## Logic Analyzer

GLA-1016/1032/1132

### **USER MANUAL**

GW INSTEK PART NO. 82LA-11320Mo

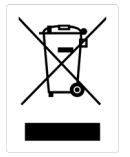

ISO-9001 CERTIFIED MANUFACTURER

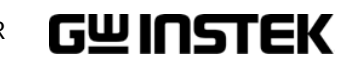

### EC Declaration of Conformity

#### We

#### GOOD WILL INSTRUMENT CO., LTD.

(1) No.7-1, Jhongsing Rd., Tucheng City, Taipei County, Taiwan

(2) No. 69, Lu San Road, Suzhou City (Xin Qu), Jiangsu Sheng, China

declare, that the below mentioned product

#### **Type of Product: Logic Analyzer**

#### GLA-1016, GLA-1032, GLA-1132

are herewith confirmed to comply with the requirements set out in the Council Directive on the Approximation of the Law of Member States relating to Electromagnetic Compatibility (89/336/EEC) and the amendments in the Council Directive 92/31/EEC, 93/68/EEC.

For the evaluation regarding the Electromagnetic Compatibility, the following standards were applied:

| <b>© EMC</b>              |              |                                             |
|---------------------------|--------------|---------------------------------------------|
| EN 55022:<br>1998 + A1:20 | )00 +A2:2003 | EN 55024: 1998+A1:2001+A2:2003              |
| Conducted                 |              | Electrostatic Discharge                     |
| Emission                  | Class A      | IEC 61000-4-2: A2:2001                      |
| Radiated                  |              | Radiated Immunity                           |
| Emission                  |              | IEC 61000-4-3: 2002 + A1:2002               |
|                           |              | Electrical Fast Transients                  |
|                           |              | IEC 61000-4-4: 2004 (Not Applied)           |
|                           |              | Surge Immunity                              |
|                           |              | IEC 61000-4-5: :2001(Not Applied)           |
|                           |              | Conducted Susceptibility                    |
|                           |              | IEC 61000-4-6: 2003 + A1:2004 (Not Applied) |
|                           |              | Power Frequency Magnetic Field              |
|                           |              | IEC 61000-4-8: 2001                         |
|                           |              | Voltage Dip/ Interruption                   |
|                           |              | IEC 61000-4-11: 2004 (Not Applied)          |

# Table of Contents

| Safety Instructi | ons5                                                                                                    |
|------------------|----------------------------------------------------------------------------------------------------|
| GLA Overview.    | 6                                                                                                    |
|                  | Main Features7Package Contents8Panel Overview9Display Overview11Operation Shortcuts16                                                                          |
| Installation     | 20                                                                                                    |
|                  | Software Installation                                                                                                    |
| File Operation   | 29                                                                                                    |
|                  | Open/Close30Save32Printout36Handling Multiple Files37                                                                                                    |
| Bus/Signal Set   | up39                                                                                                    |
|                  | Sampling/Compression Setup 40<br>Signal/Bus setup 43                                                                                                    |
| Trigger Setup    | 47                                                                                                    |
|                  | Signal Triggering Condition Setup48Bus Triggering Condition Setup51General Triggering Properties Setup53Enable Trigger Function Setup57Trigger Output Signal61 |

| Display Setup . |                                 | 62   |
|-----------------|---------------------------------|------|
|                 | Toolbar Setup                   | . 63 |
|                 | Horizontal/Vertical Scale Setup | . 65 |
|                 | Signal Display Setup            | . 67 |
|                 | Color Setup                     | . 71 |
| Signal Capturir | ıg                              | 74   |
| Data Operatior  | ۱                               | 76   |
|                 | Data Bar Operation              | . 77 |
|                 | Waveform Position               | . 81 |
|                 | Data Search                     | . 83 |
|                 | Zoom In/Out                     | . 87 |
|                 | I <sup>2</sup> C Bus Analysis   | . 90 |
|                 | RS-232C Signal Analysis         | . 94 |
|                 | Waveform Statistics             | . 97 |
| System Setting  |                                 | 00   |
|                 | Keyboard Shortcut Setup         | 100  |
|                 | System Information              | 102  |
| Help Informati  | on1                             | 03   |
| FAO             | ٦                               | 05   |
|                 |                                 |      |
| Specification   |                                 | 07   |
| Index           |                                 | 09   |

# **Safety Instructions**

This chapter contains important safety instructions that must be followed when operating GLA and when keeping it in storage. Read the following before any operation to insure safety and to keep the best condition for GLA.

### Symbols and Guidelines

| Symbol                   | Caution symbol identifies conditions or practices that could result<br>in damage to GLA or to other properties.                                       |  |  |  |  |  |
|--------------------------|----------------------------------------------------------------------------------------------------|--|--|--|--|--|
|                          |                                                                                                    |  |  |  |  |  |
| General<br>Guideline     | <ul><li>Do not place any heavy object on GLA.</li><li>Avoid severe impacts or rough handling that leads to damaging GLA.</li></ul>                    |  |  |  |  |  |
| $\wedge$                 | • Do not discharge static electricity to GLA.                                                                                                    |  |  |  |  |  |
|                          | • Do not disassemble GLA unless you are qualified as service personnel.                                                                               |  |  |  |  |  |
| Cleaning GLA             | • Use a soft cloth dampened in a solution of mild detergent and water. Do not spray any liquid into GLA.                                              |  |  |  |  |  |
|                          | • Do not use chemicals or cleaners containing harsh materials such as benzene, toluene, xylene, and acetone.                                          |  |  |  |  |  |
| Operation<br>Environment | Location: Indoor, no direct sunlight, dust free, almost<br>non-conductive pollution (Note below)<br>• Relative Humidity: < 80%<br>• Altitude: < 2000m |  |  |  |  |  |
| WARNING                  | • Temperature: 0°C to 50°C                                                                                                    |  |  |  |  |  |
| Storage<br>Environment   | Location: Indoor<br>• Relative Humidity: < 80%<br>• Temperature: -40°C to 80°C                                                                        |  |  |  |  |  |

# **GLA** Overview

This chapter describes GLA series features and appearances in a nutshell. Use the Package Contents section to check if there is any missing component.

| Main features    | Series lineup7                |
|------------------|-------------------------------|
|                  | Characteristics7              |
| Package contents | Package Contents8             |
| Panel overview   | Panel Overview9               |
|                  | Input Connector               |
| Display overview | Menu bar11                    |
|                  | Tool bar12                    |
|                  | Horizontal measurement bar14  |
|                  | Bus/Signal and Trigger list15 |
| Operation        | File menu16                   |
| shortcuts        | Bus/Signal menu16             |
|                  | Trigger menu17                |
|                  | Run/Stop menu17               |
|                  | Data menu17                   |
|                  | Tools menu19                  |
|                  | Window menu19                 |
|                  | Help menu19                   |

## Main Features

| Series lineup   | GLA-1016: 16 channels, 256Kbit/channel                                                                                   |
|-----------------|----------------------------------------------------------------------------------------------------|
|                 | • GLA-1032: 32 channels, 128Kbit/channel                                                                                 |
|                 | • GLA-1132: 32 channels, 1Mbit/channel                                                                                   |
| Characteristics | • Internal clock range: $100$ Hz ~ $200$ MHz                                                                             |
|                 | • External clock range: $0.001$ Hz ~ $100$ MHz                                                                           |
|                 | • Rich trigger functionalities: voltage level, count, page, position, delay time and clock, edge and level configuration |
|                 | • Memory utilization: max. x255 ratio data compression                                                                   |
|                 | Signal characteristic filtering: Enable function                                                                         |
|                 | • Various signal display mode: waveform, listing, time, frequency, and address                                           |
|                 | • I <sup>2</sup> C, RS-232C waveform analyzer                                                                            |
|                 | Waveform statistics function                                                                                             |
|                 | Compact, lightweight profile                                                                                             |
|                 | • PC operation with GUI environment                                                                                      |
|                 | • Fast communication: USB 2.0, 1.1 compatible                                                                            |
|                 | • USB bus powered                                                                                                    |
|                 | • Various file export: operation setting, waveform data, display image                                                   |
|                 |                                                                                                    |

## Package Contents

Check the contents before using GLA series. Contact your local dealer in case there is a missing item.

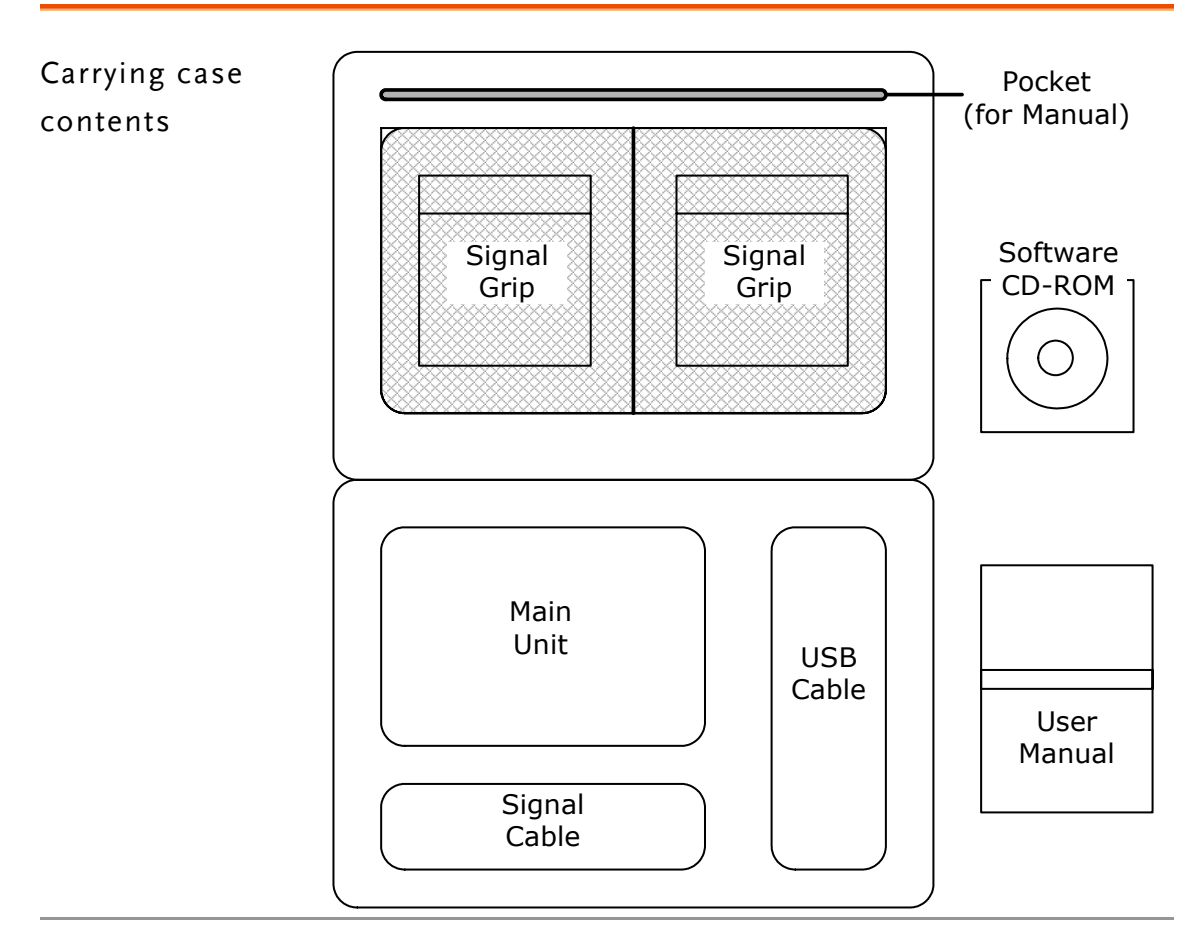

| GLA-1016 | <ul><li>Signal Cable: 8pin*2, 2pin*1, 1pin*1, 250mm</li><li>Signal Grip: 20pcs</li></ul>             |
|----------|----------------------------------------------------------------------------------------------------|
| GLA-1032 | <ul> <li>Signal Cable: 16pin*1, 8pin*2, 2pin*1, 1pin*1, 250mm</li> <li>Signal Grip: 36pcs</li> </ul> |
| GLA-1132 | <ul> <li>Signal Cable: 16pin*1, 8pin*2, 2pin*1, 1pin*1, 250mm</li> <li>Signal Grip: 36pcs</li> </ul> |

## Panel Overview

| Input<br>Connector S | Start Run<br>Switch LED                                     | Read<br>LED                   | Trigger<br>LED                | Power<br>LED                                     |
|----------------------|-------------------------------------------------------------|-------------------------------|-------------------------------|--------------------------------------------------|
| GUINSTER             | 400                                                         |                               |                               | Power<br>Switch                                  |
|                      |                                                             |                               |                               | USB<br>Connector                                 |
| USB Connector        | For power input (<br>USB 1.1/2.0 comp                       | USB bus) an<br>batible.       | d communio                    | cation between the PC.                           |
| <u>!</u>             | USB2.0 is strongly<br>Make sure the cab<br>attached cable). | recommen<br>le is also con    | ded for smo<br>mpatible wit   | oth display update.<br>h 2.0 high speed (use the |
| Power Switch         | Switch On-E: L                                              | ED On (red                    | i)                            |                                                  |
| Power LED            | Switch Off: ]                                               | LED Off                       | - OWEN                        |                                                  |
| Trigger LED          | Turns On when th<br>page61 (LED deta                        | ne trigger co<br>ils), page47 | ndition is m<br>(trigger in g | et. For details, see<br>eneral).                 |
| Read LED             | Turns On when G<br>see page61.                              | LA transmi                    | t waveform                    | data to PC. For details,                         |
| Run LED              | Turns On when G<br>see page61.                              | LA is waitin                  | ng for trigger                | r condition. For details,                        |
| Start Switch         | Triggers signal cap<br>Single Run                           | oturing. This<br>For Run/St   | is the same<br>op details, so | functionality as the<br>ee page74.               |

### Input Connector

|            |             |         |     |         |         | C5<br>I<br>¤ |                                  |                                      |                                   | D1<br>                          | D2<br>                              |                           | D4<br>I<br>¤                      |                             | D6<br>I<br>IIIIIIIIIIIIIIIIIIIIIIIIIIIIIIIIII | D7<br>1<br>¤                      |                                 |                          | For<br>Ext<br>Mo<br>IOA    | en:<br>dul<br>IOB<br>IOB | sio<br>e<br>IOC             | n —<br>C GN<br>I             | D                            | (<br>              | GND<br>I                    |                 |
|------------|-------------|---------|-----|---------|---------|--------------|----------------------------------|--------------------------------------|-----------------------------------|---------------------------------|-------------------------------------|---------------------------|-----------------------------------|-----------------------------|-----------------------------------------------|-----------------------------------|---------------------------------|--------------------------|----------------------------|--------------------------|-----------------------------|------------------------------|------------------------------|--------------------|-----------------------------|-----------------|
|            | A0          | н<br>А1 | A2  | T<br>A3 | П<br>А4 | T<br>A5      | A6                               | i<br>A7                              | н<br>В0                           | н<br>В1                         | B2                                  | B3                        | ĭ<br>B4                           | B5                          | B6                                            | B7                                |                                 |                          | F                          | T<br>2_0                 | <br>T_0                     | ) S_                         | 0 (                          | CLK                | GND                         |                 |
| A0~        | D7          |         |     |         |         |              | Sig<br>GL                        | nal i<br>A-1                         | inp<br>01                         | ut 1<br>6.                      | terr                                | nin                       | al. (                             | C0 -                        | ~ (                                           | 27, 1                             | D0                              | ~ ]                      | D7                         | are                      | no                          | ot ap                        | pli                          | cab                | le to                       |                 |
| VDD<br>GND | ), I(<br>)  | AC      | /В  | /C      | ,       |              | +3.                              | .3V                                  | po                                | wei                             | r, I(                               | Эp                        | ort                               | , G                         | NE                                            | ) te:                             | rmi                             | nal                      | foi                        | ex ex                    | ten                         | sio                          | n m                          | lodi               | ıle.                        |                 |
| Ì          | 7           |         |     |         |         |              | Do<br>pur                        | no<br>pos                            | t us<br>e.                        | se t                            | hes                                 | e co                      | onn                               | lect                        | ors                                           | otł                               | ner                             | tha                      | n e                        | xte                      | nsic                        | on r                         | noc                          | lule               | usaş                        | ge              |
| R_O        | , Т <u></u> | _0      | , S | 5_C     | )       |              | Ou<br>Rea<br>Trig<br>Sta:<br>con | tpu<br>id o<br>ggei<br>rt o<br>iditi | t sig<br>utp<br>t ou<br>tp<br>on. | gna<br>out<br>utp<br>ut<br>. Fo | uls f<br>(R_<br>ut (<br>(S_<br>or d | T_O<br>T_O<br>T_O<br>leta | moi<br>inc<br>O) i<br>ind<br>ils, | nito<br>lica<br>ind<br>icat | orin<br>tes<br>icat<br>ces<br>pa              | ig di<br>wa<br>tes t<br>GL<br>ge6 | ata<br>vefe<br>rig<br>A s<br>1. | cap<br>orn<br>ger<br>tar | otur<br>n da<br>con<br>ted | ing<br>ata<br>ndit<br>wa | an<br>is tr<br>tion<br>itin | d tr<br>rans<br>1 ha<br>g fo | igg<br>sfer<br>s oo<br>or ti | er t<br>red<br>ccu | imin<br>to P<br>rred,<br>er | g.<br>C,<br>and |
| CLK        |             |         |     |         |         |              | Ext<br>For                       | tern<br>: det                        | al (<br>tails                     | syr<br>5, s                     | nch:<br>ee p                        | ron<br>page               | ous<br>e41                        | ) cl                        | ocł                                           | x sig                             | gnal                            | in                       | put,                       | , 0.0                    | 001                         | Hz                           | ~ `                          | 100                | MHz                         | 2.              |
| GNE        | C           |         |     |         |         |              | Gro                              | oun                                  | d te                              | ern                             | nina                                | ıl.                       |                                   |                             |                                               |                                   | (                               | GN                       | D                          |                          | -                           |                              |                              |                    |                             |                 |
| <u>_</u> ! | 7           |         |     |         |         |              | We<br>con<br>tern<br>cap         | stro<br>inec<br>nin<br>turi          | ong<br>tin<br>als<br>ng.          | g b<br>to                       | reco<br>oth<br>ens                  | omi<br>n tw<br>ure        | mer<br>ro C<br>sta                | nd<br>Gro<br>ble            | unc<br>da                                     | l<br>ta                           | =                               |                          | ID                         |                          | -                           |                              |                              |                    |                             |                 |

## **Display Overview**

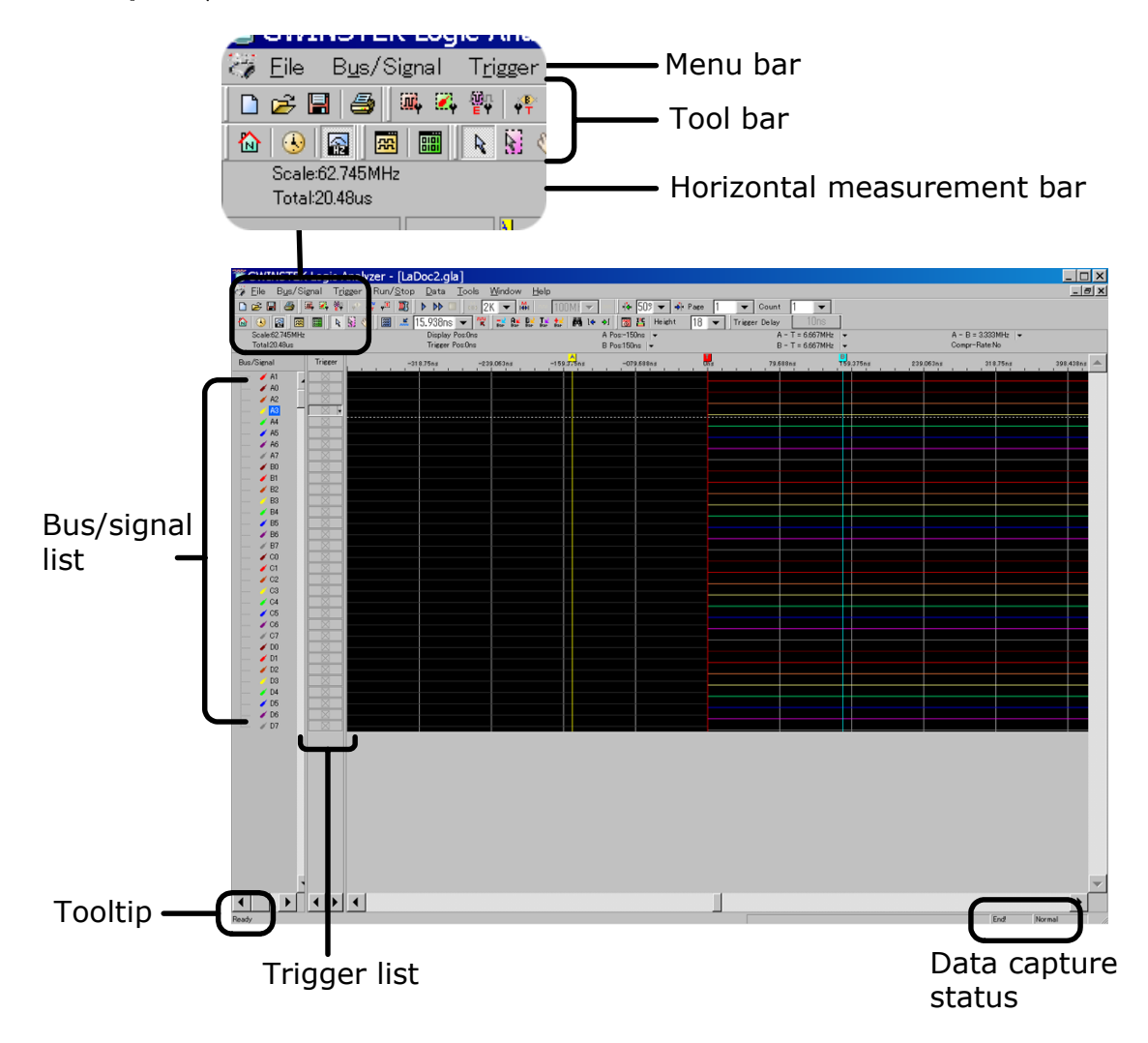

| Michia Dai |
|------------|
|------------|

| Shortcut | Display             | Description                        |
|----------|---------------------|------------------------------------|
| Alt + f  | <u>F</u> ile        | File operation (page29).           |
| Alt + u  | B <u>u</u> s/Signal | Bus/Signal configuration (page39). |
| Alt + r  | T <u>rigg</u> er    | Trigger configuration (page47).    |
| Alt + s  | Run/ <u>S</u> top   | Data capturing (page74).           |

## **GWINSTEK**

| Alt + d | <u>D</u> ata   | Data operation (page76) and display setup (page62).                                                                      |
|---------|----------------|----------------------------------------------------------------------------------------------------|
| Alt + t | Tools          | Display setup (page62), Shortcut key setup (page100), I <sup>2</sup> C analysis (page90), and RS-232C analysis (page94). |
| Alt + w | <u>W</u> indow | Display configuration (page67) and organizing multiple files (page37).                                                   |
| Alt + h | <u>H</u> elp   | Help file (page103) and system information (page102).                                                                    |
|         |                |                                                                                                    |

### Tool bar

Toolbar collects icons for major operations, sorted in groups.

To enable/disable each group, select  $\underline{T}$ ools $\rightarrow$ Customize... from the menu and go to the Toolbar tab. For details, see page63.

| Standard group | Page30                                    | Page31                                     |
|----------------|-------------------------------------------|--------------------------------------------|
|                | Create a new project file                 | Open a project file                        |
|                | Page32                                    | Page36                                     |
|                | Save the project file                     | Print out the display                      |
| Trigger group  | Page40                                    | Page43                                     |
|                | Configure sampling rate                   | Configure signal/bus                       |
|                | Page57                                    | Page51                                     |
|                | Setup enable function                     | Setup bus trigger properties               |
|                | Page48<br>Setup signal trigger properties | Page53<br>Setup general trigger properties |
|                | Page42 Enable/disable data                | compression                                |
| Run/Stop group | Page74                                    | Page74                                     |
|                | Single run                                | Continuous run                             |
|                | Page75 Stop running                       |                                            |

| Sampling group               | M4     321     Page41       Select sampling memory size | Page41<br>Select sampling frequency             |
|------------------------------|---------------------------------------------------------|-------------------------------------------------|
| Trigger content<br>set group | <b>4 509 •</b> Page56<br>Set trigger position           | Page 1 Page54<br>Set trigger page               |
|                              | Count 1 Page5<br>Set trigger count                      | 4                                               |
| Display mode<br>group        | Page65<br>Horizontal unit in address                    | Page65<br>Horizontal unit in time               |
|                              | Page65<br>Horizontal unit in frequency                  |                                                 |
| Windows group                | Page67<br>Waveform display mode                         | Page67<br>Listing display mode                  |
| Mouse pattern<br>group       | Normal arrow mode                                       | Page88<br>Area selection (Enclose) mode         |
|                              | Page79<br>Hand mode                                     | Page97<br>Show waveform statistics              |
| Zoom group                   | Page88<br>Show all waveform data                        | Page89<br>Limit the waveform display area       |
|                              | Zoom in to/out of data                                  | Page87                                          |
| Data group                   | Page78<br>Delete data bar                               | Page79<br>Move A bar to the center              |
|                              | Page79<br>Move B bar to the center                      | Page79<br>Move T bar (trigger) to the<br>center |

|                              | Page78<br>Add data bar                              | Page83<br>Search data                                 |
|------------------------------|-----------------------------------------------------|-------------------------------------------------------|
|                              | le Page81<br>Go to the previous edge                | Page81<br>Go to the next edge                         |
| Show<br>time/height<br>group | Page69<br>Show waveform timing                      | Page90<br>Analyze I <sup>2</sup> C waveform           |
| group                        | Page94<br>Analyze RS-232C waveform                  | Height 18<br>Page66<br>Change the waveform bar height |
| Trigger delay<br>group       | Trigger Delay 10<br>Set and show the amount of trig | Page56<br>gger delay                                  |

### Horizontal measurement bar

Displays the horizontal scale and measurement results of the display. For details, see page65.

| Horizontal<br>range                         | Scale:73.737KHz<br>Total:20.48ms(372.893us                    | Scale (upper line) shows the data acquisition clock frequency.                                                                                                    |
|---------------------------------------------|---------------------------------------------------------------|----------------------------------------------------------------------------------------------------|
|                                             |                                                               | Total (lower line) shows the total<br>length of data acquired by GLA,<br>followed by the length covered by<br>the analysis range bar. For analysis<br>range details, see page89. |
| Position Display Pos:Ons<br>Trigger Pos:Ons |                                                               | Display Pos (position) shows the timing of the display center position.                                                                                                    |
|                                             | A Pos≔150ns  ▼<br>B Pos:150ns  ▼                              | Trigger Pos (position) shows the trigger timing. For details, see page79.                                                                                                    |
|                                             |                                                               | A/B Position shows user-defined bar timings. For details, see page79.                                                                                                    |
| Time/frequency<br>difference                | A - T = 6.667MHz<br>B - T = 6.667MHz<br>A - B = 3.333MHz<br>▼ | Shows the distance between two bars,<br>whether trigger or user-defined, in<br>time, frequency, or address point. For<br>details, see page65.                                    |

Compression

Compr-Rate:0.063

Shows the data compression ratio when the compression mode is enabled. For details, see page42.

### Bus/Signal and Trigger list

| Bus/Signal | Trigger    |
|------------|------------|
| A0<br>Bus1 | •<br>• • • |
| - 🧹 A1     |            |
| 🚽 🖌 🖊 🖊 🖉  |            |

Signal and bus names are shown in colored codes, with matching trigger setting on the right side.

Bus/signal setup details $\rightarrow$ page39.

Trigger setup details→page47.

## **Operation Shortcuts**

This is the collection of all operations available from the menu, icon, or keyboard shortcut. The "Keyboard map" on the Help menu also opens the shortcut list.

### File menu

| Description                                                      | Shortcut     | lcon     | Menu                                           |
|------------------------------------------------------------------|--------------|----------|------------------------------------------------|
| Close GLA software.                                              | Alt+F4       | _        | <u>F</u> ile→Exit                              |
| Create a new file.                                               | Ctrl+N       |          | <u>F</u> ile→New                               |
| Open a file.                                                     | Ctrl+O       | <b>2</b> | <u>F</u> ile→Open                              |
| Close the file.                                                  | Ctrl+F4      | —        | <u>F</u> ile→Close                             |
| Save the file.                                                   | Ctrl+S       |          | <u>F</u> ile→Save                              |
| Save the file in a different name.                               | —            |          | <u>F</u> ile→Save As                           |
| Save waveform data and setting info<br>into *.txt or *.csv file. | Ctrl+Shift+E |          | <u>F</u> ile→ <u>E</u> xport                   |
| Save the screen snapshot into *.jpg<br>or *.bmp file.            | Ctrl+C       | —        | <u>F</u> ile→Capture Window                    |
| Select the language.                                             | —            |          | <u>F</u> ile→Language                          |
| Prints out the screen snapshot.                                  | Ctrl+P       | 5        | <u>F</u> ile→Print                             |
| Shows the screen snapshot printout preview.                      | —            |          | <u>File</u> $\rightarrow$ Print Preview        |
| Opens the standard printer setup window.                         | —            | —        | <u>F</u> ile→Print Setup                       |
| Switch between files.                                            | Ctrl+Tab     |          | $\underline{W}$ indow $\rightarrow$ 1, 2,      |
| Display multiple files at once.                                  | —            | —        | <u>W</u> indow→Cascade,<br>Horizontal Vertical |

### Bus/Signal menu

| Description                              | Shortcut | lcon    | Menu                                    |
|------------------------------------------|----------|---------|-----------------------------------------|
| Open the Sampling setup dialogue window. | _        | <b></b> | B <u>u</u> s/Signal→Sampling<br>Setup   |
| Decrease the sampling rate.              | F2       |         | —                                       |
| Increase the sampling rate.              | F3       |         | —                                       |
| Open the Channel setup dialogue window.  | _        | ₩ę.     | B <u>u</u> s/Signal→Channels<br>Setup   |
| Group signals into bus.                  | Ctrl+G   | —       | B <u>u</u> s/Signal→Group into<br>Bus   |
| Ungroup bus into signals.                | Ctrl+U   | —       | B <u>u</u> s/Signal→Ungroup<br>from Bus |

### **GWINSTEK**

| Expand the bus.                                                   |      |   | B <u>u</u> s/Signal→Expand                                      |
|-------------------------------------------------------------------|------|---|-----------------------------------------------------------------|
| Collapse the bus.                                                 | —    |   | B <u>u</u> s/Signal→Collapse                                    |
| Automatically adjust the channel row width (only in listing mode) | —    | — | B <u>u</u> s/Signal→Format<br>Row→Auto Size                     |
| Move the cursor up.                                               | Up   | — | B <u>u</u> s/Signal→Format<br>Row→Move Up                       |
| Move the cursor down.                                             | Down | — | $B_{\underline{u}s}/Signal \rightarrow Format$<br>Row→Move Down |
| Hide the signal/bus.                                              | -    | — | B <u>u</u> s/Signal→Format<br>Row→Hide                          |
| Show all the signal/bus.                                          | —    | — | B <u>u</u> s/Signal→Format<br>Row→Show All                      |
| Set the signal/bus color.                                         | -    | — | B <u>u</u> s/Signal→Format<br>Row→Color                         |
| Rename signal or bus.                                             |      |   | B <u>u</u> s/Signal→Rename                                      |

### Trigger menu

| Description                                          | Shortcut | lcon               | Menu                        |
|------------------------------------------------------|----------|--------------------|-----------------------------|
| Open the Bus trigger setup dialogue window.          | _        | ψ <mark>®</mark> ≊ | T <u>rigg</u> er→Bus        |
| Open the Signal trigger setup dialogue window.       | —        | ллг<br>Ч т         | 'T <u>rigg</u> er→Signal    |
| Open the General trigger properties dialogue window. | _        | ¥ <sup>III</sup>   | T <u>rigger</u> →Properties |
| Change signal trigger condition.                     | Space    | —                  | T <u>r</u> igger→           |

### Run/Stop menu

| Description     | Shortcut | lcon                        | Menu                                |
|-----------------|----------|-----------------------------|-------------------------------------|
| Single run.     | F5       |                             | Run/ <u>S</u> top→Single Run        |
| Continuous run. | F6       | $\blacktriangleright \flat$ | Run/ <u>S</u> top→Repetitive<br>Run |
| Stop running.   | F7       |                             | Run/ <u>S</u> top→Stop              |

### Data menu

| Description                       | Shortcut | lcon | Menu |
|-----------------------------------|----------|------|------|
|                                   |          |      |      |
| Go to the next data page.         | PageDown | —    | —    |
| Go to the previous data page.     | PageUp   |      | _    |
| Go to the beginning of data.      | Home     |      | —    |
| Go to the end of data.            | End      | _    | —    |
| Move the waveform position right. | Right    |      | _    |

## GWINSTEK

| Move the waveform position left.                                        | Left      | —                              | _                                                      |
|-------------------------------------------------------------------------|-----------|--------------------------------|--------------------------------------------------------|
| Add data bar.                                                           | Alt+A     | <b>+</b> ≧<br>Ba⊢              | <u>D</u> ata→Add Bar                                   |
| Delete data bar.                                                        | Alt+B     | Bar                            | <u>D</u> ata→Delete Bar                                |
| Move T bar to the display center.                                       | T, Ctrl+T | <b>T</b> <mark>≧</mark><br>Ba⊨ | <u>D</u> ata→GoTo→GoTo<br>Trigger                      |
| Move A bar to the display center.                                       | A, Ctrl+A | A¥<br>Bar                      | <u>D</u> ata→GoTo→GoTo A<br>Bar                        |
| Move B bar to the display center.                                       | B, Ctrl+B | В₽                             | <u>D</u> ata→GoTo→GoTo B<br>Bar                        |
| Move any bar (T, A, B, Ds, Dp, user defined bar) to the display center. | _         | _                              | <u>D</u> ata→GoTo→GoTo<br>More                         |
| Move to the previous edge.                                              | F11       | 14                             | <u>D</u> ata→Before                                    |
| Move to the next edge.                                                  | F12       | <p]< p=""></p]<>               | <u>D</u> ata→After                                     |
| Move the display sideway (use the Hand pointer).                        | Н         | <u></u>                        | <u>D</u> ata→Hand                                      |
| Select the zoom area (use the<br>Enclose pointer)                       | Е         |                                | <u>D</u> ata→Enclose                                   |
| Use the normal pointer.                                                 | Esc       | R                              | <u>D</u> ata→Normal                                    |
| Search data.                                                            | Ctrl+F    | <b>B</b> B                     | <u>D</u> ata→Find Data Value                           |
| Zoom in.                                                                | F9        | ли<br>К                        | <u>D</u> ata→Zoom In                                   |
| Zoom out.                                                               | F8        | <u>.</u>                       | <u>D</u> ata→Zoom Out                                  |
| Undo the last zoom.                                                     | Ctrl+Z    | кЭ.                            | <u>D</u> ata→Undo Last Zoom                            |
| Show all data.                                                          | F10       |                                | <u>D</u> ata→Show All Data                             |
| Adjust the display range to analysis bar.                               | —         |                                | _                                                      |
| Select the data analysis range.                                         | —         | —                              | <u>D</u> ata→Select Analytic<br>Range                  |
| Show waveform analysis result.                                          | —         |                                | —                                                      |
| Show waveform data in binary.                                           | —         |                                | <u>D</u> ata→Show As→ <u>B</u> inary                   |
| Show waveform data in decimal.                                          | —         | —                              | $\underline{D}$ ata→Show As→<br>$\underline{D}$ ecimal |
| Show waveform data in hexadecimal.                                      | —         | —                              | <u>D</u> ata→Show As→<br><u>H</u> exadecimal           |
| Show waveform in square form.                                           | _         |                                | <u>D</u> ata→Wave Mode→<br>Square Waveform             |
| Show waveform in sawtooth form.                                         | —         |                                | <u>D</u> ata→Wave Mode→<br>Sawtooth Waveform           |
| Activate data compression.                                              |           |                                | _                                                      |

### Tools menu

| Description                                         | Shortcut | lcon | Menu                                              |
|-----------------------------------------------------|----------|------|---------------------------------------------------|
| Open the display customize dialogue window.         | _        | _    | <u>T</u> ools→Customize                           |
| Open the I <sup>2</sup> C analysis dialogue window. | —        | Ľ    | <u>T</u> ools $\rightarrow$ Analy IIC Wave        |
| Open the RS-232 analysis dialogue window.           | —        |      | <u>T</u> ools→Analy UART<br>Wave                  |
| Show the waveform timing.                           | _        | 8    | <u>T</u> ools $\rightarrow$ Show time of waveform |

### Window menu

| Description                                 | Shortcut | lcon | Menu                                                |
|---------------------------------------------|----------|------|-----------------------------------------------------|
| Open the display customize dialogue window. | _        | _    | <u>T</u> ools→Customize                             |
| Show the waveform view.                     | —        | 55   | <u>W</u> indow→Waveform<br>Display                  |
| Show the listing view.                      | —        |      | $\underline{W}$ indow $\rightarrow$ Listing Display |
| Show the waveform timing.                   | —        | 8    | <u>W</u> indow→Show time of waveform                |
| Switch between files.                       | Ctrl+Tab |      | <u>W</u> indow→1, 2,                                |
| Display multiple files at once.             | —        | —    | <u>W</u> indow→Cascade,<br>Horizontal, Vertical     |

### Help menu

| Description                      | Shortcut | lcon | Menu                                          |
|----------------------------------|----------|------|-----------------------------------------------|
| Open the Help file.              | F1       | _    | <u>H</u> elp→GWInstek Logic<br>Analyzer       |
| Open the keyboard shortcut list. | _        |      | <u>H</u> elp→Keyboard Map                     |
| Send a bug reporting email.      | _        |      | <u>H</u> elp→Report a Problem                 |
| Show the software version.       | _        | —    | <u>H</u> elp→About GWInstek<br>Logic Analyzer |

# Installation

This chapter describes software installation, activation, and functionality check. Follow these instructions to properly install GLA series.

| Software      | PC requirement2                  | 21 |
|---------------|----------------------------------|----|
| installation  | Setup activation2                | 22 |
|               | License agreement2               | 22 |
|               | User information2                | 23 |
|               | Setup type                       | 23 |
|               | Custom setup2                    | 24 |
|               | PC reboot2                       | 24 |
|               | Driver installation2             | 24 |
|               | Uninstall, repair, modification2 | 25 |
| Power Up      | Power Up2                        | 26 |
|               | Demonstration mode2              | 27 |
| Functionality | Hardware connection2             | 28 |
| check         | Signal capturing2                | 28 |

## Software Installation

### PC requirement

The readme.txt file in the CD-ROM also contains this information.

| OS        | Windows 98<br>Windows Me<br>Windows 2000<br>Windows XP                 |  |
|-----------|------------------------------------------------------------------------|--|
| CPU       | Windows 98/Me: 166MHz minimum<br>Windows 2000/XP: 300MHz minimum       |  |
| RAM       | Windows 98/Me/2000: 128MB minimum<br>Windows XP: 256MB minimum         |  |
| Hard disc | 100MB minimum                                                          |  |
| USB       | 1 USB host connector, 1.1 or 2.0 compatible (2.0 strongly recommended) |  |

License

### Installation procedure

**Setup activation** Insert the software CD-ROM into the PC. If the below Setup screen does not appear, double-click the Setup.exe file.

Click the INSTALL button.

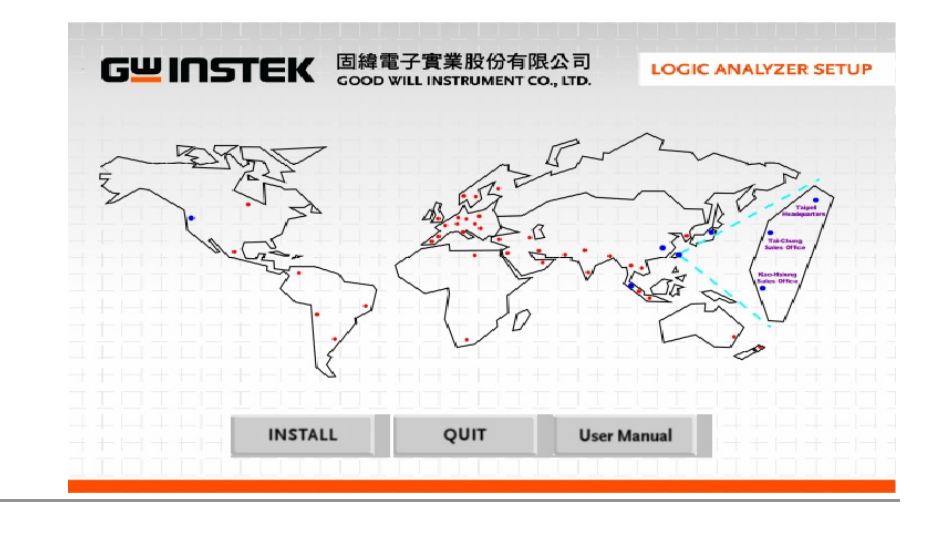

Read the license term and select  $\underline{a}$ ccept, click  $\underline{N}$ ext.

| agreement | 🕼 GWINSTEK Logic Analyzer - InstallShield Wizard                                                                                                    |
|-----------|----------------------------------------------------------------------------------------------------|
|           | License Agreement                                                                                                    |
|           | Please read the following license agreement carefully.                                                                                                    |
|           | LICENSE AGREEMENT                                                                                                    |
|           | IMPORTANT-READ CAREFULLY : This LICENSE AGREEMENT is entered into effect<br>between GWINSTEK Technology Co., Ltd. (hereinafter "GWINSTEK") and Customer (Individual<br>or Registered Company).                                                                                                    |
|           | Whereas, GWINSTEK owns a software product, including computer software as a package<br>product for certain computer products, relevant intermediary, product information, electronic file<br>and internet on-line downloadable software, electronic file and service, known as " GWINSTEK<br>Logic Analyzer" (hereinafter "GWINSTEK LA"). |
|           | Whereas, GWINSTEK represents and warrants that it is the owner of the entire right, title,                                                                                                    |
|           | • I accept the terms in the license agreement                                                                                                    |
|           | $\bigcirc$ I <u>d</u> o not accept the terms in the license agreement                                                                                                    |
|           | Instalishield                                                                                                    |
|           | < <u>B</u> ack <u>N</u> ext > Cancel                                                                                                    |

**User information** Enter your user name and organization. Set the range of user access: All users or the user currently logged in.

| 🕼 GWINSTEK Logic Analyzer - InstallShield Wizard | ×      |
|--------------------------------------------------|--------|
| Customer Information                             |        |
| Please enter your information.                   |        |
| User Name:                                       |        |
| GLA User                                         |        |
| Organization:                                    |        |
| GWInstek                                         |        |
|                                                  |        |
|                                                  |        |
| Install this application for:                    |        |
| Anyone who uses this computer (all users)        |        |
| C Only for <u>m</u> e ()                         |        |
|                                                  |        |
| InstallShield                                    |        |
| < Back Next >                                    | Cancel |
|                                                  |        |

#### Setup type Select the setup type.

Complete setup: All features will be installed. The program directory is automatically set.

Custom setup: Installed features and program directory are set by the user. See the next page.

| 况 GWINS             | TEK Logic Analyzer - InstallShield Wizard                                                                                   | ×                          |
|---------------------|----------------------------------------------------------------------------------------------------|----------------------------|
| Setup Typ<br>Choose | he setup type that best suits your needs.                                                                                   | and an and a second second |
| Please se           | lect a setup type.                                                                                                    |                            |
| ତ <u>Com</u>        | All program features will be installed. (Requires the most disk space.)                                                     |                            |
| C Cust              | om<br>Choose which program features you want installed and where they<br>will be installed. Recommended for advanced users. |                            |
| InstaliShield –     | < <u>B</u> ack <u>N</u> ext > Cancel                                                                                        |                            |

Custom setup The custom setup option allows users to select the program features and directory. Installed features can be modified later (page25).

| GWINSTEK Logic Analyzer - InstallShield                       | Wizard                                                                             |
|---------------------------------------------------------------|------------------------------------------------------------------------------------|
| Select the program features you want installed.               |                                                                                    |
| Click on an icon in the list below to change how a feature is | installed.                                                                         |
| Main App     Examples     Tutorial                            | Feature Description<br>All the files are main of<br>application must be installed. |
|                                                               | This feature requires 2924KB on<br>your hard drive.                                |
| Install to:                                                   |                                                                                    |
| C:¥Program Files¥GWINSTEK¥GLA-1032¥                           | <u>C</u> hange                                                                     |
| nstalishied                                                   |                                                                                    |
| Help Space < Back                                             | Next > Cancel                                                                      |

PC reboot Reboot the PC when the installation is completed.

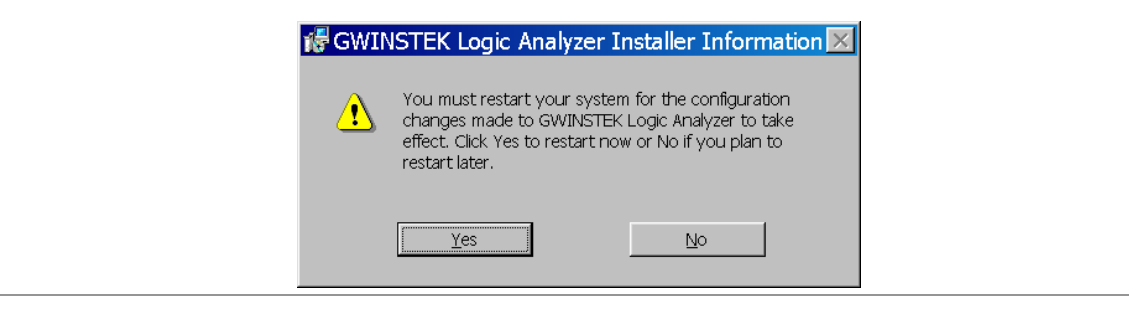

Driver installation By default the driver is installed together with the main program. In case the PC requires a separate software driver installation, select USB\_LA.inf file in the software package.

### Uninstall, repair, modification

This page assumes the GLA software is already installed.

| Uninstall     | Select UnInstall from the PC startup menu,                                                                 |                                                                                                    |  |  |  |
|---------------|----------------------------------------------------------------------------------------------------|----------------------------------------------------------------------------------------------------|--|--|--|
|               | 🎼 Logic A                                                                                                  | Analyzer UnInstall                                                                                                    |  |  |  |
|               | Or select <u>R</u> er                                                                                      | move in the Program Maintenance mode (see below).                                                                                                    |  |  |  |
| Modify/repair | Insert the software CD-ROM and activate Setup.exe. The Program Maintenance menu appears.                   |                                                                                                    |  |  |  |
|               | GWINSTEK Logic Analyzer - InstallShield Wizard  Program Maintenance Modify, repair, or remove the program. |                                                                                                    |  |  |  |
|               | ে Modify                                                                                                   | Change which program features are installed. This option displays the<br>Custom Selection dialog in which you can change the way features are<br>installed. |  |  |  |
|               | C Repair                                                                                                   | Repair installation errors in the program. This option fixes missing or corrupt files, shortcuts, and registry entries.                                     |  |  |  |
|               | C <u>R</u> emove                                                                                           | Remove GWINSTEK Logic Analyzer from your computer.                                                                                                    |  |  |  |
|               | Installshield ———                                                                                          | < <u>B</u> ack <u>N</u> ext > Cancel                                                                                                    |  |  |  |

 $\underline{\mathbf{M}}$  odify option: Lets the user re-select the installed features.

Repair option: Checks the program status and fixes any broken files.

<u>R</u>emove option: Uninstalls the software.

## Power Up

This section assumes the software is already installed.

## Hardware connection

Connect GLA and the PC via the USB cable. Press the GLA power switch and make sure the power LED turns On.

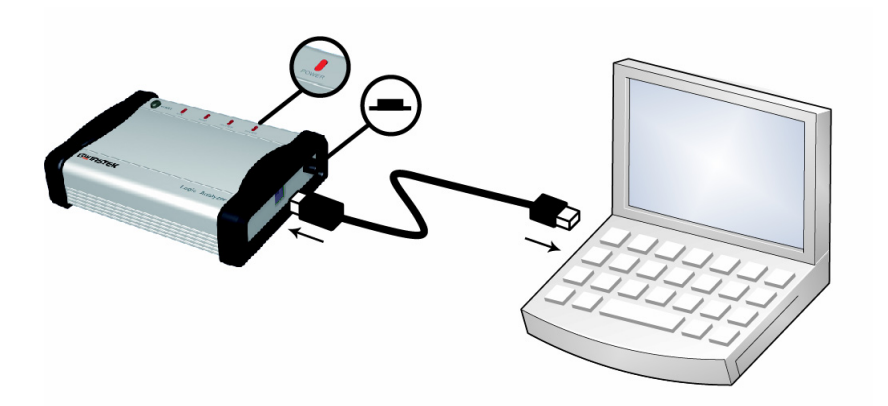

## Software activation

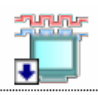

1. Double-click the desktop GLA icon GLA-1032 or activate the GLA from the program startup menu.

| 🖬 GWINSTEK | 🖬 GLA-1032 🔸 | 👕 Logic Analyzer |
|------------|--------------|------------------|
|------------|--------------|------------------|

- 2. If the hardware connection error message appears, try the following.
  - \* Reset the GLA USB connection and try again.
  - \* Make sure GLA and PC are connected by a single USB cable (Do not use USB extension cable).

| GWINSTEK Logic Analyzer     |  |  |
|-----------------------------|--|--|
| Hardware connection failed! |  |  |
| Run Demo Retry Exit         |  |  |

3. If there is already a setup file (\*.gla) being saved, the software asks whether to open it.

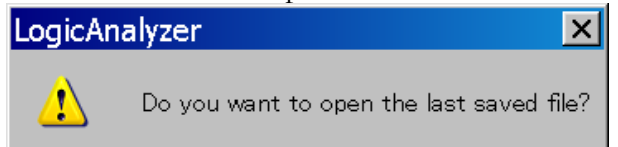

- 4. The display appears.

## Demonstration mode

You can still run the software without the GLA hardware. When the Hardware connection failure message appears, click Run Demo button.

| GWINSTEK Logic Analyzer     |  |  |  |  |  |  |
|-----------------------------|--|--|--|--|--|--|
| Hardware connection failed! |  |  |  |  |  |  |
| Run Demo Retry Exit         |  |  |  |  |  |  |

Most of the software features are available, except for signal capturing. You can even recall the old waveform data to be displayed.

## Functionality Check

| Hardware<br>connection | Activate GLA (page26) and connect the signal source to one of the input terminals.                                                                                                    |  |  |  |  |  |  |  |
|------------------------|----------------------------------------------------------------------------------------------------|--|--|--|--|--|--|--|
| Signal capturing       | <ul> <li>Do one of the following actions to capture the signal.</li> <li>Press the Start button on GLA</li> <li>Click the Run button on the display</li> <li>Press F5 (shortcut for the single run)</li> <li>Select Single Run from the Run/Stop menu</li> </ul> |  |  |  |  |  |  |  |
|                        |                                                                                                    |  |  |  |  |  |  |  |

Make sure the signals appear on the display, at the corresponding terminals.

# **File Operation**

| Open/Close        | Open GLA software                         |    |  |  |  |  |
|-------------------|-------------------------------------------|----|--|--|--|--|
| . ,               | Close GLA software                        |    |  |  |  |  |
|                   | Create a file                             |    |  |  |  |  |
|                   | Open a file                               | 31 |  |  |  |  |
|                   | Close the file                            |    |  |  |  |  |
| Save              | Save the project file                     | 32 |  |  |  |  |
|                   | Save the project file in a different name |    |  |  |  |  |
|                   | Export the data                           | 32 |  |  |  |  |
|                   | Save the display image                    | 34 |  |  |  |  |
| Printout          | Print                                     |    |  |  |  |  |
|                   | Print Preview                             |    |  |  |  |  |
|                   | Printer Setup                             |    |  |  |  |  |
| Handling multiple | Switch between files                      | 37 |  |  |  |  |
| files             | Display multiple files                    |    |  |  |  |  |

## Open/Close

### Open GLA software

Activates GLA software.

Note

| Startup Menu | 🛗 GWINSTEK | ▶ 🛗 GLA-1032 → 🍟 Logic Analyzer |
|--------------|------------|---------------------------------|
| Desktop icon | GLA-1032   |                                 |

If there is already a setup file (\*.gla) being saved, the software asks whether to open it or not.

| LogicAna | alyzer                               | ×    |
|----------|--------------------------------------|------|
| <u>.</u> | Do you want to open the last saved f | ile? |

### Close GLA software

| Closes GLA software   | <u>.</u>                                    |
|-----------------------|---------------------------------------------|
| Menu                  | <u>File</u> $\rightarrow$ Exit              |
| Shortcut key          | Alt+F4                                      |
| Create a file         |                                             |
| Creates a new project | t file.                                     |
| Menu                  | <u>Eile</u> $\rightarrow$ New               |
| Shortcut key          | Ctrl+N                                      |
| lcon                  |                                             |
| File format           | LaDocx.gla (x stands for integers: 1, 2, 3) |

## **GWINSTEK**

### Open a file

| Opens an existing set | up file.                                                                                                    |
|-----------------------|----------------------------------------------------------------------------------------------------|
| Menu                  | <u>F</u> ile _ Open                                                                                                    |
| Shortcut key          | Ctrl+O                                                                                                    |
| lcon                  | Ê                                                                                                    |
| File format           | *.gla                                                                                                    |
| File properties       | File Preview       FileName:       Top_Secret       FileDate:       07/05/06         FileAuthor:       GWInstek       FileTime:       08:49:00         FileTitle:       Innvative Technology         FileMemo:       Captures the moment our advanced innovation breaks the industry benchmark. |

The File open dialogue windows shows the file properties of the pointed \*.gla file.

File name, project, author, title, and note can be set at Save As dialogue (page32).

### Close the file

Closes the active project file. Menu  $File \rightarrow Close$ Shortcut key Ctrl+F4

## Save

### Save the project file

Overwrites and saves the active Logic Analyzer project file. If the file has never been saved before, the Save As window appears.

| Menu                     | <u>F</u> ile _ Save                                                                                                    |
|--------------------------|----------------------------------------------------------------------------------------------------|
| Shortcut key             | Ctrl+S                                                                                                    |
| lcon                     |                                                                                                    |
| Save the proje           | ct file in a different name                                                                                                    |
| Saves the active Logic A | Analyzer file in a different name, or in a different directory.                                                                                                    |
| Menu                     | <u>File</u> $\rightarrow$ Save As                                                                                                    |
| File format              | *.gla                                                                                                    |
| Dialogue window          | The Save As dialogue window includes File property corner where you can fill in the project name, project staff name, and additional note. These information can be viewed when opening the file, |
|                          | Note: Shows the initial status of UART data.                                                                                                    |

### Export the data

Saves waveform data and setup information into \*.txt or \*.csv format.

Menu <u>File</u> <u>Export...</u>

| Shortcut key         | Ctrl+Shift+E                                                                                                    |                                                                                                    |
|----------------------|----------------------------------------------------------------------------------------------------|----------------------------------------------------------------------------------------------------|
| Dialogue<br>window   | Save As<br>Save in:<br>Readme.txt                                                                                             |                                                                                                    |
|                      | File <u>n</u> ame:<br>Save as <u>t</u> ype:<br>Display Parameter<br>© Yes<br>Display Data's Ran<br>from Beginni<br>[1023      | Save       Text Files(*.txt)     Cancel       O Data Display Mode     Cancel       No     Vertically       ge     Image: Concel       ng of Data     to       End of Data     1025 |
| File Type            | *.txt<br>*.csv                                                                                                    | Plain Text format.<br>Comma-Separated Values format. Each<br>waveform data is listed in tables as separate<br>entities.                                                            |
| Display<br>parameter | The setup infor<br>• File name, siz<br>• Sampling mo<br>• Ram size, dat<br>• The number<br>• Trigger level,<br>• Bar position | rmation includes the following:<br>ze, date<br>de, sampling frequency<br>za compression ratio<br>of Bus/channel<br>count, page, Enable setting                                     |
|                      | Yes                                                                                                    | The file contains system measurement setup information as well as waveform data.                                                                                                   |
|                      | No                                                                                                    | The file contains only the waveform data.                                                                                                    |
| Data display<br>mode | Vertical                                                                                                    | Sets the waveform data format into:<br>Horizontal direction – channel<br>Vertical direction – waveform data                                                                        |
|                      | Horizontal                                                                                                    | Sets the waveform data format into:<br>Horizontal direction – waveform data<br>Vertical direction – channel                                                                        |

Display data Specifies the range of the saved data. The gray area shows the position of the selected item.

- From:/ To: Beginning of data
  - End of data
  - Trigger bar
  - A bar
  - B bar
  - User defined

### Save the display image

Saves the whole or part of the PC screen snapshot image, in Jpeg (\*.jpg) or Bitmap (\*.bmp) format.

| Menu               | <u>F</u> ile _ Capture Window                                                                              |                               |  |  |  |  |  |  |
|--------------------|----------------------------------------------------------------------------------------------------|-------------------------------|--|--|--|--|--|--|
| Shortcut key       | Ctrl+C                                                                                                    |                               |  |  |  |  |  |  |
| Dialogue<br>window | Capture Window Capture to  Capture to  File  Clipboard  MSPaint  Capture Region  FullScreen  Select Region |                               |  |  |  |  |  |  |
|                    | Selection line color Note text color Capture                                                               | I opposite of color<br>Cancel |  |  |  |  |  |  |
| Note               | Note: Adds the entered c                                                                                   | omment to the captured        |  |  |  |  |  |  |

snapshot.

|                | Note color                                                                                                    | Clicking the icon opens the chart for selecting<br>the note text color. Default: black.                                                                                                    |  |  |  |  |  |  |
|----------------|----------------------------------------------------------------------------------------------------|----------------------------------------------------------------------------------------------------|--|--|--|--|--|--|
| Capture to     | File                                                                                                    | The captured snapshot is saved to an external<br>file.<br>File format: *.jpg, *.bmp                                                                                                    |  |  |  |  |  |  |
|                | Clipboard                                                                                                    | The captured snapshot is saved to the Windows<br>Clipboard, to be pasted into other applications.                                                                                                    |  |  |  |  |  |  |
|                | MSPaint                                                                                                    | The captured snapshot is opened in Microsoft<br>Paint, in *.bmp format.                                                                                                    |  |  |  |  |  |  |
| Capture region | FullScreen                                                                                                    | The full screen is captured (same as pressing the PrtSc key).                                                                                                    |  |  |  |  |  |  |
|                | Select<br>Region                                                                                                    | A cropping tool appears, allowing capture of selected area.                                                                                                    |  |  |  |  |  |  |
|                | GWINSTEK Logic Ana<br>File Bus/Signal Trigger<br>Control Control Control Control Control Control<br>Scale 15 2030s<br>Scale 15 2030s | Ivzer - [LaDoc2.gla]         Run/Stop Data Tools Window Help         Image: Window Help         Image: Window Help |  |  |  |  |  |  |

| ) 🧀 🖬 🍎 🛙      | 11, 12, W | 🖗 👯 📲 | D) 🕨    | DD 🔲 🕴       | ≥ 2K   | ▼ (♣) | an 10 | IMMI 🔻       |      | K 50% 🕶 ·  | 🎼 Page | 1       | •      | Count      |
|----------------|-----------|-------|---------|--------------|--------|-------|-------|--------------|------|------------|--------|---------|--------|------------|
| 3 🚯 🔝          | A 📰       | 🙀 🖑 📓 |         | 38ns 🔻       | R .    |       |       | 👪 14         | ¢۱   | 🐻 🎦 Height | 18     | -       | Trigge | r Delay    |
| Scale:15.938ns |           |       | Di      | splay Pos:Or | าร     |       |       |              | A Po | s:-150ns 🗸 |        |         |        | A - 1      |
| Total:20.48us  |           |       | Tr      | igger Pos:On | IS     |       |       |              | B Po | s:150ns 👻  |        |         |        | B - 1      |
| us/Signal      | Trigger   |       | -318.75 | ns           | -239.0 | 063ns | -15   | A<br>9.375ns |      | -079.688ns |        | Jhs     |        | 79.688     |
| 🖌 🚹            |           |       |         |              | _      |       |       |              |      |            |        | 0.25us  |        |            |
| 🖌 AO 🚽         |           |       |         |              |        |       |       |              |      |            |        | 0.25us  |        |            |
| Bus1           |           |       |         |              |        |       |       |              |      |            |        | 0       |        |            |
| 🥑 A4           |           |       |         |              |        |       |       |              |      |            |        | 0.25us  |        |            |
| 🧪 A5           |           |       |         |              |        |       |       |              |      |            |        | 0.25us  |        | <u>ا ا</u> |
| 🖌 A6           |           |       |         |              |        |       |       |              |      |            |        | 0.25us  |        |            |
| 🖉 A7           |           |       |         |              |        |       |       |              |      |            |        | 0.25us  |        |            |
| 🖌 B0           |           |       |         |              |        |       |       |              |      |            |        | 10.25us |        |            |
| 🥖 B1           |           |       |         |              |        |       |       |              |      |            |        | 10.25us |        |            |
| 🥖 B2           |           |       |         |              |        |       |       |              |      |            |        | 0.25us  |        |            |
| B3             |           |       |         |              |        |       |       |              |      |            |        | 10.25us |        |            |
| 🧭 B4           |           |       |         |              |        |       |       |              |      |            |        | 10.25us |        |            |
| 🧪 B5           |           |       |         |              |        |       |       |              |      |            |        | 0.25us  |        |            |
| 🖌 B6           |           |       |         |              |        |       |       |              |      |            |        | 0.25us  |        |            |
| / B7           |           |       |         |              |        |       |       |              |      |            |        | 0.25us  |        |            |
| 🖌 C0           |           |       |         |              |        |       |       |              |      |            |        | 0.25us  |        |            |
| 🧪 C1           |           |       |         |              |        |       |       |              |      |            |        | 0.25us  |        |            |
| 🥖 C2           |           |       |         |              |        |       |       |              |      |            |        | 10.25us |        |            |
| C3             |           |       |         |              |        |       |       |              |      |            |        | 10.25us |        |            |
| 🥑 C4           |           |       |         |              |        |       |       |              |      |            |        | 10.25us |        |            |
| 🧪 C5           |           |       |         |              |        |       |       |              |      |            |        | 10.25us |        |            |
| 🖌 C6           |           |       |         |              |        |       |       |              |      |            |        | 0.25us  |        |            |
| <i>d</i> C7    |           |       |         |              |        |       |       |              |      |            |        | 0.25us  |        |            |
| ( 55           | 111 X X   |       |         |              |        |       |       |              |      |            |        |         |        |            |

Selection line Clicking the icon opens the crop tool color chart. Checking the opposite of color radio

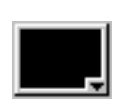

**opposite of color** selects the opposite of the specified color, as in the above figure (white line).

## Printout

### Print

Prints out the waveform image.

| Menu         | <u>F</u> ile _ Print |
|--------------|----------------------|
| Shortcut key | Ctrl+P               |
| lcon         | <b>a</b>             |

### **Print Preview**

Shows waveform image printout preview. The file name and the date are also printed out.

Menu

| <u>F</u> ile | $\rightarrow$ | <b>Print Preview</b> |  |
|--------------|---------------|----------------------|--|
|              |               |                      |  |

| File Name                                  |                                                             | Date                                                        |
|--------------------------------------------|-------------------------------------------------------------|-------------------------------------------------------------|
| -LaDoc2.gla                                |                                                             | 2006-06-08                                                  |
| 824 246,038av<br>ma 2014 - 25<br>246 - gra | Diasu- FoxOra<br>I ager Hoder<br>Triasu- Di Cottyn Biscoton | > FLa-ICC+v  +<br>E FLa ICC+a  +<br>1 52 554 r = 052 eccorr |
|                                            |                                                             |                                                             |
|                                            |                                                             |                                                             |

### Printer Setup

Opens the standard printer setup dialog window.

Menu

<u>F</u>ile \_ Print Setup...
# Handling Multiple Files

This section assumes more than one files are already opened.

## Switch between files

| Menu           | Click the target file accessible from the Windows menu.                                                                                                    |
|----------------|----------------------------------------------------------------------------------------------------|
|                | <u>₩</u> indow <u>1</u> LaDoc2.gla:1<br><u>2</u> LaDoc2.gla:2                                                                                                    |
| Shortcut key   | Ctrl+Tab                                                                                                    |
| Display multi  | ple files                                                                                                    |
| Menu           | Casecade<br>Horizontal<br><u>W</u> indow _ Vertical                                                                                                    |
| Cascade format | SWINSTEK Logic Analyzer - LaDoc1         Die Bur/Symi Trigger Run/Stop Data Tools Window Help         Die Die Konger Run/Stop Data Tools Window Help         Die Die Konger Run/Stop Data Tools Window Help         Die Die Konger Run/Stop Data Tools Window Help         Die Die Konger Run/Stop Data Tools Window Help         Die Die Konger Run/Stop Data Tools Window Help         Die Die Konger Run/Stop Data Tools Window Help         Die Die Konger Run/Stop Data Tools Window Help         Die Die Die Konger Run/Stop Data Tools Window Help         Die Die Die Konger Run/Stop Data Tools Window Help         Die Die Die Konger Run/Stop Data Tools Window Help         Die Die Die Die Konger Run/Stop Data Tools Window Help         Die Die Die Die Die Die Die Die Die Die |

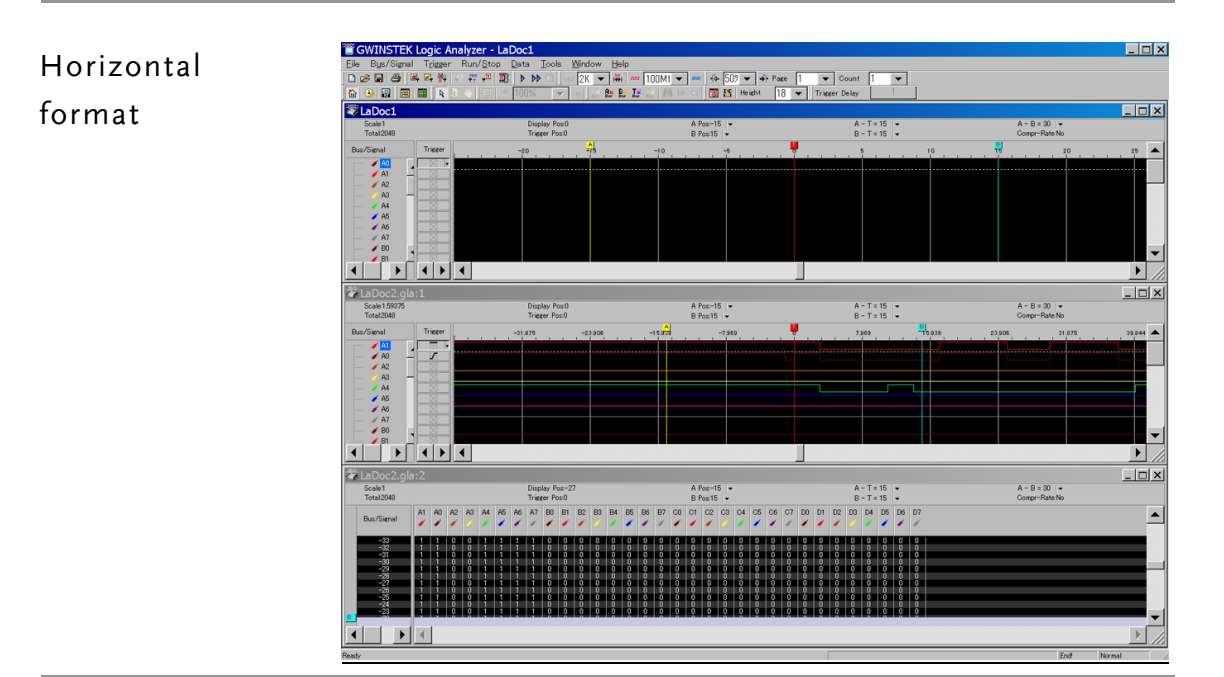

#### Vertical format

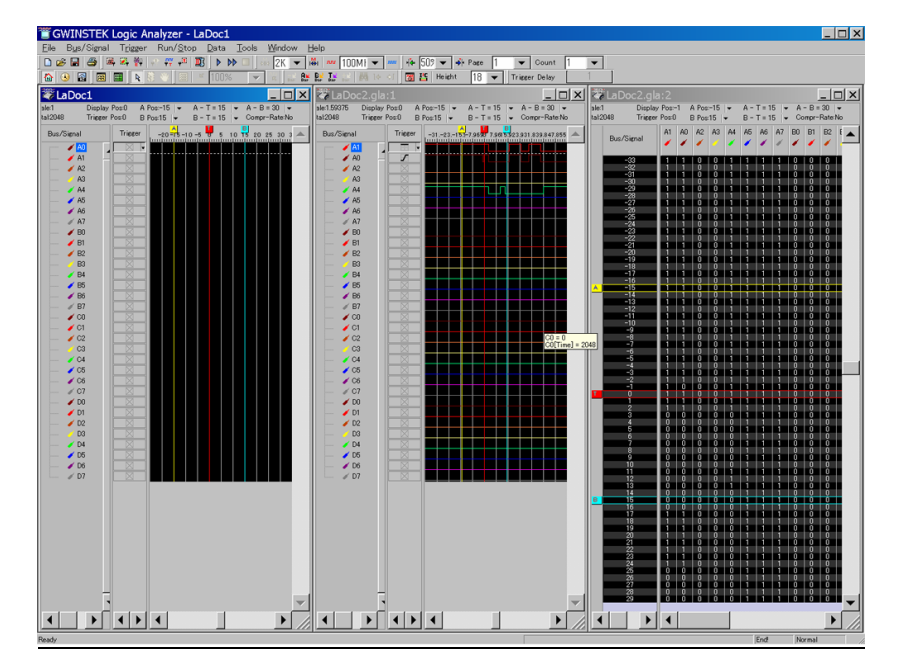

# **Bus/Signal Setup**

| Sampling /        | Clock source                | 41 |
|-------------------|-----------------------------|----|
| Compression setup | Sampling RAM size           | 41 |
|                   | Compression mode            | 42 |
| Bus/Signal setup  | Add/Delete                  | 43 |
|                   | Group/Ungroup               | 44 |
|                   | Rename                      | 45 |
|                   | Hide/Show signals and buses | 46 |

# Sampling/Compression Setup

GLA can setup the clock source, sampling frequency, memory size, and data compression.

| Menu               | B <u>u</u> s/Signal <sub>→</sub> , Sampling Setup                                                                                                    |  |  |  |
|--------------------|----------------------------------------------------------------------------------------------------|--|--|--|
| lcon               |                                                                                                    |  |  |  |
| Context menu       | Bus/Signal Trigger                                                                                                    |  |  |  |
| Dialogue<br>Window | Sampling Setup         Clock Source         Asynchronous Clock         Internal Clock         Frequency:       100KHz         Synchronous Clock         External Clock         Rising Edge       Frequency:         Rising Edge       Frequency:         The external clock voltage level is the same as the port trigger level |  |  |  |
|                    | Samolino       RAM Size       Compression Mode       Enable Mode         RAM Size:       2k       Compression data       Enable Setup         Channel number will be limited to 32       Compression data       Enable Setup         Apply       OK       Cancel       Help       Restore Defaults                              |  |  |  |

| Clock source | Internal<br>(asynchronous)<br>clock                                           | Toolbar icon 100Mi rmm<br>Frequency is selectable from 18 frequency<br>range.<br>Range: 100Hz ~ 200MHz.                                        |
|--------------|-------------------------------------------------------------------------------|----------------------------------------------------------------------------------------------------|
|              | External<br>(synchronous)<br>clock<br>GND<br>I<br>I<br>I<br>I<br>I<br>CLK GND | The clock signal needs to be connected to the<br>CLK input terminal.<br>Range: 0.001Hz ~ 100MHz.<br>Rising edge or falling edge is selectable. |

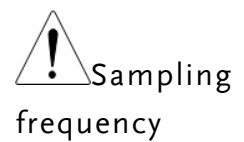

To ensure accurate measurement, choose a sampling frequency at least four times that of the target signal.

Sampling RAM size Toolbar icon

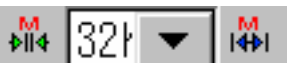

| Select the amount of waveform memory GLA captures in a single<br>run. Note that large memory size slows down display update rate. |         |             |             |  |
|----------------------------------------------------------------------------------------------------|---------|-------------|-------------|--|
| RAM size                                                                                                    | Channel | Compression | Enable mode |  |
| 2k bits                                                                                                    | 16/32   | Yes         | Yes         |  |
| 16k bits                                                                                                    | 16/32   | Yes         | Yes         |  |
| 32k bits                                                                                                    | 16/32   | Yes         | Yes         |  |
| 64k bits                                                                                                    | 16/32   | Yes         | Yes         |  |
| 128k bits                                                                                                    | 16/32   | Yes         | Yes         |  |
| 256k bits                                                                                                    | 16 only | No          | No          |  |
| (GLA-1016/1032)                                                                                                    |         |             |             |  |
| 256k bits                                                                                                    | 32      | Yes         | Yes         |  |
| (GLA-1132)                                                                                                    |         |             |             |  |
| 512k bits                                                                                                    | 32      | Yes         | Yes         |  |
| (GLA-1132 only)                                                                                                    |         |             |             |  |
| 1M bits                                                                                                    | 32      | Yes         | Yes         |  |
| (GLA-1132 only)                                                                                                    |         |             |             |  |
| 2M bits                                                                                                    | 16      | No          | No          |  |
| (GLA-1132 only)                                                                                                    |         |             |             |  |
|                                                                                                    |         |             |             |  |

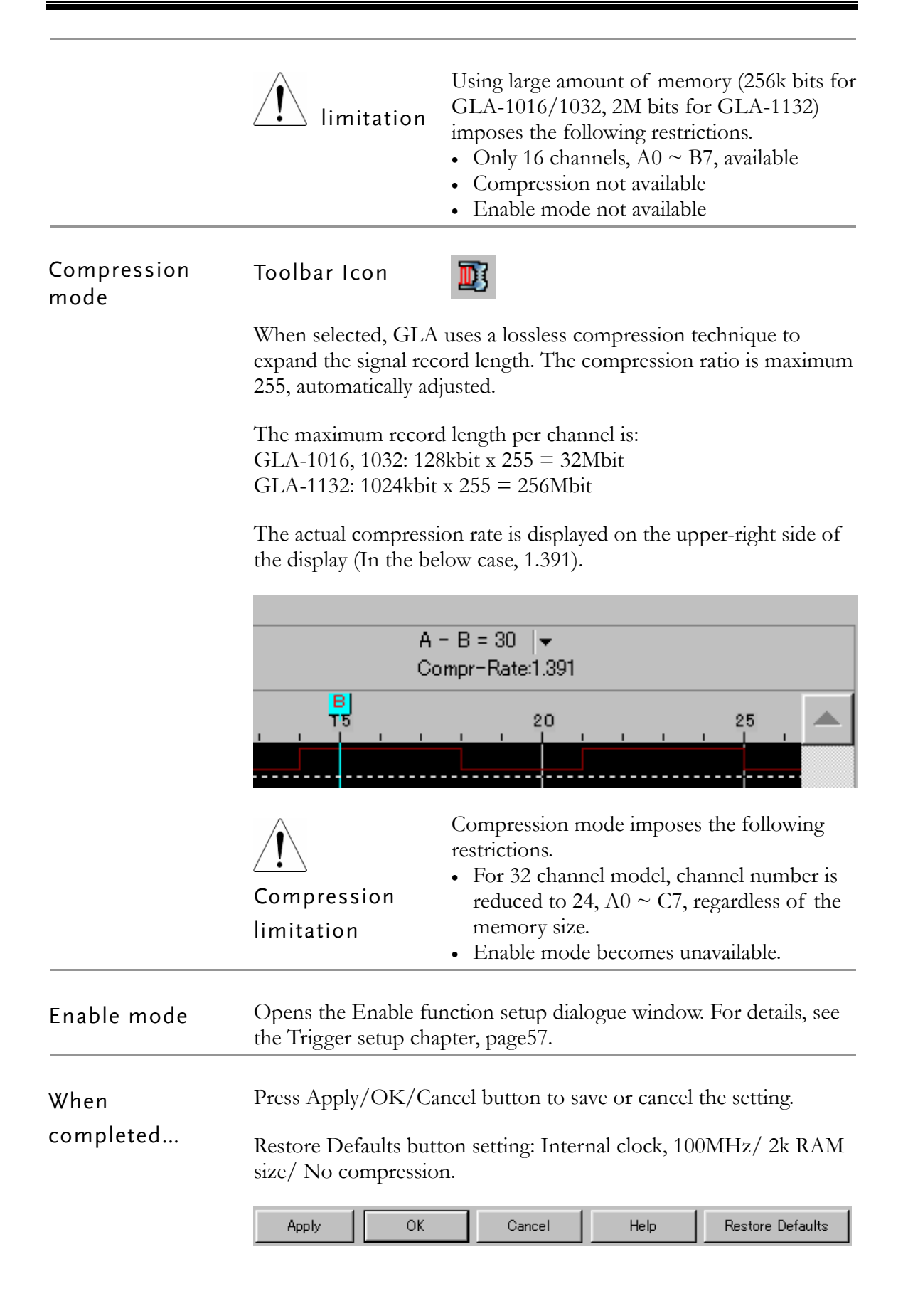

# Signal/Bus setup

## Add/Delete

| Menu         | B <u>u</u> s/Signal 🔔 🔀 Channels Setup                                                                                                    |  |  |  |
|--------------|----------------------------------------------------------------------------------------------------|--|--|--|
| lcon         | <b>2</b>                                                                                                    |  |  |  |
| Context menu | Bus/Sienal Trieger -OT22ar<br>Bus/Sienal Trieger -OT22ar<br>Bus Sampling Setup<br>A2<br>A3<br>A4<br>A4<br>A5<br>A5<br>A6<br>Format Row<br>Rename<br>Bus Ctrl+Click on the Bus/Signal<br>list and select Channel Setup. |  |  |  |

### Dialogue window

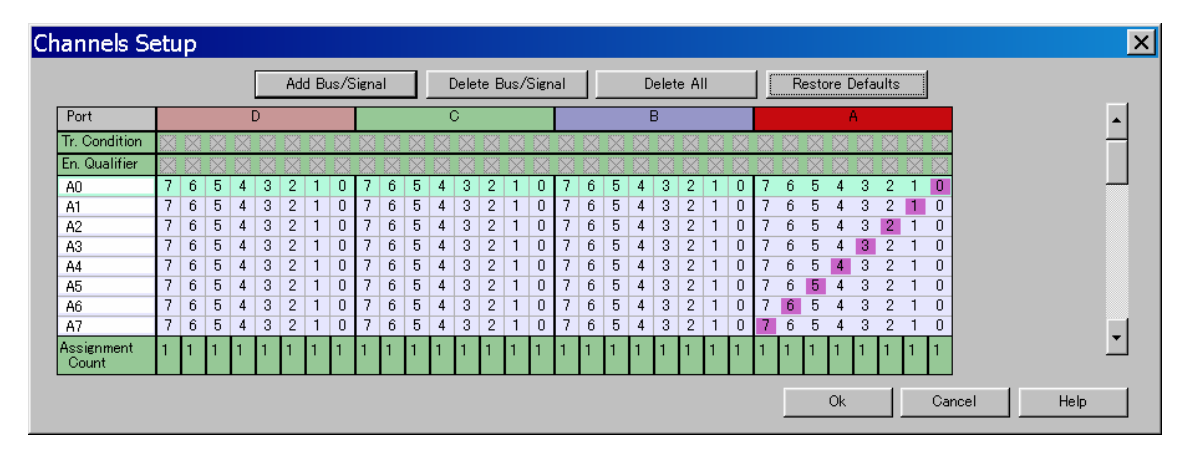

Use the right side bar to scroll up or down. Port C and D are not available in GLA-1016.

Add Bus/Signal

Click the Add Bus/Signal button. A new signal named Newx (x stands for 0, 1, 2...) appears on top of A0.

| Port          |   |              |              |
|---------------|---|--------------|--------------|
| Tr. Condition |   | $\mathbb{X}$ | $\mathbb{X}$ |
| En. Qualifier |   | $\mathbb{X}$ | $\mathbb{X}$ |
| A0            | 7 | 6            | 5            |
| A1            | 7 | 6            | 5            |
|               |   | <u> </u>     | -            |

| Port          |             |              |              |
|---------------|-------------|--------------|--------------|
| Tr. Condition |             | $\mathbb{Z}$ | $\mathbb{X}$ |
| En. Qualifier |             | $\mathbb{Z}$ | $\mathbb{X}$ |
| Nem1          | 7           | 6            | 5            |
| 140 111       | L ' .       | 0            |              |
| AO            | 7           | 6            | 5            |
| A0<br>A1      | ,<br>7<br>7 | 6<br>6       | 5<br>5       |

| Delete            | Select the target signal/bus and click either:            |
|-------------------|-----------------------------------------------------------|
| Bus/Signal        | Delete Bus/Signal – the selected single bus or signal. Or |
| Delete Bus/Signal |                                                           |
| Delete All        | Delete All – all buses and signals.                       |
|                   |                                                           |

| Restore Default  | Restores the default status | (all channels are active). |
|------------------|-----------------------------|----------------------------|
| Restore Defaults |                             |                            |

# Group/Ungroup

Group signals into bus, or ungroup a bus into signals.

| Menu          | B <u>u</u> s/Signal <sub>→</sub> Group into Bus <sub>(group)</sub>                                                                                                    |
|---------------|----------------------------------------------------------------------------------------------------|
|               | $B_{us}/Signal \rightarrow Ungroup from Bus _(ungroup)$                                                                                                    |
| Shortcut keys | Ctrl+G (group)<br>Ctrl+U (ungroup)                                                                                                    |
| Method1       | Open the Channels setup dialogue window, select the grouped<br>signals and press Ok. The following example shows that<br>ChannelD0 ~ D3 are grouped into D0 bus.Channel Setup dialogueResult $\overline{\text{Port}}$ $\overline{\text{D}}$ $\overline{\text{Condition}}$ $\overline{\text{Port}}$ $\overline{\text{D}}$ $\overline{\text{C}}$ $\overline{\text{D}}$ $\overline{\text{C}}$ $\overline{\text{C}}$ $\overline{\text{D}}$ $\overline{\text{C}}$ $\overline{\text{D}}$ $\overline{\text{D}}$ $\overline{\text{C}}$ $\overline{\text{D}}$ $\overline{\text{D}}$ $\overline{\text{C}}$ $\overline{\text{D}}$ $\overline{\text{D}}$ $\overline{\text{D}}$ <t< td=""></t<> |
| <br>Method2   | In the main display, select the range of signals by pressing the Shift                                                                                                    |

Method2In the main display, select the range of signals by pressing the Shift<br/>key and clicking the signal names. Then choose Bus/Signal  $\rightarrow$ <br/>Group. A bus named Busx (x stands for 1, 2, 3...) is formed. To<br/>ungroup the bus, choose Ungroup from Bus menu.

Picking up the signal (D0 ~ D3)

Result

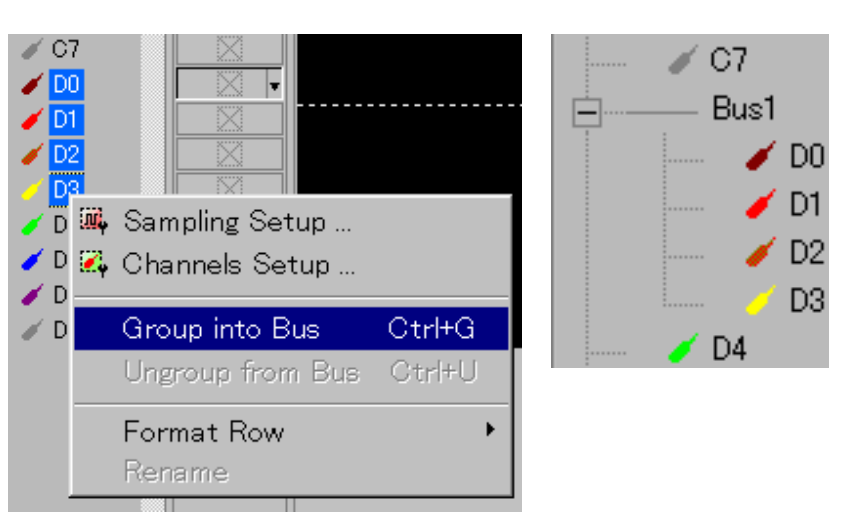

### Rename

Method1

Click the target signal in the display.

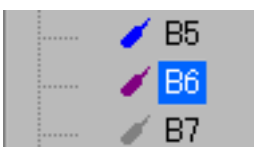

Click again on the target signal, OR

Select Rename from the menu,

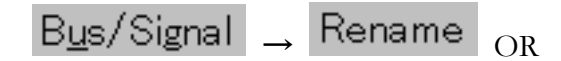

Right-click and select Rename from the context menu.

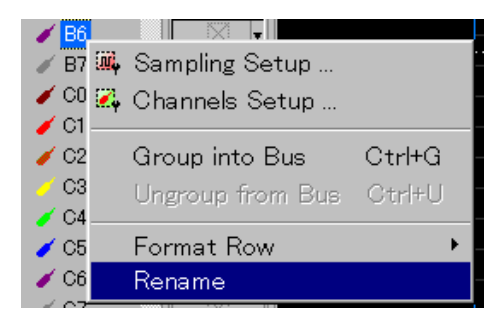

Type in the new name and press Enter key to confirm.

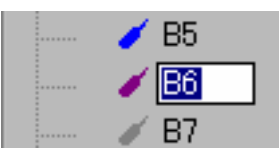

Method 2 In the Channels setup dialogue window (page43), Click the target signal name, and type in the new name.

| 57 |   | U | ) |
|----|---|---|---|
| B5 | 7 | 6 | Ę |
| B6 | 7 | 6 | Ę |
| B7 | 7 | 6 | Ę |

## Hide/Show signals and buses

This function hides signals and buses from display but do not delete them. Show All function can reveal them. For deleting signals and buses, see page43.

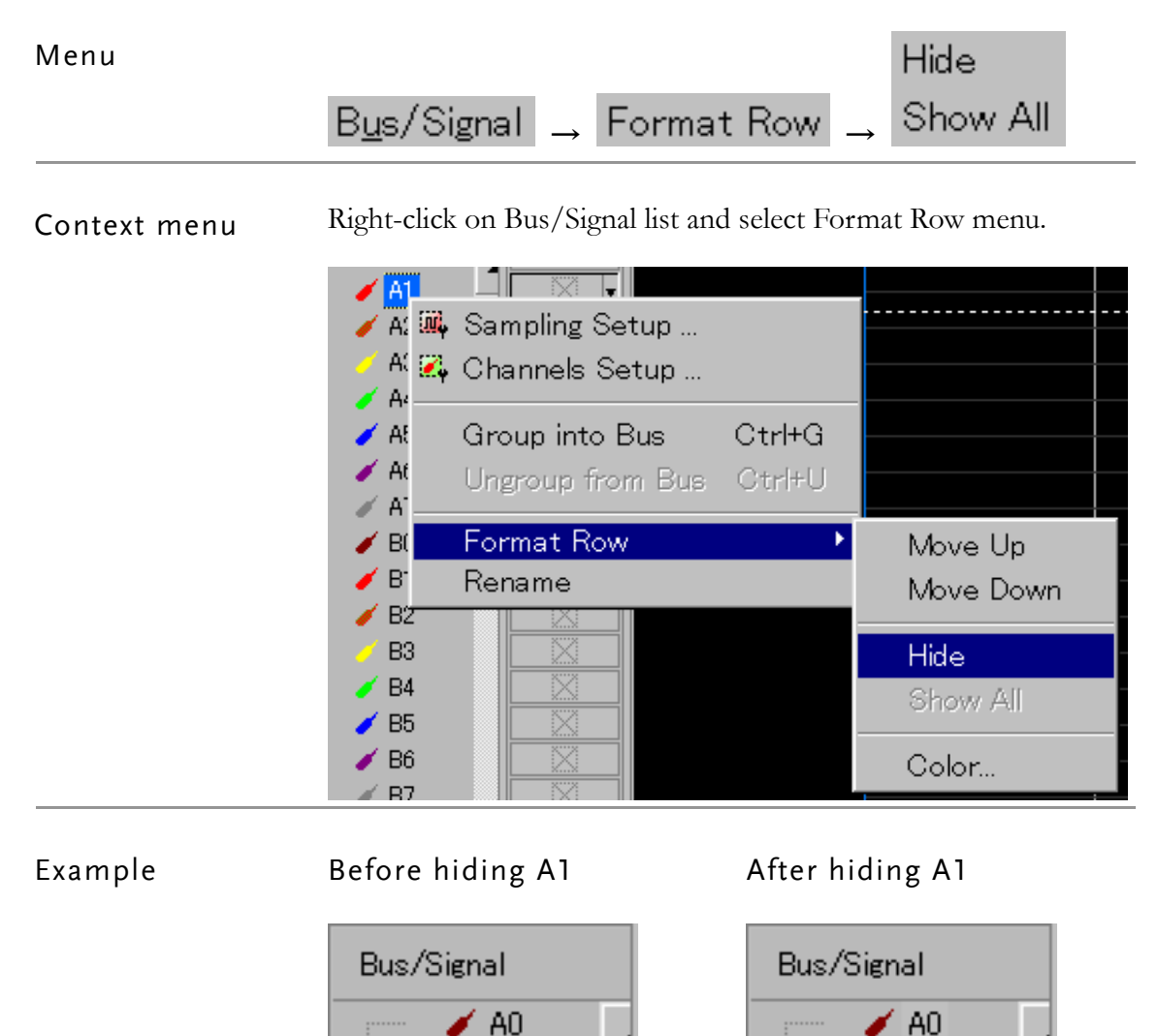

A1

A2 A3 A2 A3

# **Trigger Setup**

|                          | This chapter describes how to configure the triggering conditions.   |
|--------------------------|----------------------------------------------------------------------|
| Signal triggering        | Set the condition individually                                       |
| condition setup          | Set conditions for multiple channels49Reset all trigger conditions50 |
| Bus triggering           | Operator (Trigger condition)52                                       |
| condition setup          | Reset all trigger conditions52                                       |
| General triggering       | Trigger level53                                                      |
| properties setup         | Trigger Count54                                                      |
|                          | Trigger Page54                                                       |
|                          | Trigger position56                                                   |
|                          | Trigger delay56                                                      |
| Enable Trigger           | Enable Qualifier58                                                   |
| function setup           | Enable Period59                                                      |
|                          | Delay Start Point59                                                  |
| Trigger output<br>signal | Trigger Output Signal61                                              |

# Signal Triggering Condition Setup

| Trigger condition | Don't care   | GLA captures all data regardless of its condition.                                                                        |  |  |  |  |
|-------------------|--------------|----------------------------------------------------------------------------------------------------|--|--|--|--|
|                   | High         | GLA triggers capturing the signal when the level is high.                                                                 |  |  |  |  |
|                   | Low          | GLA triggers capturing the signal when the level is low.                                                                  |  |  |  |  |
|                   | Rising edge  | GLA triggers capturing the signal when the level is changing from low to high.                                            |  |  |  |  |
|                   | Falling edge | GLA triggers capturing the signal when the level is changing from high to low.                                            |  |  |  |  |
|                   | Either edge  | GLA triggers capturing the signal when the<br>level is changing from one level to another, low<br>to high or high to low. |  |  |  |  |

**Set the condition** The following method sets the trigger condition for each channel individually.

### Method1

| Bus/Signal | Trigger |
|------------|---------|
| arren 🥖 🗚  |         |
| 📥 🥢 🖌 🖌    |         |

Select the target signal (A1 in this case) and:

Click the Trigger condition icon repeatedly

OR

Press the space bar repeatedly.

Method2

|            |         |               | T <u>r</u> igger | Run/ <u>S</u> top |
|------------|---------|---------------|------------------|-------------------|
|            |         |               | 🗬 Bus            |                   |
|            |         |               | 💞 Signa          | l                 |
|            |         |               | 📲 Prope          | erties            |
|            |         |               | 🛛 Don't          | Care              |
|            |         |               | 🔚 High           |                   |
|            |         |               | 🛄 Low            |                   |
|            |         |               | 🖊 Rising         | g Edge            |
| Bus/Signal | Trigger |               | 🔪 Fallin         | g Edge            |
| - A1       | T X T   |               | X Eithe          | r Edge            |
| A0 -       |         | $\rightarrow$ | Rese             | t                 |

Select the target signal (A1 in this case) and click the Trigger list, then select the trigger condition from the Trigger menu.

Set conditions for multiple channels This method sets the trigger condition for multiple channels at once.

Open the Trigger dialogue window.

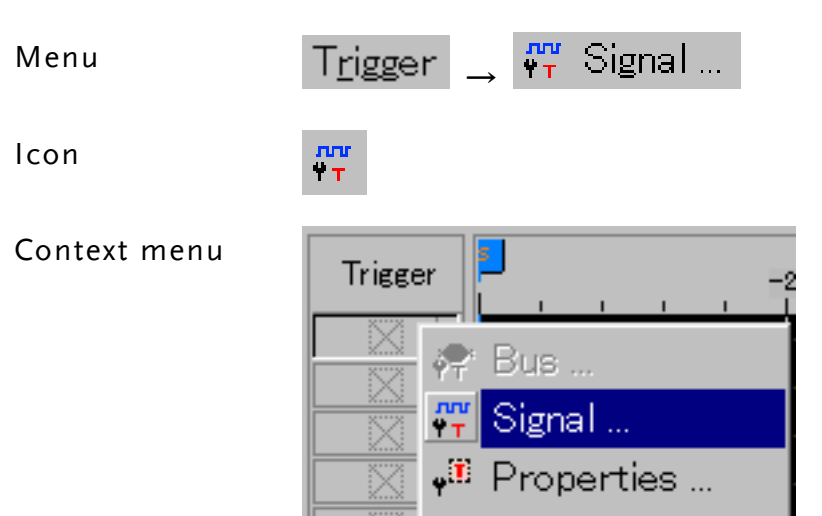

Right-click on the Trigger list area and select Signal.

### Dialogue window

|            |                   | 7         | 6           | 5           | 4           | 3           | 2           | 1           | 0           |
|------------|-------------------|-----------|-------------|-------------|-------------|-------------|-------------|-------------|-------------|
| Dowt 0     | Enable Qualifier  | $\otimes$ | $\otimes$   | $\boxtimes$ | $\otimes$   | $\otimes$   | $\otimes$   | $\otimes$   | $\otimes$   |
| Orth       | Trigger Condition |           |             |             |             |             |             |             |             |
| PortB      | Enable Qualifier  |           | $\boxtimes$ | $\boxtimes$ | $\boxtimes$ | $\boxtimes$ | $\boxtimes$ | $\boxtimes$ | $\boxtimes$ |
|            | Trigger Condition |           |             |             |             |             |             |             |             |
| <b>B</b> O | Enable Qualifier  | $\otimes$ | $\boxtimes$ | $\boxtimes$ | $\otimes$   | $\otimes$   | $\otimes$   | $\boxtimes$ | $\boxtimes$ |
| ono        | Trigger Condition |           |             |             |             |             |             |             |             |
| Port D     | Enable Qualifier  | $\otimes$ | $\boxtimes$ | $\boxtimes$ | $\boxtimes$ | $\otimes$   | $\boxtimes$ | $\boxtimes$ | $\boxtimes$ |
| ortb       | Trigger Condition |           |             |             |             |             |             |             |             |
|            |                   |           |             |             |             |             |             |             |             |

Click the target signal repeatedly and select the appropriate trigger condition.

# Reset all trigger conditions

Resets all the channel trigger conditions to Don't care (default) state.

Choose Reset from the Trigger menu

| T <u>r</u> igger | $\rightarrow$ | Reset | OR |
|------------------|---------------|-------|----|
|------------------|---------------|-------|----|

Click the Reset button in Signal Trigger Setup dialogue.

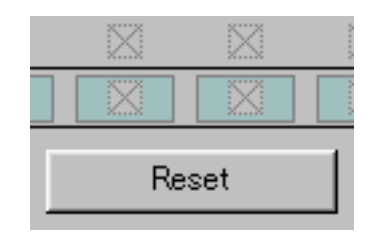

<u>V</u>alue:

xxxx

○ <u>D</u>ecimal

Cancel

•

Ok.

# Bus Triggering Condition Setup

Bus Name:

Edit Base Mode

🖲 <u>B</u>inary

Bus1

| Menu            | T <u>rigg</u> er 🔔 👯 Bus                                                                                                    |
|-----------------|----------------------------------------------------------------------------------------------------|
| lcon            | ψ <sup>™</sup> T                                                                                                    |
| Context menu    | Bus/Signal<br>Bus/Signal<br>A0<br>A1<br>A2<br>Bus<br>Bus |
|                 | Right-click on the Trigger list for the target bus (Bus1 in this case) and select Bus menu.                                                                                                    |
| Dialogue window | Bus Trigger Setup                                                                                                    |

Operator:

C <u>H</u>exadecimal

==

| Operator (Trigger condition) | ==                                                | GLA triggers capturing data when the entered value matches the real data. |  |  |  |
|------------------------------|---------------------------------------------------|---------------------------------------------------------------------------|--|--|--|
|                              |                                                   | Value:                                                                    |  |  |  |
|                              |                                                   | Binary                                                                    |  |  |  |
|                              |                                                   | Sets the value in binary mode: 0, 1, x (don't care).                      |  |  |  |
|                              |                                                   | Hexadecimal                                                               |  |  |  |
|                              |                                                   | Sets the value in Hexadecimal value: $0 \sim F$ .                         |  |  |  |
|                              |                                                   | Decimal                                                                   |  |  |  |
|                              |                                                   | Sets the value in Decimal value: $0 \sim 9$ .                             |  |  |  |
|                              | Don't care                                        | GLA triggers capturing data regardless of the value.                      |  |  |  |
| Reset all trigger conditions | Resets all the bus trigg<br>Choose Reset from the | er conditions to Don't care (default) state.<br>e Trigger menu.           |  |  |  |
|                              | T <u>r</u> igger <sub>→</sub> Res                 | set                                                                       |  |  |  |

# General Triggering Properties Setup

This function sets the triggering properties applicable to all channels and buses.

| Menu         | T <u>r</u> igger _ <b>v</b> <sup>iii</sup> Properties           |  |  |  |
|--------------|-----------------------------------------------------------------|--|--|--|
| lcon         | + <sup>(1)</sup>                                                |  |  |  |
| Context menu | Bus/Signal<br>Bus1<br>A0<br>A1<br>A2<br>A3<br>Bus<br>Properties |  |  |  |

Right-click on the Trigger list and select Properties menu.

Trigger Properties

Dialogue window

| rigger Prope       | erties        |        |        |       |          |  |
|--------------------|---------------|--------|--------|-------|----------|--|
| Trigger Properties | Trigger Delay | 1      |        |       |          |  |
| Trigger Level —    |               |        | _      |       |          |  |
| Port A             |               | 1.5 0  | n      |       |          |  |
| Port B CM          | 10S(5v) 🔻     | 2.5 (  | n      |       |          |  |
| Port C EC          | L 🔽           | -1.3 ( | n      |       |          |  |
| Port D Us          | er Defin 💌    | 0      | n      |       |          |  |
| Trigger Count –    |               |        | _      |       |          |  |
| 10                 | <b>•</b>      |        |        |       |          |  |
| (Min:1, Max:68     | 5535)         |        |        |       |          |  |
|                    |               |        |        |       |          |  |
|                    |               | OK     | Cancel | Defau | ilt Help |  |

Port C and Port D are not available for GLA-1016.

| Trigger level | Set the triggering level for each port, $A \sim D$ . |                        |  |  |  |
|---------------|------------------------------------------------------|------------------------|--|--|--|
|               | Туре                                                 | Level                  |  |  |  |
|               | TTL                                                  | 1.5V                   |  |  |  |
|               | CMOS (5V)                                            | 5V                     |  |  |  |
|               | CMOS (3.3V)                                          | 3.3V                   |  |  |  |
|               | ECL                                                  | -1.3V                  |  |  |  |
|               | User Defined                                         | $-6 \sim 6 \mathrm{V}$ |  |  |  |

| Trigger Count   | Toolbar icon                                                                                                    | Count 1 💌                                          |                                                                                                    |                                                                                                   |            |  |  |
|-----------------|----------------------------------------------------------------------------------------------------|----------------------------------------------------|----------------------------------------------------------------------------------------------------|---------------------------------------------------------------------------------------------------|------------|--|--|
|                 | Sets the number of times GLA skips triggering condition. Setting is available in pull-down (1, 2, 3, 4, 5, 10, 15, 20) or direct entering.                  |                                                    |                                                                                                    |                                                                                                   |            |  |  |
|                 | Example                                                                                                    |                                                    |                                                                                                    |                                                                                                   |            |  |  |
|                 | 1 💌                                                                                                    | GLA star<br>triggering                             | GLA starts capturing data at the first triggering condition (default).                                               |                                                                                                   |            |  |  |
|                 | 5 GLA<br>trigg                                                                                                    |                                                    | GLA starts capturing data at the fifth triggering condition.                                                         |                                                                                                   |            |  |  |
|                 | 3861                                                                                                    | You can directly type in any number, up to 65,535. |                                                                                                    |                                                                                                   |            |  |  |
| Trigger Delay   | Trigger Properties                                                                                                    |                                                    |                                                                                                    |                                                                                                   | ×          |  |  |
| dialogue window | Trigger Properties Trigger De                                                                                                    | alay                                               |                                                                                                    |                                                                                                   |            |  |  |
|                 | Trigger Page<br>Trigger Page<br>(Min:1, Max:8192)<br>Trigger Position<br>Trigger Position<br>T Pos = Ons , Start Pos =<br>Note: When more than one<br>view. | -010.23ms , End P<br>e trigger pages are           | C Delay T<br>Trigger D<br>[10us<br>(Min:10us<br>Trigger D<br>[1<br>(Min:1,Ma:<br>Pos = 10.25ms<br>selected, the trig | Time and Clock<br>elay Time<br>, Max:167.762s)<br>elay Clock<br>x:16776191)<br>geer bar disappear | s from the |  |  |
|                 |                                                                                                    | ОК                                                 | Cancel                                                                                                    | Default                                                                                           | Help       |  |  |

Select the Trigger Delay tab in the Trigger Properties dialogue.

### Trigger Page

Toolbar icon

Page This function sets the length of skipped waveform (in data memory blocks) after the triggering condition. Setting is available in pull-down (1, 2, 3, 4, 5, 10, 15) or direct entering.

1

Waveform data in a single page = Sampling RAM size (for RAM size setting, see page41)

### Maximum trigger page for different RAM size

| RAM size | GLA-1016 | GLA-1032 | GLA-1132 |
|----------|----------|----------|----------|
| 2Kbit    | 8192     | 8192     | 8192     |
| 16Kbit   | 1024     | 1024     | 1024     |
| 32Kbit   | 512      | 512      | 512      |

# GWINSTEK

### Error! Style not defined.

| 64Kbit  | 256 | 256 | 256 |
|---------|-----|-----|-----|
| 128Kbit | 128 | 128 | 128 |
| 256Kbit | 128 | 128 | 64  |
| 512Kbit | N/A | N/A | 32  |
| 1Mbit   | N/A | N/A | 16  |
| 2Mbit   | N/A | N/A | 16  |

### Trigger Page Example

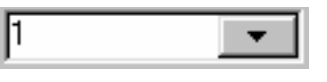

GLA captures the data at the first triggering condition (default).

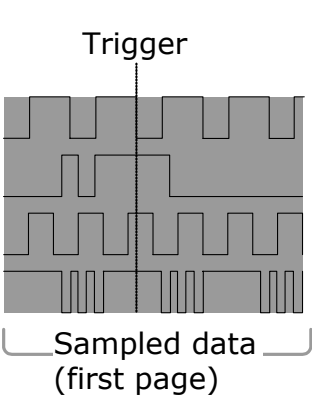

Sampled data = the first memory block

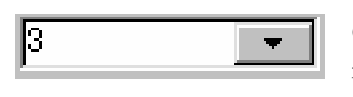

GLA captures the data at the third memory block after triggering condition occurs.

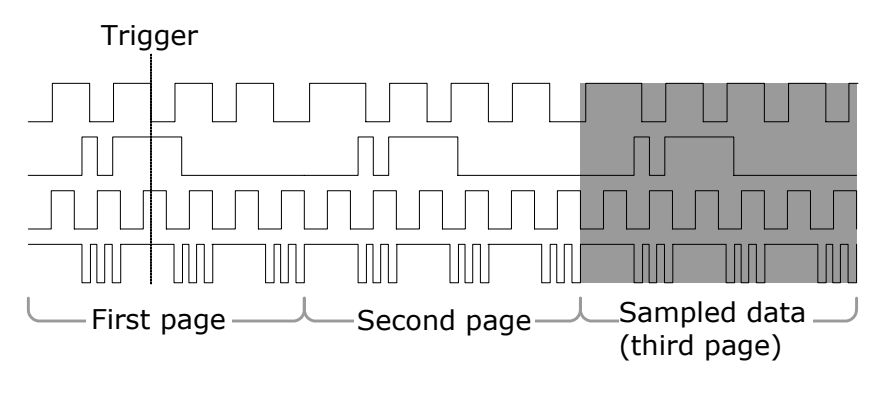

Sampled data = the third memory block

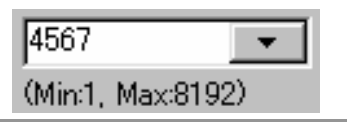

You can directly type in any number, up to the value shown below.

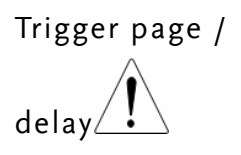

Trigger page disables Trigger delay/clock function (page56), vice versa.

Trigger position

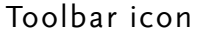

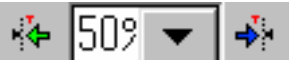

Sets the amount of pre-triggering data that GLA captures, selectable from the pull-down menu.

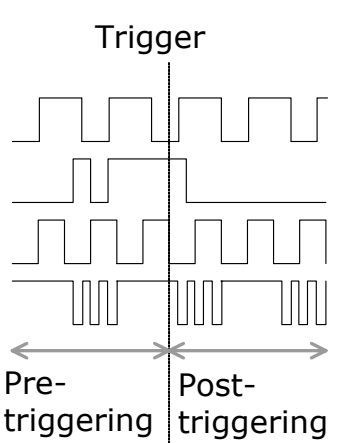

- 0% means GLA starts capturing data right after the triggering condition (no pre-triggering data).
- 50% means half of the captured • data belongs to waveform prior to the triggering condition (default).
- 100% means all of the captured data belongs to waveform prior to the triggering condition.

Trigger delay 10 Toolbar icon Trigger Delay Delays the data capturing range in reference to the Trigger condition. Trigger The amount of delay can be set as Time... 100us (Min:10us, Max:167.762s) Or number of clocks. 10 Original range (Min:1,Max:16776191) Delay Revised range

Trigger delay disables Trigger page function (page54), vice versa. Trigger delay / Trigger page

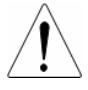

# Enable Trigger Function Setup

Enable function lets GLA capture data portions only that match specified waveform condition – in other words, filters out unnecessary signal. The collected data portions are presented as a continuous stream of signal.

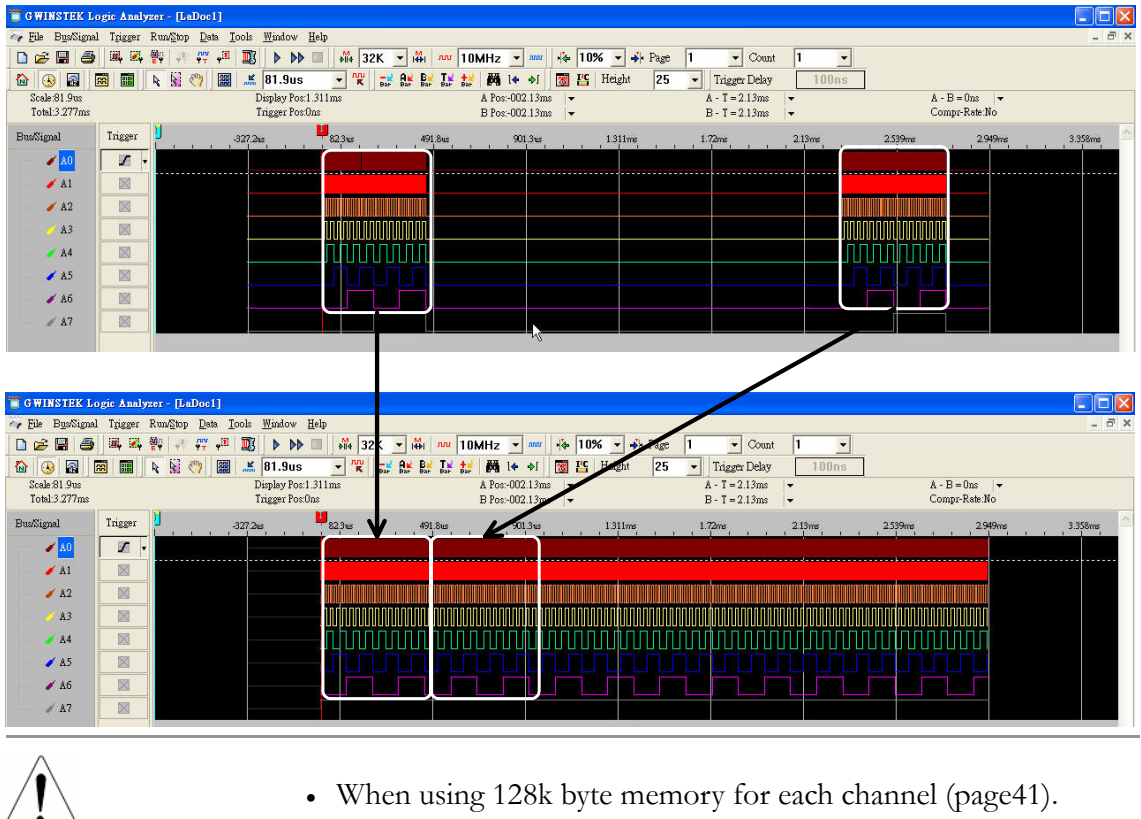

• When using the Compression mode (page42).

NOT available

Menu

Select Sampling Setup from the Bus/Signal menu. Click Enable Setup button in the dialogue window.

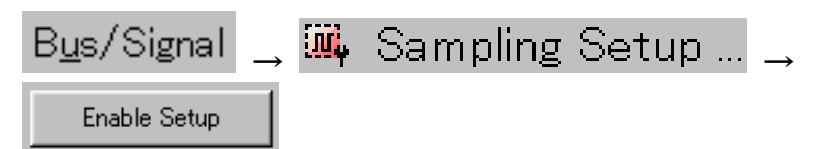

| Dialogue window | Enable S                                | Setup                                                                                |             |                                                                                                    |                                                 |                         |           |                                          |                           | ×           |
|-----------------|-----------------------------------------|--------------------------------------------------------------------------------------|-------------|----------------------------------------------------------------------------------------------------|-------------------------------------------------|-------------------------|-----------|------------------------------------------|---------------------------|-------------|
|                 | Enable                                  |                                                                                      | 7           | 6                                                                                                    | 5                                               | 4                       | 3         | 2                                        | 1                         | 0           |
|                 | Port 0                                  | Trigger Condition                                                                    | $\otimes$   | $\boxtimes$                                                                                                    | $\otimes$                                       | $\boxtimes$             | $\otimes$ | $\boxtimes$                              | $\otimes$                 | $\boxtimes$ |
|                 | PortA                                   | Enable Qualifier                                                                     |             | -                                                                                                    |                                                 |                         |           |                                          |                           |             |
|                 | DautD                                   | Trigger Condition                                                                    | $\otimes$   | $\boxtimes$                                                                                                    | $\otimes$                                       | X                       |           | X                                        | X                         | $\otimes$   |
|                 | Fortb                                   | Enable Qualifier                                                                     |             |                                                                                                    |                                                 |                         |           |                                          |                           |             |
|                 | David C                                 | Trigger Condition                                                                    | $\boxtimes$ | $\boxtimes$                                                                                                    | $\otimes$                                       | $\boxtimes$             |           | $\boxtimes$                              | $\otimes$                 | $\boxtimes$ |
|                 | Forto                                   | Enable Qualifier                                                                     |             |                                                                                                    |                                                 |                         |           |                                          |                           |             |
|                 | DautD                                   | Trigger Condition                                                                    | $\otimes$   | X                                                                                                    | $\otimes$                                       | $\otimes$               | X         | X                                        | X                         | $\boxtimes$ |
|                 | PortD                                   | Enable Qualifier                                                                     |             |                                                                                                    |                                                 |                         |           |                                          |                           |             |
|                 | Enable Set<br>Enable<br>Enable<br>C Acc | up<br>le Delay<br>Activation<br>cording to Enable Qualif<br>posite of Enable Qualifi | ïer<br>er   | Select<br>Select<br>Se | t Delay Si<br>tart Edge<br>ind Edge<br>eriod+De | tart Point<br>e<br>elay |           | Delay Tin<br>10<br>(Min:10us<br>(Max:655 | ne:<br>us<br>:)<br>.35ms) |             |
|                 |                                         | ОК                                                                                   |             |                                                                                                    | ancel                                           | R                       | estore De | efaults                                  |                           | Help        |

Enable Qualifier Click on the target channel icon and select the condition.

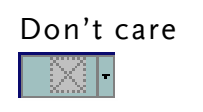

The signal level does not matter – always captured (default).

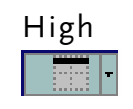

The signal level must be high.

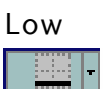

The signal level must be low.

### Example

The following Enable condition means:

|       |                   | 7         | 6         | 5         | 4         | 3         | 2         | 1         | 0         |
|-------|-------------------|-----------|-----------|-----------|-----------|-----------|-----------|-----------|-----------|
| PortA | Trigger Condition | $\otimes$ | $\otimes$ | $\otimes$ | $\otimes$ | $\otimes$ | $\otimes$ | $\otimes$ | $\otimes$ |
|       | Enable Qualifier  |           |           |           |           |           |           |           |           |

GLA captures signals only when Port A has the following condition. A0  $\sim$  A7: 01101101

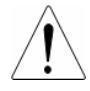

The minimum distance, between each Enable qualified data block, is 2 clocks. Otherwise (if the distance is only one clock) GLA continues capturing data and do not delete unnecessary bits.

| Enable Period | This options controls when GLA actually captures data, in reference to the Enable Qualifier condition set. |                                                                            |  |  |  |
|---------------|----------------------------------------------------------------------------------------------------|----------------------------------------------------------------------------|--|--|--|
|               | Check the Enable Delay radio button.                                                                       |                                                                            |  |  |  |
|               | According to                                                                                               | GLA captures signals when input signals match the Enable Qualifier.        |  |  |  |
|               | Opposite of                                                                                                | GLA captures signals when input signals DO NOT match the Enable Qualifier. |  |  |  |
|               |                                                                                                    |                                                                            |  |  |  |

**Delay Start Point** This function fine-tunes the length of captured waveform, in reference to the Enable Qualifier condition. Delay Time configures the length of time (user-defined). Three types of delay setting, Start Edge, End Edge, and Period+Delay are available.

### Example Enable Qualifier

A0 ~ A3 condition is set as follows. Enable Qualifier condition: 0001, Delay Time: 100us

| 3 | 2         | 1           | 0         |              |    |
|---|-----------|-------------|-----------|--------------|----|
|   | $\otimes$ | $\boxtimes$ | $\otimes$ | Delay Time:— |    |
|   |           |             |           | 100          | us |

Start Edge

GLA starts recording (capturing) signals at the beginning of Enable Qualifier match, for the Delay Time duration.

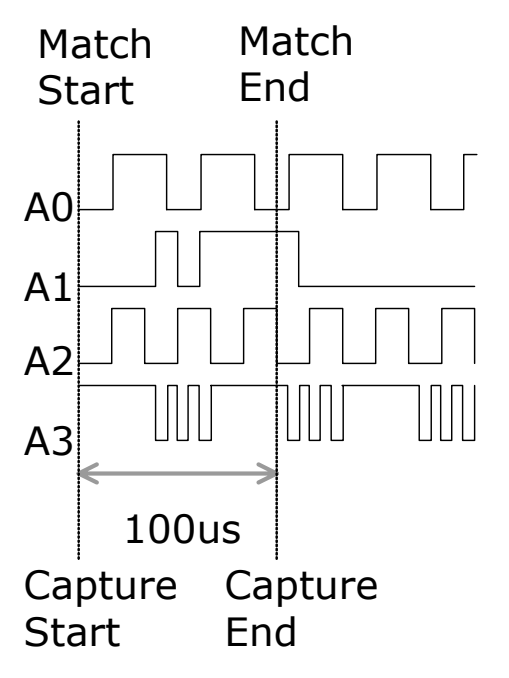

End Edge

GLA starts recording (capturing) signals at the end of Enable Qualifier match, for the Delay Time duration.

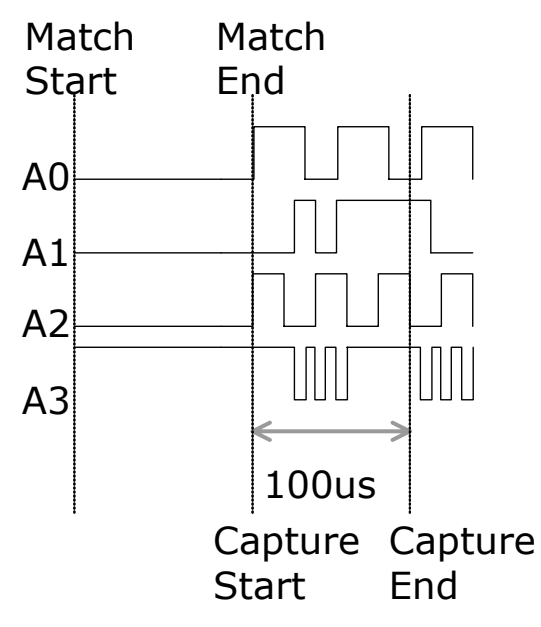

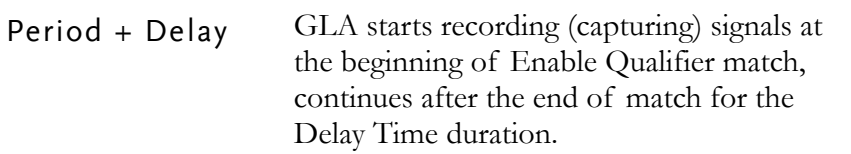

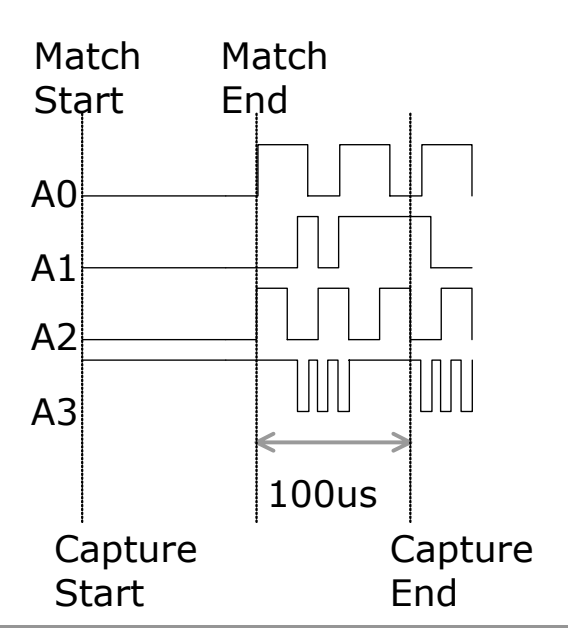

| When completed | When the Enable  | e setting is comp | bleted, press OK (  | (confirm) or      |
|----------------|------------------|-------------------|---------------------|-------------------|
|                | Cancel button. R | estore Defaults o | disables all the qu | alifier settings. |
|                | ОК               | Cancel            | Restore Defaults    | Help              |

# Trigger Output Signal

GLA has three output signals which can be used for monitoring trigger condition.

GND Connector RO TO SO CLK GND Three signals, S\_O, T\_O, and R\_O, output high level (3.3V) under specific conditions. Outputs high level from when the Start key is Signal S\_O pressed, or the Run command becomes description (Start Out) active, until the end of data capturing. or F5 T\_O Outputs high level from when the trigger condition is met, until the end of data (Trigger Out) capturing. Outputs high level from when the data R\_O capturing has finished (GLA starts (Read Out) transferring data to PC) until the transfer is completed. Data capture-Diagram Start Trigger End Input-S\_0 ΤО R\_O Data transfer

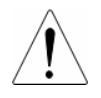

GLA cannot capture the next data while R\_O is high (data transfer not completed yet).

# **Display Setup**

| Toolbar setup         | Toolbar Setup               | 63 |
|-----------------------|-----------------------------|----|
|                       | Toolbar list                | 64 |
| Horizontal / Vertical | Horizontal unit             | 65 |
| scale setup           | Horizontal ruler            | 65 |
|                       | Waveform height             | 66 |
| Waveform view         | Signal display              | 67 |
| setup                 | Enable/Disable grid         | 68 |
|                       | Square/Sawtooth waveform    | 69 |
|                       | Waveform timing display     | 69 |
| Color setup           | Background color            | 71 |
|                       | Waveform (Foreground) color | 72 |

# Toolbar Setup

Menu

Select Customize from the Tools menu. Click the Toolbars tab. Click the target toolbar to activate/deactivate it.

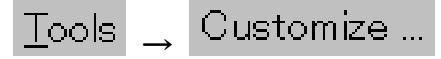

| ✓Run/Stop            |  |
|----------------------|--|
| ✓Sampling            |  |
| ✓Trigger Content Set |  |
| ☑ Display Mode       |  |
| ✓Windows             |  |
| Mouse Pattern        |  |
| ✓Zoom                |  |
| ✓Data                |  |
| Show Time/Height     |  |
| Iv∏Trigger Delav     |  |
|                      |  |

#### Context menu

Right-click on the blank space in the Toolbar. Click the target toolbar to activate/de-activate each group.

| Count 1 🖵 —    |                     |
|----------------|---------------------|
|                | Standard            |
| Trigger Delay  | Trigger             |
| B - T = 7153 ▼ | Run/Stop            |
| · · ·          | Sampling            |
|                | Trigger Content set |
| ·····          | Display mode        |
| •              | Windows             |
| ✓              | Mouse pattern       |
|                | Zoom                |
| ✓              | Data                |
| ✓              | Show time/height    |
| •              | Trigger delay       |

# 

| Toolbar list | Standard               |                                               |
|--------------|------------------------|-----------------------------------------------|
|              | Trigger                | 🗰 🏹 🎬 🐢 🐺 🕫 🔟                                 |
|              | Run/Stop               |                                               |
|              | Sampling               | ₩ 16ł - ₩ 100KHz - ₩                          |
|              | Trigger<br>Content Set | 👫 509 ▼ 📲 Page 1 ▼ Count 1 ▼                  |
|              | Display Mode           |                                               |
|              | Windows                |                                               |
|              | Mouse<br>Pattern       | R 🕅 🖑 🛗                                       |
|              | Zoom                   | 📓 🚢 62.74509 💌 💘                              |
|              | Data                   | -  A¥ B¥ T¥ +¥ ∰ l♦ ♦∫<br>Bar Bar Bar Bar Bar |
|              | Show<br>Time/Height    | 😿 皆 💾 Height 🛛 18 💌                           |
|              | Trigger Delay          | Trigger Delay 1                               |

# Horizontal/Vertical Scale Setup

## Horizontal unit

Sets the horizontal unit used in the Scale and Position bar.

| Menu                     | <u>T</u> ools <sub>→</sub> Cus  | <u>T</u> ools $\rightarrow$ Customize     |                  |  |  |  |
|--------------------------|---------------------------------|-------------------------------------------|------------------|--|--|--|
| Dialogue Window          | Customize ToolBars              | Shortcut Key  <br>a Data Mode<br>Ime Mode | C Frequency Mode |  |  |  |
| Icon & Display           | Address mode<br>(default)       | Time mode                                 | Frequency mode   |  |  |  |
|                          |                                 | ٩                                         |                  |  |  |  |
|                          | Scale:1.59375                   | Scale:15.938ns                            | Scale:62.745MHz  |  |  |  |
|                          | A - T = 15                      | A - T = 150ns                             | A - T = 6.667MHz |  |  |  |
| Horizontal rule          | er                              |                                           |                  |  |  |  |
| Sets the horizontal rule | er scale.                       |                                           |                  |  |  |  |
| Menu                     | <u>T</u> ools $\rightarrow$ Cus | tomize 🔔                                  | Customize        |  |  |  |
| Dialogue Window          | Ruler Mode<br>C Regular Scale   | Time/Address                              | s Scale          |  |  |  |
| Display                  | Regular Scale (d                | efault)                                   |                  |  |  |  |

### Time/Address Scale

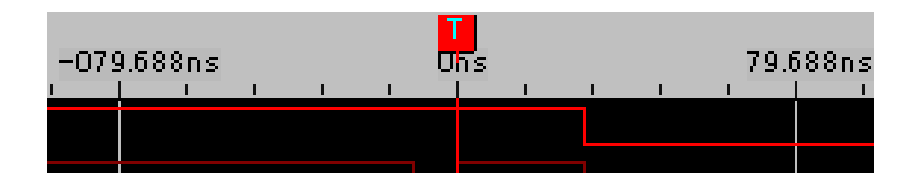

## Waveform height

Sets the signal/bus displayed height.

| Menu            | <u>T</u> ools $\rightarrow$ Customize $\rightarrow$ Customize |
|-----------------|---------------------------------------------------------------|
| Toolbar icon    | Height 18 💌                                                   |
| Dialogue Window | Bus/Signal Height                                             |
| Range           | 18 (default) ~ 100 points                                     |
| Display         | <pre>18 points (default) 18 points (default) 30 points</pre>  |
|                 |                                                               |

# Signal Display Setup

## Signal display

Sets the viewing style for signals and buses.

- Waveform view puts each channel waveform horizontally.
- Listing view puts each channel vertically, in binary form.

| Menu                       | 🔀 Waveform Display<br>Window 🔔 📰 Listing Display                                                                                                    |                     |
|----------------------------|----------------------------------------------------------------------------------------------------|---------------------|
| Toolbar icon               | (Waveform view)<br>(Listing view)                                                                                                    |                     |
| Waveform view<br>(default) | GWINSTEK Logic Analyzer - [LaDoc2.gla]             G' Elle Bus/Signal Trigger Run/Stop Data Tools Window Help             C          G          G                                                                                                    | 10ns<br>1667MHz   • |
|                            | Bus/Sienal       Trieser       -01530*       140 575ns       140 575ns       223 125ns       302 813ns       382 5ns         A1       A2       A3       A4       A4       A |                     |

### Listing view

| _  | -             |              |          |         |      |       |      |           |          |       |        |       |          |        |                |             |      |      |     |          |       |        |          |      |          |          |      |     |        |       |          |     |          |
|----|---------------|--------------|----------|---------|------|-------|------|-----------|----------|-------|--------|-------|----------|--------|----------------|-------------|------|------|-----|----------|-------|--------|----------|------|----------|----------|------|-----|--------|-------|----------|-----|----------|
| Ĩ  | GWINSTE       | K Lo         | gic      | An      | alyz | er    | - [L | aDo       | oc1      | :2]   |        |       |          |        |                |             |      |      |     |          |       |        |          |      |          |          |      |     |        |       |          |     |          |
| 27 | File Bus/S    | Signa        | T        | rigg    | er   | Run   | /Ste | ap        | Dat      | а     | Tool   | s '   | Wind     | low    | He             | alp         |      |      |     |          |       |        |          |      |          |          |      |     |        |       |          |     |          |
|    |               | l en e       |          |         |      |       |      | - I-<br>5 |          |       |        |       | _        |        |                |             |      |      | _   |          |       |        | _        |      |          |          | -    | _   |        |       | _        | _   | 1        |
|    | ) 📂 🖬 🏐       | - <b>1</b>   | 6 1      |         | ° 4  | γŒ    |      | 5         | > M      |       |        | 4 [2] | < 🔻      | r   14 | ыļл            | <b>w</b> [] | 00M  | •    | m   | •        | 🏘 🏳   | U% •   | -        | 🕅 Pa | sge      | μ.       |      | - ( | Count  | : 1   |          | •   |          |
| 1  |               | a            |          | . K     | 89   |       |      | 11        | Ìns      |       | -      |       | -1       | AK     | B <u>-</u> 2 ] | Fi2 🛉       | 2    |      |     |          |       | He     | eight    |      | 18       | <b>v</b> | Trie | zer | Delav  |       |          |     | 1        |
| _  |               |              |          | <u></u> |      |       |      | 115       | D'       |       |        |       | Dar      | Dwr    | DAF E          | our Di      |      |      |     | 2        | 150   |        |          |      |          | _        |      |     |        |       | 100      |     | _        |
|    | Scale: TUns   |              |          |         |      |       |      |           | Disp     | nay r | osun   | s     |          |        |                |             |      |      |     | Pos:-    | Touns | °.  ▼. |          |      |          |          |      |     | - 1    | 1 - 1 | = 100    | ins | •        |
|    | Total:20.48us |              |          |         |      |       |      |           | Ing      | ger P | os:Uns | 5     |          |        |                |             |      |      | в   | Pos:1    | 50ns  | •      |          |      |          |          |      |     | E      | 3 - Т | = 150    | Ins | •        |
|    |               | 40           | Δ1       | Δ2      | 43   | Δ4    | 45   | 46        | Δ7       | BO    | B1     | B2    | B3       | B4     | 85             | B6          | B7   | C0   | 01  | 02       | 03    | C4     | 05       | C6   | 07       | DO       | D1   | D2  | D3     | D4    | D5       | D6  | D7       |
|    | Bus/Signal    | HU I         |          | <b></b> | no l |       | -0   |           | <u> </u> | 00    | 01     | 52    | 03       | 04     | 00             | 00          | 107  | 00   |     | 02       | 0.5   | °4     | ~        | 00   | <u> </u> | 00       |      | 02  |        | 04    | 00       | 00  | 07       |
|    |               | 1            | 1        | 1       |      | 1     | 1    | 1         | 1        | 1     | 1      | 1     |          | •      | 1              | 1           | 1    | 1    | 1   | 1        |       | 1      | •        | 1    | 1        | 1        | 1    | 1   |        | 1     | •        | 1   | 1        |
|    |               |              |          |         |      |       | _    |           | _        |       | _      | _     |          | _      | _              |             |      | _    |     | _        |       |        | _        |      | _        |          |      | _   |        |       | _        | _   | _        |
|    | -33           | U U          | U.       | U U     | I N  | U.    | U.   | I N       | U.       | U U   | U N    | ų.    | U.       | N.     | ų.             | U U         | U N  | U.   | U.  | N.       | U U   | U U    | N.       | U.   | U.       | U.       | U.   | N.  | U.     | U.    | U.       | N.  | U I      |
|    | -31           | I N          | I N      | 1 1     | 18   | L N   | L N  | 18        | L N      | 1 1   |        | L N   | N.       | N.     | L N            | 1 1         | 1 1  | L N  | N.  | Ň        | 1 11  | N I    | Ň        | L N  | N.       | I N      | L N  | L N | l N I  | Ц.    | N I      | Ш   | N I      |
|    | -30           | l ñ          | ň        | ň       | I II | I II  | ň    | I II      | I II     | I II  | I II I | I II  | ň        | ň      | I II           | I II        | I II | i ii | ň   | ň        | I II  | ň      | ň        | ň    | ň        | I II     | ň    | ň   | i ii i | ň     | ň        | й.  | n l      |
|    | -29           | Ū            | Ū        | Ū       | ΙŪ   | Ū     | Ū    | ΙŪ        | Ū        | Ū     | Ū      | Ū     | Ū        | Ū      | Ū              | Ū           | Ū    | Ū    | Ū   | Ū        | Ū     | Ū      | Ū        | Ū    | Ū        | Ū        | Ū    | Ū   | Ū      | Ū     | Ū        | Ū   | Ū        |
|    | -28           | U            | U        | U       | U    | U     | U    | U         | U        | U     | U      | U     | U        | U      | U              | U           | U    | U    | U   | U        | U     | U      | U        | U    |          | U        | U    | U   | U      | U     | U        | U   | U        |
|    | -27           | U U          | U.       | U       | I U  | U.    | U    | I U       | U.       | U     | U U    | U.    | U        | U.     | U.             | U           | U.   | U.   | U   | U.       | U     | U      | U.       | U    | U.       | U.       | U    | U.  | U.     | U     | U.       | U.  | U        |
|    | -20           |              |          |         | 18   |       |      | 18        |          |       |        |       |          |        |                |             |      |      |     |          |       |        |          |      |          |          |      | U.  |        | U.    |          | U.  |          |
|    | -24           |              | ň        | ň       | I II | I II  | ň    | I II      | n ii     | ň     | Ň      | n ii  | ň        | ň      | ň              | I II        | I II | ň    | ň   | ñ        | I II  | ň      | ň        | ň    | ň        | I II     | ň    | ň   | ň      | ň     | ñ        | ň   | ň        |
|    | -23           | Ŭ            | ŭ        | Ŭ       | Ιŭ   | ŭ     | ŭ    | Ιŭ        | ŭ        | ŬŬ    | ΙŭΙ    | ŭ     | ŭ        | ŭ      | ŭ              | ŬŬ          | Ŭ    | ŭ    | ŭ   | ŭ        | Ŭ     | ŭ      | ŭ        | ŭ    | ŭ        | ŭ        | ŭ    | ŭ   | ŬŬ     | ŭ     | ŭ        | ŭ   | ŭ        |
|    | -22           | Ū            | Ū        | Ū       | Ū    | Ū     | Ū    | Ū         | Ū        | Ū     | Ū      | Ū     | Ū        | Ū      | Ū              | Ū           | Ū    | Ū    | Ū   | Ū        | Ū     | Ū      | Ū        | Ū    |          | Ū        | Ū    | Ū   | Ū      |       | Ū        | Ū   | Ū        |
|    | -21           | U            | U        | U       | U    | U     | U    | U         | U        | U     | U      | U     | U        | U      | U              | U           | U    | U    | U   | U        | U     | U      | U        | U    | U        | U        | U    | U   | U      | U     | U        | U   | U        |
|    | -20           | U 11         | 18       | 1 1     | 12   | L N   | U    | 12        | L U .    | 1 1   |        | U     |          | U      | U              | 1 1         | 1 11 | U    | U., | U.       | 18.   |        | U.       | U    | U        | 1 1      | U    | U . |        | U.    |          | U.  | <u> </u> |
|    | -19           |              | I N      | I N     | I N  | I N   | L N  | I N       | N N      | I N   |        | N N   | N.       | n n    | N N            | I N         | I N  | n n  | I N | n n      | I N   | N.     | n n      | n n  | I N      | I N      | H H  | I N | N N    | Ň     | n n      | ň   | N I      |
|    | -17           | lй           | ň        | Ьй      | Ιŭ   | l ñ   | ň    | l ñ       | ň        | lй    | l ŭ l  | ň     | ň        | ň      | ň              | lй          | ۱ŭ.  | ň    | ň   | ň        | l ñ   | ň      | ň        | ň    | ň        | Гŭ.      | ň    | й   | l ŭ l  | ň     | ň        | ŭ   | ňI       |
|    | -16           | Ū            | Ū        | Ū       | Ū    | Ū     | Ū    | Ū         | Ū        | Ū     | Ū      | Ū     | Ū        | Ū      | Ū              | Ū           | Ū    | Ū    | Ū   | Ū        | Ū     | Ū      | Ū        | Ū    | Ū        | Ū        | Ū    | Ū   | Ū      | Ū     | Ū        | Ū   | Ū        |
| A  | -15           | U U          | U U      | U       | I U  | U     | U    | I U       | U        | U     | U 1    | U     | U.       | U.     | U              | U           | U U  | U    | U.  | U.       | U     | U.     | U.       | U    | U.       | U        | U    | U   | U 1    | U     | U.       | U.  | U        |
|    | -14           | U U          | U U.     | I U     | I U  | U U . | U.   | I U       | U U      | U U   | וטו    | U.    | U.       | U.     | U.             | U U         | I U  | U.   | U.  | U.       | 1 11  | U U    | U.       | U.   | U.       | 1 1      | U.   | U.  | וטו    | U.    | U I      | U.  | U I      |
|    | -13           |              | N N      | L N     |      |       | L N  |           |          | L N   |        |       | <b>N</b> | n n    | N N            | I N         | N N  | N.   | L N | N.       |       | N N    | N.       | N.   | L N      |          | N.   | L N |        | U.    |          | N.  | U I      |
|    | -11           | lй           | ň        | ыŭ      | lй   | ň     | ň    | lй        | ň        | lй    | l ñ l  | ň     | ň        | ň      | ň              | lй          | lй   | ň    | ň   | ň        | lй    | ň      | ň        | ň    | ň        | ň        | ň    | ň   | l ñ l  | ň     | ň        | ŭ   | ň        |
|    | -10           | Ū            | Ū        | Ū       | Ū    | Ū     | Ū    | Ū         | Ū        | Ū     | Ū      | Ū     | Ū        | Ū      | Ū              | Ū           | Ū    | Ū    | Ū   | Ū        | Ū     | Ū      | Ū        | Ū    | Ū        | Ū        | Ū    | Ū   | Ū      | Ū     | Ū        | Ū   | Ū        |
|    | -9            | U            | U        | U       | U    | U     | U    | U         | U        | U     | U      | U     | U        | U      | U              | U           | U    | U    | U   | U        | U     | U      | U        | U    | U        | U        | U    | U   | U      | U     | U        | U   | U        |
|    | -8            | U            | U        | U       | U U  | U     | U    | U U       | U        | U     |        | U     | U        | U      | U              | U           | U    | U    | U   | U        | U     | U      | U        | U    | U        | U        | U    | U   | U      | U     | U        | U   | U        |
|    | -/            |              | n i      | ΠŅ.     |      | - 1   | ų.   |           | - 1      | Γų.   |        | - 1   | ų.       |        | - 1            | L U         | L N  | - 1  | ų.  |          | L N   | ų.     |          | - 1  | - N      |          | - 1  | - 1 | - N    | 9     |          | N   | P.       |
|    | -6            | L X          | L.       | Γŭ.     | Γŭ.  | - ñ   | - N  | Γŭ.       | - ñ      | Γŭ.   | L.     | - ñ   | -й       | - ŭ    | -ñ             | Πŭ.         | LU.  | -ñ   | П.  | - ŭ      | Γŭ.   | -й     | - ŭ      | -ñ   | ПŬ.      | - N      | - N  | - N | Lu I   | -U    | - N      | ŭ   | ñ        |
|    | -4            | Πŭ           | ŭ        | Πŭ      | Γŭ   | ŭ     | ŭ    | Γŭ        | ŭ        | Πŭ    | Γŭι    | ŭ     | ŭ        | ŭ      | ŭ              | Гŭ          | Ιŭ   | ŭ    | ŭ   | ŭ        | Ιŭ    | ŭ      | ŭ        | ŭ    | ŭ        | Πŭ       | ŭ    | ŭ   | Tŭ I   | ŭ     | ŭ        | ŭ   | ŭ        |
|    | -3            | ŬŬ           | Ŭ        | Ŭ       | Ιŭ   | Ŭ     | Ŭ    | Ιŭ        | Ŭ        | Ŭ     | ΤŭΙ    | Ŭ     | Ũ        | Ŭ      | Ŭ              | Ŭ           | Ŭ    | Ŭ    | Ŭ   | Ŭ        | Ŭ     | Ũ      | Ŭ        | Ŭ    | Ŭ        | Ŭ        | Ŭ    | Ŭ   | Ũ      | Ũ     | Ũ        | Ũ   | U        |
|    | -2            | U            | U        | U       | U    | U     | U    | U         | U        | U     | U      | U     | U        | U      | U              | U           | U    | U    | U   | U        | U     | U      | U        | U    | U        | U        | U    | U   | U      | U     | U        | U   | U        |
| -  | -1            | L Å          | ų        | ΓŲ.     | Ų.   | Ų.    | ų.   | Ų.        | Ų.       | Ų.    | Ų.     | Ų.    | Ų.       | Ų.     | Ų.             | Ų.          | Ų.   | Ų.   | Ų.  | Ų.       | Ų.    | Ų.     | Ų.       | Ų.   | Ų.       | Ų.       | Ų.   | Ň.  | Ų.     | ų.    | Ų.       | Ň   | Ų.       |
| Τ. | U U           | <b>1</b> 8   | <u> </u> | U.      | ΓŲ.  |       |      | ΓŲ.       |          | U.    | ΓQ.    |       |          | ų.     |                | U.          | U.   |      | Π.  | <b>.</b> | U.    |        | <b>.</b> |      | ų.       | <u>.</u> |      | ų.  |        |       | <b>.</b> | ų., |          |
|    |               | <b>III</b> U |          |         |      | - 0   |      |           | - 0      |       |        | - 0   |          |        | - 0            |             |      | - 0  |     |          |       |        |          | -0   |          |          |      |     | - 0 -  |       |          |     |          |

## Enable/Disable grid

Show/hide the vertical gridline in the waveform area.

| Menu            | <u>T</u> ools $\rightarrow$ Customize $\rightarrow$ Cus                 | stomize |
|-----------------|-------------------------------------------------------------------------|---------|
| Dialogue Window | Correlated Setting<br>✓ Auto-Close<br>✓ Show Gridline<br>✓ Show Tooltip |         |

Display

### With grid (default)

|       |      | <b>•</b>                                |         |
|-------|------|-----------------------------------------|---------|
| 1.7   | 92ms | 1.956ms                                 | 2.119ms |
| 1 I I |      | 1 I I I I I I I I I I I I I I I I I I I |         |
|       |      |                                         |         |
|       |      |                                         |         |
|       |      |                                         |         |
|       |      |                                         |         |
|       |      |                                         |         |

### Without grid

|   |   |      |          |   |         |   | <b>-</b> |  |   |         |   |  |  |
|---|---|------|----------|---|---------|---|----------|--|---|---------|---|--|--|
|   |   | 1.75 | 92ms     |   | 1.956ms |   |          |  |   | 2.119ms |   |  |  |
| 1 | 1 | 1    | 1        | 1 | 1       | 1 | 1        |  | 1 | 1       | 1 |  |  |
|   |   |      | $\times$ |   | X       |   |          |  |   |         |   |  |  |
|   |   |      |          |   |         |   |          |  |   |         |   |  |  |
|   |   |      |          |   |         |   |          |  |   |         |   |  |  |
|   |   |      |          |   |         |   |          |  |   |         |   |  |  |
|   |   |      |          |   |         |   |          |  |   |         |   |  |  |

## Square/Sawtooth waveform

Selects the waveform edge shape.

| Menu         |                                                                               |                                                       | Square waveform            |
|--------------|-------------------------------------------------------------------------------|-------------------------------------------------------|----------------------------|
|              | Data → V                                                                      | Nave Mode _                                           | Sawtooth waveform          |
| Context menu | Right-click on                                                                | a the waveform area a                                 | and select Wave Mode.      |
|              | R Normal<br>I Show all Dat<br>IN Undo Last Z<br>Show As<br>Wave Mode<br>Color | Esc<br>ta F10<br>loom Ctrl+Z<br>↓<br>✓ Squar<br>Sawto | e Waveform<br>oth Waveform |
| Display      | Square wav                                                                    | eform (default)                                       |                            |
|              |                                                                               | 5                                                     |                            |
|              | Sawtooth w                                                                    | vaveform                                              |                            |
|              |                                                                               | 5                                                     |                            |
| Waveform tin | ning display                                                                  | y                                                     |                            |

Shows/hides timing information inside waveforms.

Menu Tools 🚽 🐻 Show Time of Waveform

Toolbar icon

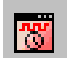

## Display

## Without timing information (default)

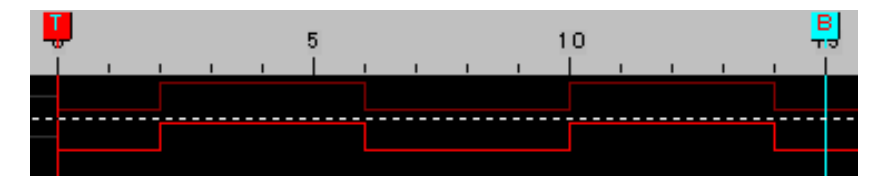

## With timing information

| ļ     |     | 5 10 |  |     |   |   |  |   |   |   |   | J. |
|-------|-----|------|--|-----|---|---|--|---|---|---|---|----|
|       | і I | 1    |  | і I | 1 | 1 |  | 1 | 1 | 1 | 1 |    |
| 2     |     | 4    |  |     | 4 |   |  |   | 4 |   |   |    |
| <br>2 |     | 4    |  |     | 4 |   |  |   | 4 |   |   |    |
| 0.005 |     |      |  |     |   |   |  |   |   |   |   |    |

# Color Setup

# Background color

Sets the waveform background color.

| Menu                        | <u>T</u> ools $\rightarrow$ Customize $\rightarrow$ Customize                                                                                                    |
|-----------------------------|----------------------------------------------------------------------------------------------------|
| Dialogue Window             | Color       ForeGround Color         Background Color       ForeGround Color         Image: After the background is altered, corresponding color automatic change contrast ratio .                                                                                                    |
| Change color                | Press the Background Color bar.       Background Color         BackGround Colors       Image: Colors Settings         Colors Settings       Image: Colors Settings         Wave BackGround:       Image: Color Settings         List BackGround Color1:       Image: Color Setting Setting Seting Setting Setting Setting |
| Contrast with<br>foreground | Check the radio if you want the foreground (waveform) color to be automatically adjusted, following the background color change.                                                                                                    |
| Display                     | Black background (default)                                                                                                    |

### White background

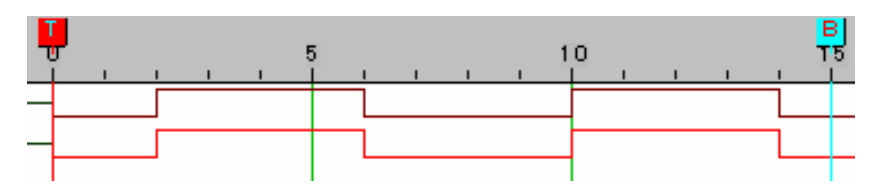

## Waveform (Foreground) color

Sets the waveform color.

| Menu            | <u>T</u> ools $\rightarrow$ Customize $\rightarrow$ Customize                                                                              |
|-----------------|----------------------------------------------------------------------------------------------------|
| Dialogue window | Color<br>Background Color<br>ForeGround Color<br>After the background is altered, corresponding color automatic<br>change contrast ratio . |

Context menu Right-click on the Bus/Signal list, Trigger list, or on the waveform, select Color menu. The target waveform color can be changed on the spot.

### Bus/Signal list

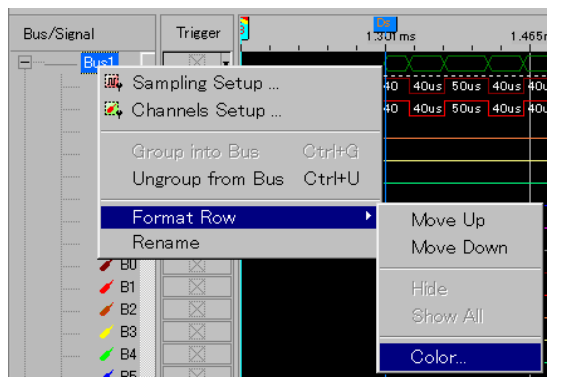

#### Waveform

| Uns | 50ns                                                      | 100ns         |
|-----|-----------------------------------------------------------|---------------|
|     |                                                           |               |
|     | Find Data Value<br>GoTo<br>Place                          | Ctrl+F<br>•   |
|     | <ul> <li>Enclose</li> <li>Hand</li> <li>Normal</li> </ul> | E<br>H<br>Esc |
|     | <mark>∭ Show all Data</mark><br>⊷ Undo Last Zoom          | Ctrl+Z        |
|     | Show As<br>Wave Mode                                      | *             |
|     | Color                                                     |               |

Trigger list

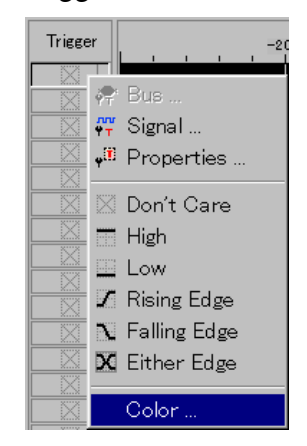
| Dialogue Window | Use the single arrow to change individual waveform color.<br>Use the dual arrows to change all waveform colors at once. |
|-----------------|----------------------------------------------------------------------------------------------------|
|                 | All Optional Items:     A0   A1   A2   A3   A4   A5   A7   B0   B1     Change   Quit                                    |
| Restore default | When the changes become complicated, use the Restore button                                                             |

Restore defa settings <u>Restore Defaults</u> in the Configure dialogue window.

# Signal Capturing

This chapter describes how to run/stop capturing signals.

## Single Run

Captures data for a single period.

| Menu                   | Run/ <u>S</u> top _ ▶                | Single Run                           |
|------------------------|--------------------------------------|--------------------------------------|
| Toolbar icon           | ▶                                    |                                      |
| Shortcut key           | F5                                   |                                      |
| Panel operation        | Simm                                 | Press the Start switch.              |
| Capturing<br>succeeded | Toolbar icon (go back to<br>default) | Status bar (left bottom) End !!!     |
| Capturing failed       | Toolbar icon                         | Status bar (left bottom)<br>Waiting. |

### Continuous Run

Continuously captures data. Once the memory becomes full, GLA dumps the waveform data on the display, then restart capturing. This process is repeated until the Stop command (see next page) is issued.

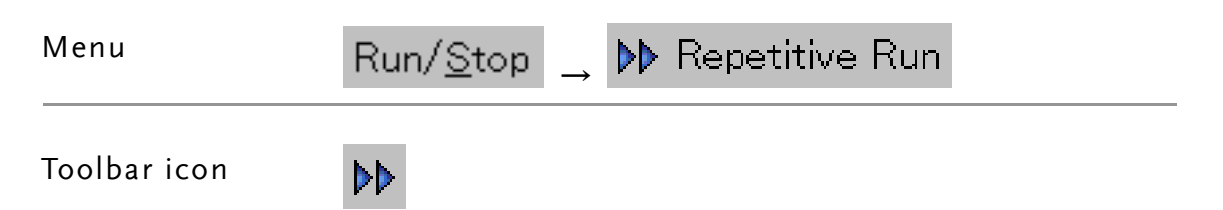

| Shortcut key            | F6                                                                                              |     |
|-------------------------|-------------------------------------------------------------------------------------------------|-----|
| Capturing<br>succeeding | Status bar (bottom left) keeps updating the amount of captured data in reference to the memory. |     |
| Capturing failed        | Status bar (bottom left) stays in the waiting mode.<br>Waiting                                  |     |
|                         | Data is not captured while GLA is dumping stored waveform da<br>on the display.                 | lta |

## Stop Running

Stops capturing data.

| Menu                 | Run/ <u>S</u> top <sub>→</sub> ■ Stop |                                  |
|----------------------|---------------------------------------|----------------------------------|
| Toolbar icon         |                                       |                                  |
| Shortcut key         | F7                                    |                                  |
| Capturing<br>stopped | Toolbar icon (go back to<br>default)  | Status bar (left bottom) End !!! |

# **Data Operation**

Once GLA captures the data, several operations become available. This chapter describes how to search, view, and analyze the captured data effectively.

| Data bar                      | Activate data bar77                   |  |  |  |  |  |
|-------------------------------|---------------------------------------|--|--|--|--|--|
| operation                     | Add/Delete data bar78                 |  |  |  |  |  |
|                               | Move data bar79                       |  |  |  |  |  |
| Waveform                      | Waveform Position81                   |  |  |  |  |  |
| position                      | Move the cursor up/down82             |  |  |  |  |  |
| Data search                   | Data Search83                         |  |  |  |  |  |
|                               | Data Search Step83                    |  |  |  |  |  |
|                               | Bus search step85                     |  |  |  |  |  |
| Zoom                          | Zoom In/Out87                         |  |  |  |  |  |
|                               | Enclose (flexible ratio zoom)88       |  |  |  |  |  |
|                               | Show all data88                       |  |  |  |  |  |
|                               | Manual Display/Analysis Range Setting |  |  |  |  |  |
| I <sup>2</sup> C bus analysis | I <sup>2</sup> C Bus Analysis90       |  |  |  |  |  |
|                               | Analysis step91                       |  |  |  |  |  |
| RS-232 signal                 | RS-232C Signal Analysis94             |  |  |  |  |  |
| analysis                      | Analysis step95                       |  |  |  |  |  |
| Waveform                      | Waveform Statistics97                 |  |  |  |  |  |
| statistics                    | Statistics setup step97               |  |  |  |  |  |

# Data Bar Operation

Data bar shows the signal position which can be used as a place marker. Using the data bar, you can measure relative time, frequency, and points between data.

## Activate data bar

| Default state        | Five data bars are available by default: From left, Ds (start range) A, T (trigger), B, and Dp (end range). |                                                             |                                                  |  |  |  |  |  |
|----------------------|----------------------------------------------------------------------------------------------------|-------------------------------------------------------------|--------------------------------------------------|--|--|--|--|--|
|                      | -TJUUS - ODDUS                                                                                              |                                                             |                                                  |  |  |  |  |  |
| Unit                 | Data bar unit is selecta<br>Press the toolbar icon                                                          | ble from address point,<br>to select. For unit select       | time, and frequency.<br>ion details, see page65. |  |  |  |  |  |
|                      | Address mode                                                                                                | Time mode                                                   | Frequency mode                                   |  |  |  |  |  |
|                      |                                                                                                    |                                                             | <b>*</b>                                         |  |  |  |  |  |
|                      | A - T = 15                                                                                                  | A - T = 150ns                                               | A - T = 6.667MHz                                 |  |  |  |  |  |
| Position             | The positions of the b<br>shown on the toolbar.<br>Click the arrow to                                       | ars are A Pos:-19<br>B Pos:15<br>o select the displayed bar | 5  ▼<br> ▼<br>                                   |  |  |  |  |  |
|                      | <ul> <li>♦I I B Pos:-15 ▼</li> <li>B Pos:15 ▼</li> </ul>                                                    | nt 18 🔻 Trige                                               | er Delay                                         |  |  |  |  |  |
|                      | 5 T<br>A<br>B                                                                                               |                                                             | OK<br>Cancel                                     |  |  |  |  |  |
| Relative<br>distance | The distance between also shown on the tool                                                                 | each bar is $A - T = 1$<br>bar. $B - T = 1$                 | 5   <b>▼</b><br>5   <b>▼</b>                     |  |  |  |  |  |
|                      |                                                                                                    | A = B = 3                                                   | 30 🔫                                             |  |  |  |  |  |

Click the arrow icon **v** to select the displayed distance.

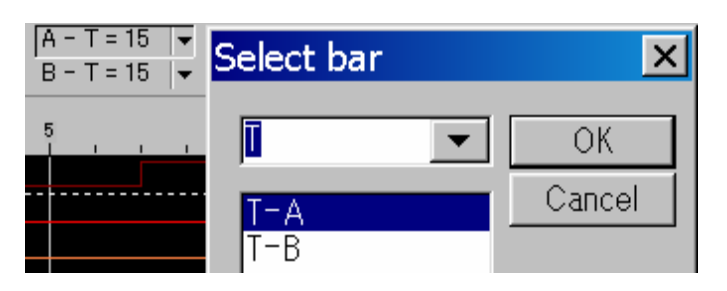

## Add/Delete data bar

| Add a bar    | Menu               | $\underline{D}$ ata $\_$ $\underset{Bar}{\overset{\bullet}{\overset{\bullet}}}$ Add Bar                                                                                      |
|--------------|--------------------|----------------------------------------------------------------------------------------------------|
|              | Toolbar icon       | + 2<br>Ba⊢                                                                                                    |
|              | Dialogue<br>window | Add Bar       Setting         Setting       OK         Bar Name       C         Bar       Cancel         Bar Pos       0         You can specify the bar color and position. |
| Delete a bar | Menu               | Data _ <mark>∎a</mark> Delete Bar…                                                                                                    |
|              | Toolbar icon       | Bar                                                                                                    |
|              | Dialogue<br>window | Delete Bar ×                                                                                                    |

Select the added bar and delete it.

Note: The default bars (T, A, B, Ds, Dp bar) cannot be deleted.

## G<sup>w</sup>INSTEK

### Move data bar

| Move a bar<br>manually | Toolbar icon                                                                                                    | <"                           |  |  |  |  |  |  |
|------------------------|----------------------------------------------------------------------------------------------------|------------------------------|--|--|--|--|--|--|
| ,                      | Move the bars manually using the mouse. Point the arrow close to<br>the bar until it changes into Hand shape or double arrow. Move the<br>bar right or left. |                              |  |  |  |  |  |  |
|                        | Note: The T bar posi                                                                                                    | tion is fixed to the center. |  |  |  |  |  |  |
|                        | Hand                                                                                                    | Double arrow                 |  |  |  |  |  |  |
|                        |                                                                                                    |                              |  |  |  |  |  |  |

# Move a bar to the pointed location

You can move a bar to the exact location that you point in the display.

Right-click the location you want to move the bar, in the display. Select Place from the context menu.

| 0 -5 -5               |        | 5        |        |
|-----------------------|--------|----------|--------|
| <br>🗰 Find Data Value | Ctrl+F |          |        |
| Place                 | •      | Place A  | Ctrl+A |
| Bi Enclose            | E<br>H | Place Mo | re     |

The target bar (in this case, A bar) moves to the click location.

| -   | 15 |   |   |   |   | -10 | 2 | <u>N</u> |       |   | -5 |   |   |   |   | Ĵ |   |   |   |   | 5    |   |   |   |
|-----|----|---|---|---|---|-----|---|----------|-------|---|----|---|---|---|---|---|---|---|---|---|------|---|---|---|
| 1 T | L  | 1 | 1 | 1 | 1 | 1   | 1 |          | - I - | 1 | 1  | 1 | 1 | 1 | 1 | 1 | 1 | 1 | 1 | 1 | I I. | 1 | 1 | 1 |
|     | 1  |   |   |   |   |     |   |          |       |   | 1  |   |   |   |   |   |   |   |   |   |      |   |   |   |
|     | 1  |   |   |   |   |     |   |          |       |   |    |   |   |   |   |   |   |   |   |   |      |   |   |   |
|     |    |   |   |   |   |     |   |          |       |   |    |   |   |   |   |   |   |   |   |   |      |   |   |   |
|     |    |   |   |   |   |     |   |          |       |   | -  |   |   |   |   |   |   |   |   |   |      |   |   |   |
|     |    |   |   |   |   |     |   |          |       |   |    |   |   |   |   |   |   |   |   |   |      |   |   |   |

For moving bars other than A or B, select the option from the context menu.

Place More...

Note: The T bar position is fixed.

Move a bar to the Move the bars to the center position of the display instantly. display center

Menu

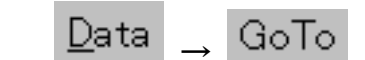

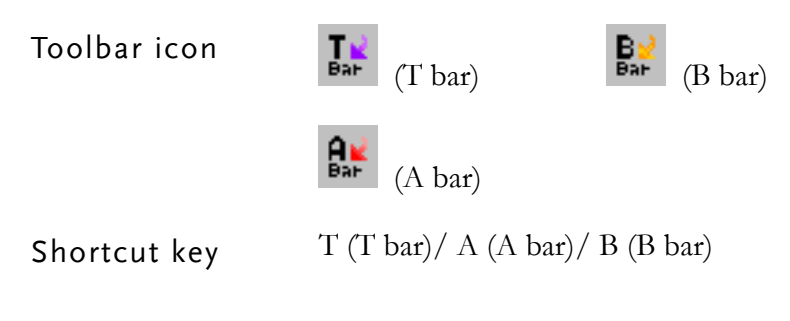

#### Context menu

Right-click on the display and select Go to.

| -5               |                                            | 5                                                          |                                                          |
|------------------|--------------------------------------------|------------------------------------------------------------|----------------------------------------------------------|
| 📕 Find Data Valu | ue Ctrl+F                                  |                                                            |                                                          |
| GoTo             | •                                          | ∎,<br>Bar GoTo Trigger                                     | Т                                                        |
| Place            | •                                          | 👫 GoTo A Bar                                               | A                                                        |
| 🕅 Enclose        | E                                          | 🛃 GoTo B Bar                                               | в                                                        |
| 🖤 Hand           | Н                                          | GoTo More                                                  |                                                          |
|                  | Find Data Valu<br>GoTo<br>Place<br>Enclose | Find Data Value Ctrl+F<br>GoTo<br>Place<br>Enclose<br>Hand | →5<br>→5<br>→5<br>→5<br>→5<br>→5<br>→5<br>→5<br>→5<br>→5 |

Automatically adjust bar position to signal edge When this option is enabled, the bars automatically moves to signal edges when there are close.

☑ Show Tooltip

| I | Menu                 | <u>T</u> ools | → <sup>(</sup> | Customize                      | $\rightarrow$ |
|---|----------------------|---------------|----------------|--------------------------------|---------------|
|   |                      | Custo         | nize           | ]                              |               |
|   | Check the Auto-Close | radio.        | Co             | rrelated Setting<br>Auto-Close |               |
|   |                      |               |                | Show Gridlin                   | ne            |

# Waveform Position

Here we describe how to move the whole waveform display together.

| Move the<br>previous edge to               | Search the previous data edge of the selected signal, move it to the display center.                                                             |                 |  |
|--------------------------------------------|----------------------------------------------------------------------------------------------------|-----------------|--|
| the center                                 | Menu <u>D</u> ata _ l <b>4</b> Before                                                                                                    |                 |  |
|                                            | lcon                                                                                                    | l <b></b> ♦     |  |
|                                            | Shortcut key                                                                                                    | F11             |  |
| Move the next<br>edge to the               | Search the next data edge of the selected signal, move it to the display center.                                                                 |                 |  |
| center                                     | Menu                                                                                                    | Data _ ♦J After |  |
|                                            | lcon                                                                                                    | 14              |  |
|                                            | Shortcut key                                                                                                    | F12             |  |
| Move the display<br>left-right<br>manually | Move the display area left or right manually. The mouse arrow<br>changes into Hand style, allowing direct manipulation of waveform<br>positions. |                 |  |
|                                            | Menu                                                                                                    | Data 🔔 🖑 Hand   |  |
|                                            | lcon                                                                                                    | En              |  |
|                                            | Shortcut key                                                                                                    | Н               |  |

Context menu

Right-click on the display area and select Hand.

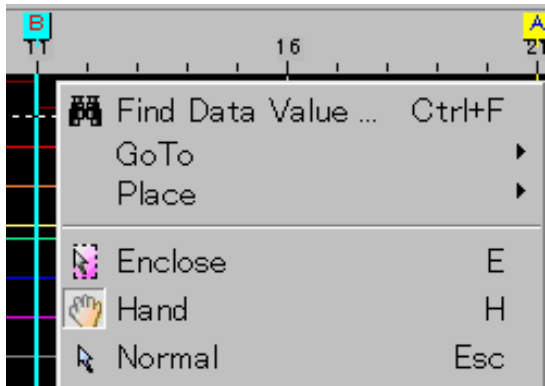

### Move the cursor up/down

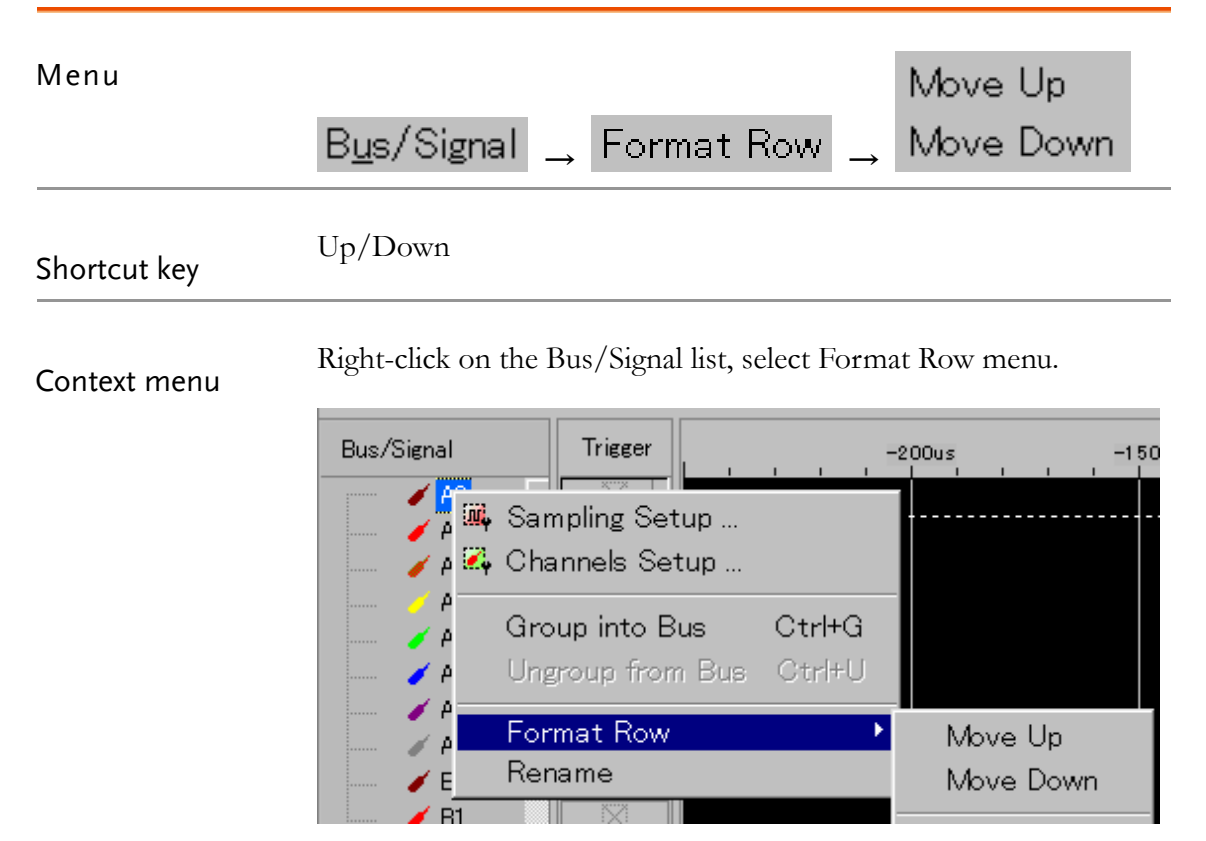

# Data Search

Search data in the waveform and move the data bars.

| Menu             | Data _ 👪 Fi                                                                                                    | ind Data Valu                                                                                         | Je                                                                                        |
|------------------|----------------------------------------------------------------------------------------------------|----------------------------------------------------------------------------------------------------|-------------------------------------------------------------------------------------------|
| lcon             | <b>#</b>                                                                                                    |                                                                                                    |                                                                                           |
| Shortcut key     | Ctrl+F                                                                                                    |                                                                                                    |                                                                                           |
| Context menu     | Right-click on the disp                                                                                                    | play and select Fin                                                                                   | d Data Value.                                                                             |
| Dialogue window  | Waveform-find<br>Bus/Signal Name:<br>A0<br>Find:<br>Rising Edge<br>Start At:<br>© Beginning Of Data<br>© Trigger<br>© LastFound | MinPosition:<br>MinPosition:<br>MinPosition:<br>Mhe<br>C A Bar<br>C B Bar<br>C OtherBar<br>C OtherBar | Previous Close<br>MaxPosition:<br>MaxPosition:<br>Place A Bar<br>Place B Bar<br>Other Bar |
| Data Search Step | 1. Select the signal.                                                                                                    | Bus/S<br>A0                                                                                           | ignal Name:                                                                               |
|                  | 2. Select the signal of                                                                                                    | condition. Find:<br>High<br>Risin<br>Fallin<br>Eithe<br>Low                                           | g Edge<br>ng Edge<br>r Edge                                                               |
|                  | Rising Edge                                                                                                    | Falling Edge                                                                                          | Either Edge                                                                               |

| High                                                                          | Low                                                                                                    |
|-------------------------------------------------------------------------------|----------------------------------------------------------------------------------------------------|
| 3. Select the search s                                                        | start position.                                                                                                  |
| Start At:<br>C Beginning Of<br>C Trigger<br>C LastFound<br>Address: 12        | Data O A Bar<br>O B Bar<br>O OtherBar                                                                            |
| Beginning                                                                     | The beginning of the captured data.                                                                              |
| Trigger                                                                       | Where the trigger condition occurred.                                                                            |
| Last Found                                                                    | Where the last data search ended (available after at least one data search).                                     |
| A Bar                                                                         | A Bar position.                                                                                                  |
| B Bar                                                                         | B Bar position.                                                                                                  |
| Other Bar                                                                     | The bar other than A or B. Click <b>E</b><br>Toolbar icon for adding a new Bar. For<br>more details, see page43. |
| 4. Select which bar t<br>when the target d<br>found.                          | o place<br>ata is<br>O Place A Bar<br>O Place B Bar<br>O Other Bar<br>C                                          |
| 5. Search the data. P<br>or Previous, to sea<br>forward or backw<br>waveform. | Press Next<br>arch<br>ard in the <b>Previous</b>                                                                 |

| Bus search step | 1. Select the Bus.                                                      | Bus/Signal Name:                                                                   |
|-----------------|-------------------------------------------------------------------------|------------------------------------------------------------------------------------|
|                 | 2. Select the Bus                                                       | condition.                                                                         |
|                 | Normal Bus                                                              | Find:<br>==<br>Not=<br>In Range<br>Not In Range                                    |
|                 | I <sup>2</sup> C Bus                                                    | Start<br>Stop<br>Read<br>Write<br>Ack<br>Nack<br>Address<br>Data                   |
|                 | 3. Set the Bus value<br>Enter the value<br>into Minimum<br>Maximum colu | lue range. MinPosition:<br>e directly 0<br>and 0<br>umn. MaxPosition:<br>3         |
|                 | ==                                                                      | Search the Bus condition where its value equals the MinPosition value.             |
|                 | Not=                                                                    | Search the Bus condition where its value is<br>NOT equal to the MinPosition value. |
|                 | In Range                                                                | Search the Bus condition where its value is within the Min/Max Position range.     |
|                 | Not In Range                                                            | Search the Bus condition where its value is outside the Min/Max Position range.    |
|                 | 4. Select the sear                                                      | ch start position.                                                                 |
|                 | -Start At:<br>C Beginning<br>C Trigger<br>C LastFound<br>Address: 12    | Of Data C A Bar<br>C B Bar<br>d C OtherBar                                         |

Beginning

The beginning of the captured data.

| Trig       | ger                                                                | Where the trigger condition occurred.                                                                   |  |
|------------|--------------------------------------------------------------------|----------------------------------------------------------------------------------------------------|--|
| Last Found |                                                                    | Where the last data search ended (available after at least one data search).                            |  |
| ΑB         | ar                                                                 | A Bar position.                                                                                         |  |
| ΒB         | ar                                                                 | B Bar position.                                                                                         |  |
| Oth        | er Bar                                                             | The bar other than A or B. Click<br>Toolbar icon for adding a new Bar. For more<br>details, see page78. |  |
| 5.         | Select which ba<br>when the target<br>found.                       | r to place<br>data is<br>O Place A Bar<br>O Place B Bar<br>O Other Bar<br>C  T                          |  |
| 6.         | Search the data<br>or Previous, to<br>forward or back<br>waveform. | . Click Next<br>search<br>sward in the Previous                                                         |  |
| 7.         | To see the total<br>data match, clic<br>statistic button.          | number of<br>k the <b>Statistic</b><br>67                                                               |  |

# Zoom In/Out

| Zoom in               | Menu                                                               | Data 🔔 🙀 Zoom In                                                                                                    |
|-----------------------|--------------------------------------------------------------------|----------------------------------------------------------------------------------------------------|
|                       | Toolbar icon                                                       | 👗 100% 💌 🎇                                                                                                    |
|                       | Shortcut key                                                       | F9                                                                                                    |
|                       | Zoom ratio                                                         | x2                                                                                                    |
| Zoom out              | Menu                                                               | Data 🔔 🗯 Zoom Out                                                                                                    |
|                       | Toolbar icon                                                       | 👗 100% 🔽 🎇                                                                                                    |
|                       | Shortcut key                                                       | F8                                                                                                    |
|                       | Zoom ratio                                                         | ÷2                                                                                                    |
| Undo the last<br>zoom | Menu                                                               | <u>D</u> ata <sub>→</sub> Undo Last Zoom                                                                                                    |
|                       | Shortcut key                                                       | Ctrl+Z                                                                                                    |
|                       | Context menu                                                       | B<br>15 20 2                                                                                                    |
|                       | Right-click on the signal<br>display and select Undo<br>Last Zoom. | Image: Find Data Value Ctrl+F         GoTo         Place         Image: Find Data Value Ctrl+F         GoTo         Place         Image: Find Data         Image: Find Data <t< td=""></t<> |

Color ...

| Enclose (flexible<br>ratio zoom) | Enclose function zooms t<br>horizontal size. When sele<br>cropping tool to select the | function zooms the selected area into full screen<br>al size. When selected, the mouse arrow changes into a<br>tool to select the zoom range.                                                                                                    |  |
|----------------------------------|---------------------------------------------------------------------------------------|----------------------------------------------------------------------------------------------------|--|
|                                  | Menu                                                                                  | Data 🔔 🔛 Enclose                                                                                                    |  |
|                                  | lcon                                                                                  |                                                                                                    |  |
|                                  | Shortcut key                                                                          | Е                                                                                                    |  |
|                                  | Context menu<br>Right-click on the signal<br>display and select                       | Pis  20  21    Pis  Pind Data Value  Ctrl+F    GoTo  Place                                                                                                    |  |
|                                  | Enclose.                                                                              | Enclose     E       (*)     Hand     H       Image: Normal     Esc                                                                                                    |  |
| Show all data                    | Squeeze and show all the                                                              | captured data into a single screen.                                                                                                    |  |
|                                  | Menu                                                                                  | Data _                                                                                                    |  |
|                                  |                                                                                       | 📰 Show all Data                                                                                                    |  |
|                                  | lcon                                                                                  |                                                                                                    |  |
|                                  | Context menu                                                                          | B<br>15 20 25                                                                                                    |  |
|                                  | Right-click on the signal<br>display and select Show<br>all Data.                     | Image: Find Data Value     Ctrl+F       GoTo     Image: Place       Image: Place     Image: Place       Image: Place |  |
|                                  |                                                                                       | Show all Data ∽ Undo Last Zoom Ctrl+Z                                                                                                    |  |

### Manual Display/Analysis Range Setting

You can set the display range manually, OR

You can limit the range of data for I2C (page90), or RS-232 (page94), or Waveform statistics (page97) analysis, to delete unnecessary chunk of data.

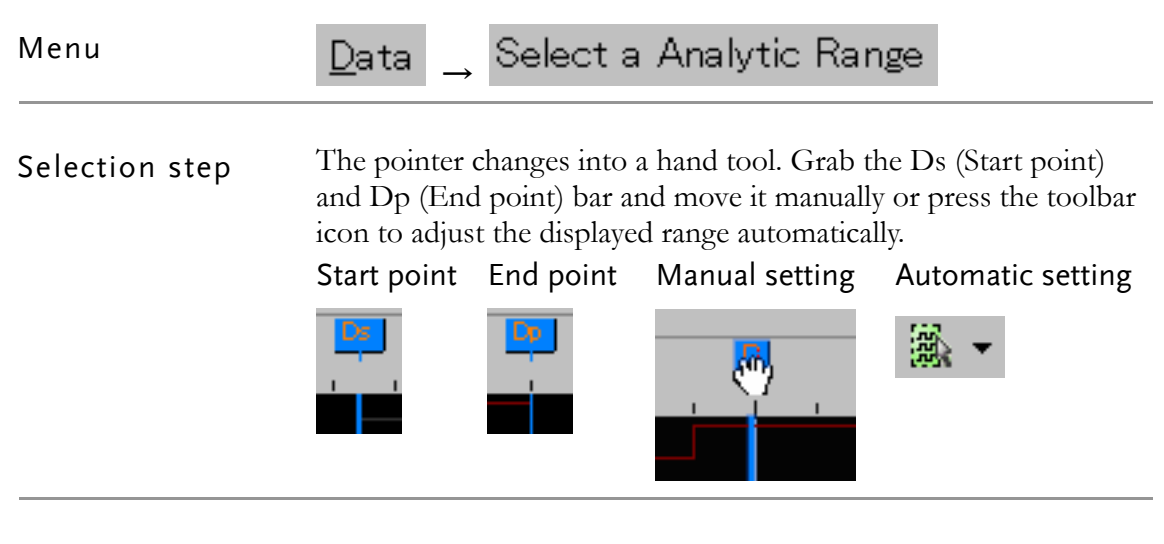

#### Example

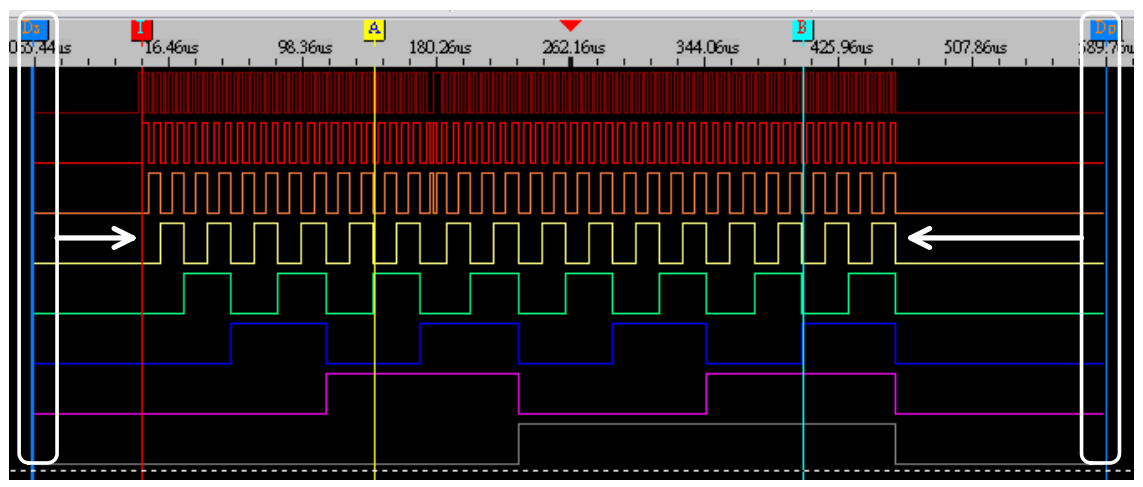

# I<sup>2</sup>C Bus Analysis

| Background | This function analyzes the widely popular I <sup>2</sup> C (Inter-Integrated Circuit) bus protocol by extracting the attributes from the captured data. |                                                                                                    |  |  |  |
|------------|----------------------------------------------------------------------------------------------------|----------------------------------------------------------------------------------------------------|--|--|--|
|            | The bus consists of (Serial Clock Line).                                                                                                    | The bus consists of two lines, SDA (Serial Data Line) and SCL (Serial Clock Line).                                   |  |  |  |
|            | The Data consists of                                                                                                    | The Data consists of the following elements.                                                                         |  |  |  |
|            | Start condition                                                                                                    | Indicates the beginning of communication.                                                                            |  |  |  |
|            | ↓<br>Address                                                                                                    | 7-bit device address, MSB first.                                                                                     |  |  |  |
|            | ↓<br>R/W                                                                                                    | Read or Write acknowledge bit.                                                                                       |  |  |  |
|            | ↓<br>ACK                                                                                                    | Acknowledgement bit. Confirms reception of the previous byte.                                                        |  |  |  |
|            | ↓<br>Data                                                                                                    | 8-bit (one byte) data, MSB first. The combination of ACK and Data is repeated for the duration of the communication. |  |  |  |
|            | $\downarrow$ Stop condition                                                                                                    | Indicates the end of communication.                                                                                  |  |  |  |
| Menu       | Tools _ 🖺 /                                                                                                    | Analyze IIC Wave                                                                                                    |  |  |  |
| lcon       | IIC                                                                                                    |                                                                                                    |  |  |  |

| Dialogue window SPECIAL BUS IIC SETUP             |                                                                                                    |  |
|---------------------------------------------------|----------------------------------------------------------------------------------------------------|--|
| Choose Channel<br>Bus Name IIC DATA SDA A0 SCL A1 |                                                                                                    |  |
|                                                   | Bus Setting<br>IIC Bus Text<br>© Binary © Decimal © Hexadecimal<br>Bus Color<br>Data / Address Start Bit Read Bit Write Bit Ack/NoAck Stop Bit                                                     |  |
|                                                   | Start Stop OK Cancel Default                                                                                                    |  |
| Analysis step                                     | <ol> <li>Limit the analysis range if necessary. Select "Select Analytic Range" from the Data menu. Limit the analysis range by</li> <li>moving Ds and Dp bar . For details, see page89.</li> </ol> |  |
|                                                   | <ol> <li>Enter the name of the new I<sup>2</sup>C Bus, created upon analysis</li> <li>Bus Name IIC DATA</li> </ol>                                                                                 |  |
|                                                   | <ul> <li>3. Select the SDA (Serial Data Line) and SCL (Serial Clock Line) channel.</li> <li>SDA AO SCL A1 </li> </ul>                                                                              |  |
|                                                   | <ul> <li>4. Select how the I2C Bus value will be displayed: Binary, Decimal, or Hexadecimal.</li> <li>IIC Bus Text</li> <li>Binary O Decimal O Hexadecimal</li> </ul>                              |  |

5. Select the color of the new I<sup>2</sup>C analysis Bus. Click each bus element's color bar and select a new color from color chart.

15

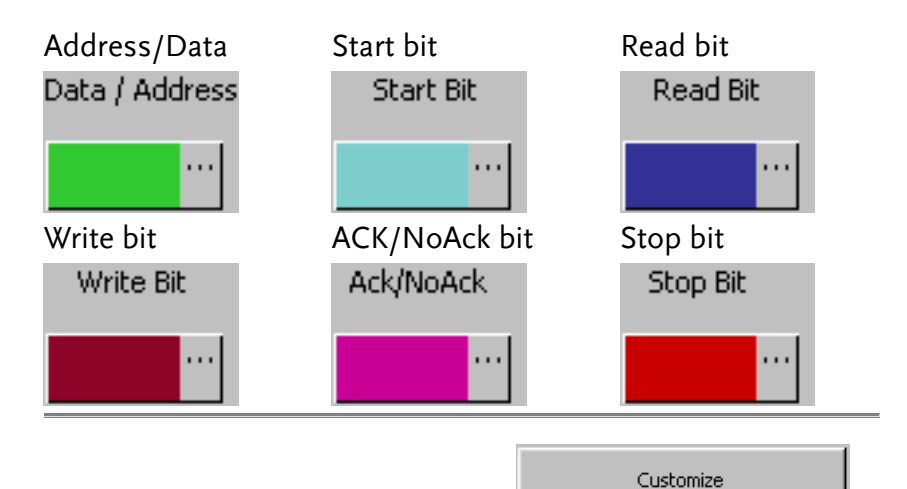

6. Click the I2C Customize button

and open the Customize window.

| Customize                                                                                        | ×                                                                                                    |
|--------------------------------------------------------------------------------------------------|----------------------------------------------------------------------------------------------------|
| Read / Write bit<br>Active<br>Read Bit Conditions<br>Hi C Low<br>Ack Bit                         | Data Area     OK       Contents     Address     Data       Name     ADDRESS     DATA       Number of Bit     7     8 |
| Don't Stop Analysis When NACK happen     Ack Bit Conditions     Ack Bit = Hi     NoAck Bit = Low | Address left shift one bit then<br>AND Read/Write bit                                                                |

- Select the Read/Write bit activation and polarity. Click the Active radio button and activate or deactivate Read/Write bit.
- In active mode, click the Read Bit Conditions radio button and select the polarity. The Write Bit gets the opposite polarity.

-Read Bit Conditions -• Hi C Low

Read / Write bit-

Active

Select whether the NACK (Non-acknowledge) sign stops I<sup>2</sup>C analysis or not.

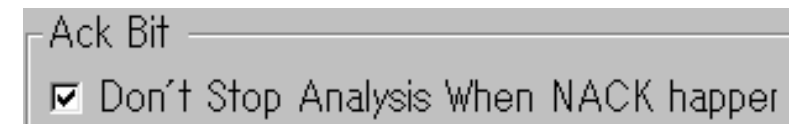

• Low

Ack Bit Conditions

O Hi

- Select the ACK bit polarity.
   NoACK bit gets the opposite polarity.
- 11. Enter the Data/Address display name and their bit length.

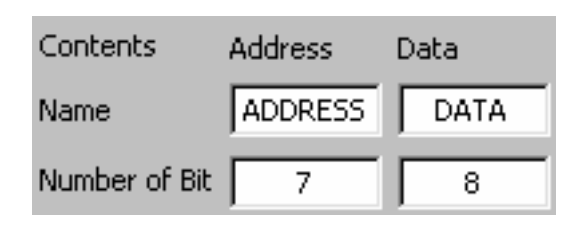

12. Address can be shifted one bit left and then ANDed with Read/Write bit.

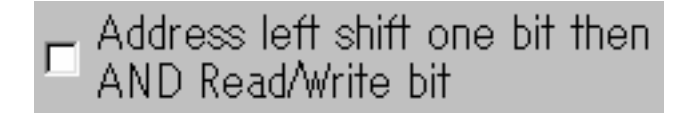

| 13. | Press OK, Cancel, or     | OK      |  |
|-----|--------------------------|---------|--|
|     | Default.                 |         |  |
|     | Default contents:        | Cancel  |  |
|     | Read/Write active        | Default |  |
|     | Read Bit High            |         |  |
|     | Stop analysis upon NACK  |         |  |
|     | Ack Bit Low              |         |  |
|     | Address 7 bit/Data 8 bit |         |  |
|     | No Address shift         |         |  |
|     |                          |         |  |

14. Start/Stop I<sup>2</sup>C analysis.

Stop

A new I2C bus will be created with the result shown as configured.

Start

| Bus/Signal                                         | Trigger | 101.5 132.75 164 195.25      |
|----------------------------------------------------|---------|------------------------------|
| / New2<br>/ New1<br>/ New0                         |         |                              |
|                                                    |         | STOP X START X ADDRESS: 1E X |
| <ul> <li>SDA (New2)</li> <li>SCL (New1)</li> </ul> |         |                              |

# **RS-232C Signal Analysis**

Background This function analyzes the RS-232C signal protocol by extracting the attributes from the captured data.

|                 | 8 <sup>,</sup> 8 8                                                                                                 |
|-----------------|----------------------------------------------------------------------------------------------------|
| Start bit       | A single bit which indicates the beginning of data packet.                                                         |
| ↓<br>Data       | 4 to 8 bits data contents.                                                                                         |
| ↓<br>Parity bit | A single bit for detecting error: the number<br>of 1s in the data, including parity bit, is<br>always odd or even. |
| ↓<br>Stop bit   | A single bit which indicates the end of data packet.                                                               |

RS-232C consists of a single line, including the following elements.

| The other<br>Baud Rate | elements include:<br>The transmission speed: 300 ~ 115200<br>bit/s. |
|------------------------|---------------------------------------------------------------------|
| Direction              | The data order: MSB or LSB first.                                   |
|                        |                                                                     |

Menu 🔄 🔄 📅 Analyze UART Wave

lcon

| Dialogue window | SPECIAL BUS UART SETUP                                                                                                    |
|-----------------|----------------------------------------------------------------------------------------------------|
|                 | Chose Channel     A0     Data Bit     8     Stop Bit     1       Buat Rate     9600     Parity Setup     none par     Data Direction     MSB->L5 |
|                 | UART Bus Text<br>C Binary<br>C Decimal<br>C ASCII                                                                                                |
|                 | Use the reverse data level to decoding                                                                                                    |
|                 | Start Stop OK Cancel Default                                                                                                    |

| Analysis step | 1. | Limit the analysis range if<br>necessary. Select "Select<br>Analytic Range" from the<br>Data menu. Move Ds and<br>Dp bar and limit the range.<br>For details, see page89. |                                                                         |
|---------------|----|----------------------------------------------------------------------------------------------------|-------------------------------------------------------------------------|
|               | 2. | Select the signal channel.                                                                                                    | AO                                                                      |
|               | 3. | Select the Baud rate.                                                                                                    | 9600 💌                                                                  |
|               | 4. | Select the Data Bit: 4 ~ 8.                                                                                                    | Data Bit 8<br>4<br>5<br>6<br>7<br><b>8</b>                              |
|               | 5. | Select the Stop Bit width: 1, 1.5, 2.                                                                                                    | Stop Bit 1                                                              |
|               | 6. | Select the Parity: none,<br>odd, even.                                                                                                    | Parity Setup none party<br>Bus Color odd parity<br>Data Bit even parity |
|               | 7. | Select the Data direction:<br>MSB first, or LSB first.                                                                                                    | Data Direction MSB->LS<br>MSB->LS<br>LSB->MSB                           |
|               | 8. | Select how the data value is<br>displayed in the analysis<br>result: binary, decimal,<br>hexadecimal, or ASCII<br>text.                                                   | UART Bus Text<br>O Binary<br>O Decimal<br>O Hexadecimal<br>O ASCII      |

9. Select the color of the RS-232 analysis result. Click each element's color bar and select a new color from color chart.

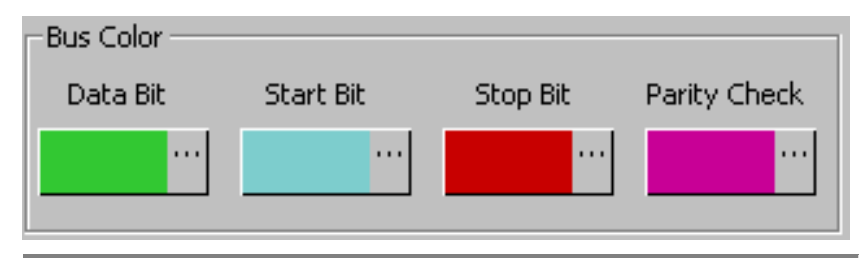

10. If the reversed polarity data should be used, click the radio.

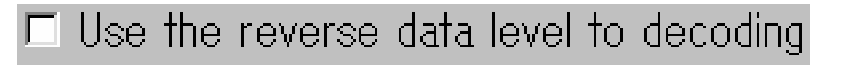

11. Start/Stop RS-232 analysis.

Start Stop

The result is displayed as configured.

| 157.308 | Sus 265.308us | 515.308us   | 765.308us | 1.015ms |
|---------|---------------|-------------|-----------|---------|
|         |               |             |           |         |
| ST.     | IART          | DATA = 0X30 |           | STOP    |

## Waveform Statistics

Ĩ.

The Statistics function shows the number of cycles included in the waveform. Cycle period and waveform range are configurable.

Toolbar icon

| Dialogue |                | 'he statisti   | cs windo    | w appears     | s at the bo   | ottom of      | the displa    | ay.          |
|----------|----------------|----------------|-------------|---------------|---------------|---------------|---------------|--------------|
| window   | <b>x</b><br>[] | Channel Option | Item Option | Condition Opt | ion Warning O | ption Refrest | n 🗖 Filter    |              |
|          |                | CHANNEL        | Integrated  | Positive per  | Negative p    | Eligible inte | Eligible posi | Eligible neg |
|          | - 10           | AO             | 3           | 3             | 3             | 0             | 0             | 0            |
|          | - 10           | A1             | 3           | 3             | 3             | 0             | 0             | 0            |
|          | - 10           | A2             | 0           | 0             | 1             | 0             | 0             | 0            |
|          | - 111          | A3             | 0           | 0             | 1             | 0             | 0             | 0            |
|          | - 10           | A4             | 0           | 0             | 1             | 0             | 0             | 0            |

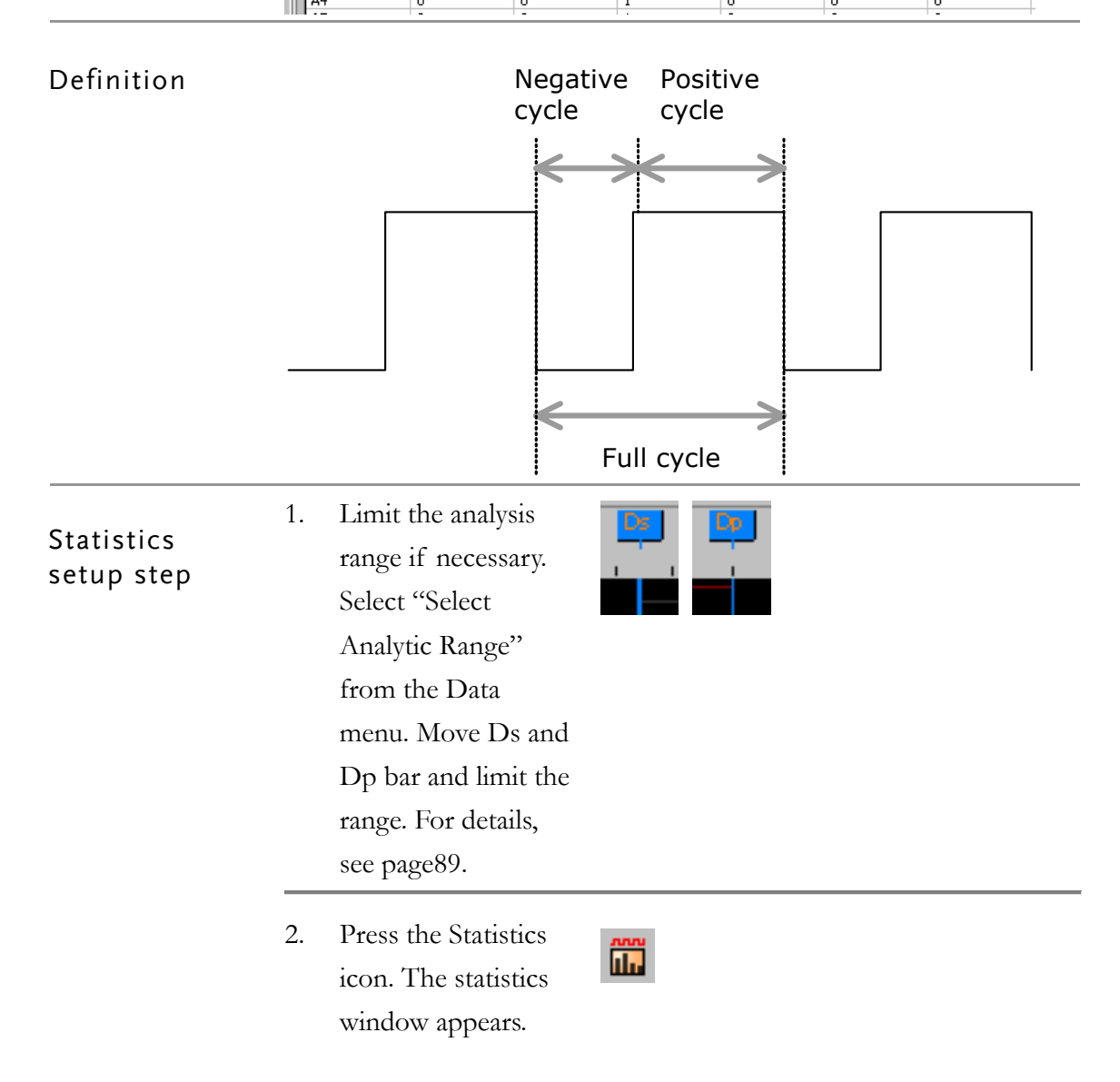

 Select the target channel if necessary. Press the Channel Option button. The option window opens. Check or uncheck the signals.

#### Channel Option

|        |          | _     | _      |   | _  |   |     |      | _ |
|--------|----------|-------|--------|---|----|---|-----|------|---|
| Channe | el Or    | btior |        |   |    |   |     |      | X |
|        |          |       |        |   |    |   |     |      | _ |
|        | 7        | 6     | 5      | 4 | З  | 2 | 1   | 0    |   |
| Port A | <b>v</b> | •     | •      | • | ঘ  | ন | ন   | ⊽    |   |
| Port B | •        | •     | •      | • | •  | • | ₹   | ⊽    |   |
| Port C | ~        | •     | •      | • |    | • | •   | ~    |   |
| Port D | •        | •     | •      | • | Ы  | • | ◄   | ⊽    |   |
| Select | tall     | Cle   | ar all |   | OK |   | Car | ncel |   |

4. Select the included item. Press the Item Option button. The Item selection window appears. Check (uncheck) items to be included (excluded) in the statistics window.

#### Item Option

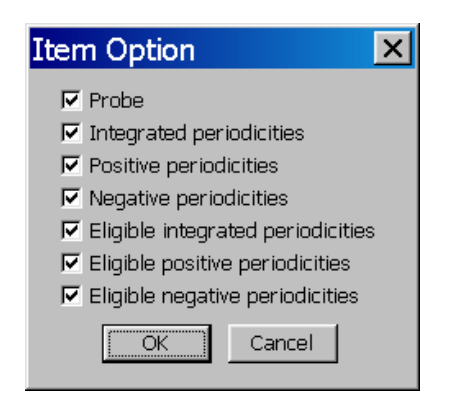

| Probe                              | The probe name for each signal.                                                            |
|------------------------------------|--------------------------------------------------------------------------------------------|
| Integrated periodicities           | The number of full cycles included in the waveform.                                        |
| Positive periodicities             | The number of positive cycles included in the waveform.                                    |
| Negative periodicities             | The number of negative cycles included in the waveform.                                    |
| Eligible integrated periodicities  | The number of full cycles included in the waveform, which meet the conditions (see below). |
| Eligible positive<br>periodicities | The number of full cycles included in the waveform, which meet the conditions (see below). |
| Eligible negative periodicities    | The number of full cycles included in the waveform, which meet the conditions (see below). |

5. Set the cycle period condition, if necessary. Press the Condition Option button. The conditions window opens. Make sure the radio is checked.

#### Condition Option

| Conditions Option                 | ×   |
|-----------------------------------|-----|
| Eligible integrated periodicities |     |
| 20us <= Time <= 20us              |     |
| Eligible positive periodicities   |     |
| 10us <= Time <= 10us              |     |
| Eligible negative periodicities   |     |
| 10us <= Time <= 10us              |     |
| OK Cano                           | :el |

|             |                                                                               | Start conditions setting                                                                                      |
|-------------|-------------------------------------------------------------------------------|----------------------------------------------------------------------------------------------------|
| Eliş<br>per | gible integrated<br>riodicities                                               | Full cycle period, in ns/us/ms/s. GLA counts the number of full cycle that has the same period.               |
| Eliş<br>per | gible positive<br>riodicities                                                 | Positive cycle period, in ns/us/ms/s.<br>GLA counts the number of positive cycle<br>that has the same period. |
| Eliş<br>per | gible negative<br>riodicities                                                 | Negative cycle period, in ns/us/ms/s.<br>GLA counts the number of negative cycle<br>that has the same period. |
| 6.          | Check the Filter<br>radio to filter out<br>incomplete data.                   | Filter                                                                                                    |
| 7.          | Press the Refresh<br>button. The<br>statistics windows<br>updates the result. | Refresh                                                                                                    |

# **System Setting**

# Keyboard Shortcut Setup

Shows the model name and software version. The default setting can be viewed from the setup dialogue window, or from Help menu  $\rightarrow$  Keyboard Map, or this user manual page16.

| Menu            | Tools _ Customize Shortcut Key                                                                                                    |
|-----------------|----------------------------------------------------------------------------------------------------|
| Dialogue Window | Customize       ToolBars       Shortcut Key         Commands:       Current Keys:         Down       Alt+B       Assign         End       Esc       F3         Find Data Value       F3       Remove         Find Data Value       Reset All         Currently affected to :       Select New Shortcut Key:         Description:       Delete Bar         Bar       Delete Bar |

Click inside the New Shortcut key window and press the keys.

| Select New Shortcut<br>Ctrl+Shift+B | Key:   |
|-------------------------------------|--------|
| Click the Assign button.            | Assign |
| Current Keys:                       |        |
| Alt+A<br>Ctrl+Shift+B               |        |

The new shortcut is added to the list.

Assign a new

shortcut

| Remove a<br>shortcut | Select the target shortcut key inside the Current Keys window.<br>Current Keys:<br>Alt+A<br>Ctrl+Shift+B |
|----------------------|----------------------------------------------------------------------------------------------------|
|                      | Click the Remove button. Remove The shortcut gets deleted. Current Keys:                                 |
| Restore default      | Report All                                                                                               |
|                      | Click the Reset All button.                                                                              |

All shortcut keys settings goes back to the default state.

# System Information

## Version Information

Shows the model name and software version.

| Menu            | Help 🔄 💡 About GWINSTEK Logic Analyzer                                                              |   |
|-----------------|----------------------------------------------------------------------------------------------------|---|
| Dialogue Window | About Logic Analyzer<br>G凹INSTEK 固線電子算業股份有限公司<br>Control INSTRUMENTED, ID                           | × |
|                 | GLA-1032<br>Software Version : V2.01<br>Logo (C) Good Will Instrument Co., Ltd. All right reserved. |   |

## Automatic Software Update

GLA checks the software update at power up, then automatically installs the applicable files.

Menu

Check On/Off the Update radio button.

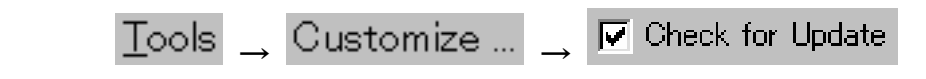

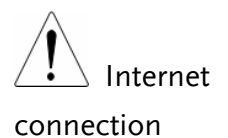

GLA checks the update information by accessing the server on the web. When there is no internet connection, a warning message will be generated.

# **Help Information**

## Main Help

Opens the main Help file, which includes this manual contents.

| Menu                                            | $\underline{H}elp \ \_ \ GWINSTEK \ Logic \ Analyzer \ Help$            |
|-------------------------------------------------|-------------------------------------------------------------------------|
| Shortcut key                                    | F1                                                                      |
| Keyboard Shor                                   | cut                                                                     |
| Opens the keyboard she                          | ortcut file.                                                            |
| Menu                                            | <u>H</u> elp <sub>→</sub> Keyboard Map                                  |
| Tooltip                                         |                                                                         |
| Shows/hides popup wit<br>toolbar icons and wave | dow for showing brief descriptions when the mouse scrolls over orms.    |
| Menu                                            | Check On/Off the Show Tooltip radio button.                             |
|                                                 | Tools $\_$ Customize $\_$ Customize                                     |
| Dialogue window                                 | Correlated Setting<br>✓ Auto-Close<br>✓ Show Gridline<br>✓ Show Tooltip |

### Example

| Toolbar (I <sup>2</sup> C setup) | Waveform                  |
|----------------------------------|---------------------------|
| Beight 18<br>50ns <del>-</del>   | Uns 50ns                  |
| In special bus IIC setup         |                           |
| special bus IIC setup            | A0 = 0<br>A0[Time] = 20ns |

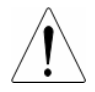

The tooltip on the status bar (the bottom left side of the display) is always On.

# FAQ

The USB is slow, though the PC is USB 2.0 compatible.

Make sure the cable is compatible with 2.0 high speed (use the attached one).

#### The message "Hardware connection failed" pops up.

Make sure GLA is powered up and pressing the Retry button.

Disconnect/reconnect USB cable.

Do not use extension cable for USB. Make sure GLA and PC are connected by a single USB cable.

#### GLA does not capture signal, or the result is inaccurate.

Check all signal connections, including the ground terminal, are secure. Use both 2 GND cables for stable ground connection. Make the distance between GLA and device under test as short as possible.

The sampling rate has to be more than four times that of the signal frequency.

Regarding trigger: Make sure the trigger threshold matches the signal settings. Trigger counter and trigger page should not be too large.

If the external clock is used, the clock rate might be too low, especially if the internal clock captures signals.

#### A large portion of the input signal is irrelevant and consumes memory.

Use the Enable function to set a specific signal condition that triggers data capturing. In this way, you will not waste too much memory for irrelevant data. See page57 for details.

#### A large amount of data (more than 32Mbit) is required.

Use the Data compression feature. It uses lossless compression technique so there will be no data loss. See page42 for details.

Trigger condition does not occur.

Make sure trigger threshold matches signal setting. If the trigger condition is too complex, simplify the setting to make it easier for data capturing.

Sampling frequency of the input signal is very low.

Try using the external clock so that the acquiring period is extended. Here is the frequency range for internal and external clock.

Internal: 100Hz ~ 200MHz External: 0.001Hz ~ 150MHz

If there is still a problem, please contact your local dealer or GWInstek at <a href="http://www.gwinstek.com.tw">www.gwinstek.com.tw</a> / marketing@goodwill.com.tw.

# Specification

The specifications apply under the following conditions: GLA is powered on for at least 30 minutes, within  $+20^{\circ}C^{+}+30^{\circ}C$ .

|                                |                          | GLA-1016                  | GLA-1032            | GLA-1132           |
|--------------------------------|--------------------------|---------------------------|---------------------|--------------------|
| Channels                       |                          | 16                        | 32                  | 32                 |
| Memory<br>Total/Per<br>Channel |                          | 4Mbits/<br>256kbits       | 4Mbits/<br>128kbits | 32Mbits/<br>1Mbits |
| Interface                      |                          | USB 2.0(1.1)              |                     |                    |
| Operating<br>System            |                          | Win98/ 98SE /Me /2000 /XP |                     |                    |
| Time Analysis                  |                          | Maximum 200MHz            |                     |                    |
| State Analysis                 | vsis 0.001Hz ~ 100MHz    |                           |                     | z                  |
| Trigger                        | Channel                  | 16                        | 32                  | 32                 |
|                                | Condition                | Edge/Pattern              |                     |                    |
|                                | Pre/Post<br>trigger      | 0% ~ 100%                 |                     |                    |
|                                | Level                    | 1                         |                     |                    |
|                                | Threshold                | +6V ~ -6V                 |                     |                    |
|                                | Accuracy                 | ±93mV                     |                     |                    |
|                                | Count                    | 1 ~ 65535                 |                     |                    |
|                                | Page                     | Maximum 8191              |                     |                    |
| Input                          | Maximum<br>Input Voltage | ±30V                      |                     |                    |
|                                | Impedance                |                           | 500k <b>Ω</b> /10pF |                    |

## Specification (cont.)

The specifications apply under the following conditions: GLA is powered on for at least 30 minutes, within  $+20^{\circ}C^{+}+30^{\circ}C$ .

|             |                         | GLA-1016                           | GLA-1032 | GLA-1132 |  |
|-------------|-------------------------|------------------------------------|----------|----------|--|
| Enable      | Channel                 | 16                                 | 32       | 32       |  |
|             | Enable<br>Condition     | Don't care, Low, High              |          |          |  |
|             | Enable Delay            | 1 ~ 65535ms                        |          |          |  |
| Data        | Skew                    | <1.5ns                             |          |          |  |
|             | Compression<br>Channels | 16                                 | 24       | 24       |  |
|             | Compression<br>Ratio    | Maximum 255                        |          |          |  |
|             | Signal                  | Positive/ Negative,                |          |          |  |
|             | Statistics              | Full cycle within length condition |          |          |  |
|             | Protocol<br>Analyzer    | I2C, RS-232C                       |          |          |  |
| Current     | Static                  | Maximum 200mA                      |          |          |  |
| Consumption | Working                 | Maximum 400mA                      |          |          |  |
| Power       | Static                  | Maximum 1W                         |          |          |  |
| dissipation | Working                 | Maximum 2W                         |          |          |  |
| Power       | Interface               | USB                                |          |          |  |
|             | Working<br>voltage      | 4.5V ~ 5.5V                        |          |          |  |
| Temperature | Operating               | 0°C ~ 50°C                         |          |          |  |
| •           | Storage                 | -40°C ~ 80°C                       |          |          |  |
| Dimension   |                         | 102D × 39H × 137W(mm)              |          |          |  |
| Weight      |                         | Approx. 340g                       |          |          |  |
# Index

# A

analysis

| I2C              | 90 |
|------------------|----|
| number of cycles | 97 |
| range setup      | 89 |
| RS-232           | 94 |
|                  |    |

# B

| bar                      |
|--------------------------|
| icon overview13          |
| move bar79               |
| place after search84, 86 |
| setup77                  |
| shortcuts17              |
| bus/signal               |
| sampling setup40         |
| shortcuts16              |

# С

| cleaning GLA | 5 |
|--------------|---|
| color        |   |
| setup71      | L |
| cursor       | 2 |

# D

| data                |     |
|---------------------|-----|
| analysis range      |     |
| compression setup   | 42  |
| search              | 83  |
| selective capturing | 57  |
| specification       | 108 |
| data compression    |     |
| bar                 | 14  |
| icon overview       |     |

| 17 |
|----|
| 27 |
|    |
| 71 |
| 68 |
| 88 |
|    |

# E

| extension module connection | 10 |
|-----------------------------|----|
| external clock              |    |
| input terminal              | 10 |
| specification1              | 07 |
| external clock input        |    |
| setup                       | 41 |

# F

| faq 105             |
|---------------------|
| feature list7       |
| file operation      |
| icon overview12     |
| open/close          |
| print 36            |
| save                |
| shortcuts           |
| functionality check |

# G

| GLA lineup7 |
|-------------|
| ground      |
| faq 105     |
| location10  |

# H

hardware

# **GWINSTEK**

| faq10                  | )5 |
|------------------------|----|
| nelp                   |    |
| shortcuts1             | 9  |
| tooltip10              | )3 |
| norizontal             |    |
| bar overview1          | 4  |
| icon overview 1        | 13 |
| manual range setting 8 | 38 |
| setup 6                | 35 |

# Ι

# 

#### K

| keyboard shortcut |     |
|-------------------|-----|
| setup             | 100 |
| L                 |     |

| LED location | 9 |
|--------------|---|
|              |   |

#### М

| menu          |    |
|---------------|----|
| list          |    |
| menu overview | 11 |
| mouse         |    |
| icon overview | 13 |
| 0             |    |

| operation environment | 5 |
|-----------------------|---|
| -                     |   |

#### P

| package contents  | 8 |
|-------------------|---|
| panel description | 9 |
| pointer           |   |

| enclose mode       | 38  |
|--------------------|-----|
| power              |     |
| power up sequence2 | 26  |
| switch location    | . 9 |
|                    |     |

#### R

#### RS-232

| analysis      | 94 |
|---------------|----|
| icon overview | 14 |
| range         |    |
| shortcuts     |    |
|               |    |

# 

#### $\boldsymbol{S}$

| sampling               |
|------------------------|
| icon overview12        |
| search                 |
| bus85                  |
| icon overview13        |
| signal edge            |
| icon overview13        |
| signal/bus             |
| add/delete43           |
| software               |
| activation26           |
| automatic update102    |
| hardware requirement21 |
| installation22         |
| overview11             |
| uninstallation25       |
| version102             |
| statistics             |
| bus search result86    |

# **GWINSTEK**

| storage environment5     |
|--------------------------|
| T                        |
| table of contents3       |
| toolbar                  |
| icon overview12          |
| setup63                  |
| trigger                  |
| bus condition setup51    |
| conditional triggering57 |
| delay54                  |
| faq106                   |
| icon overview12, 13, 14  |
| level53                  |
| pre-triggering data56    |
| shortcuts17              |
| signal condition setup48 |
| specification107         |
| trigger output61         |

# U

# USB

| connector location | 9  |
|--------------------|----|
| faq1               | 05 |
| specification1     | 07 |
| warning            | 9  |

# V

| vertical        |    |
|-----------------|----|
| bar height icon | 14 |
| setup           | 66 |

### W

| waveform      |           |
|---------------|-----------|
| color         |           |
| cycle analysi | is        |
| direction set | up 67     |
| display mode  | e icon 13 |
| move wavefo   | orm 81    |
| sawtooth/squ  | ıare 69   |
| timing icon   |           |
| view shortcu  | ıts 19    |
|               |           |

# Z

| zo | om            |    |
|----|---------------|----|
|    | icon overview | 13 |
|    | in 87         |    |
|    | manually      | 88 |
|    | out           | 87 |
|    | shortcuts     | 17 |
|    | undo          | 87 |